# **KDD** Remote Sync by moconavi

## 管理者用マニュアル

- 操作編 -

Version 1.8.1

2014年1月31日

KDDI 株式会社

| = | 目次 | = |
|---|----|---|
|---|----|---|

| ■ (J         | こじめに                                               |
|--------------|----------------------------------------------------|
| 1. I         | コグイン画面4                                            |
| 2. 2         | メイン画面5                                             |
| 3            | ユーザ管理6                                             |
| 3.1          | ユーザ検索8                                             |
| 3.2          | ユーザ登録10                                            |
| 3.3          | 本登録13                                              |
| 3.4          | ユーザ情報の編集13                                         |
| 3.5          | サービス設定19                                           |
| 3.6          | 登録状況・状態の変更28                                       |
| 4.           | 一括処理                                               |
| 4.1          | ユーザ情報のダウンロード34                                     |
| 4.2          | ユーザ情報のアップロード35                                     |
| 4.3          | サービス設定情報のダウンロードとアップロード                             |
| 5. I         | 端末管理49                                             |
| 5.1          | 端末情報新規登録                                           |
| 5.2          | 端末情報編集                                             |
| 5.3          | 端末利用停止                                             |
| 5.4          | 端末利用停止解除                                           |
| 5.5          | 端末情報削除                                             |
| 5.6          | 端末情報ー括ダウンロード                                       |
| 5.7          | 端末情報ー括アップロード                                       |
| 6.           | 利用者アカウント利用状況一覧60                                   |
| 7. 1         | 管理者一覧                                              |
| 8. Ī         | ー ー ー ー ー<br>画面キャプチャ操作履歴                           |
| 9. i         | 部署管理                                               |
| 9.1          | ·····································              |
| 9.2          | 部署階層編集                                             |
| 9.3          | 部署階層削除 66                                          |
| 9.4          | 部署階層一括ダウンロード 67                                    |
| 9.5          | 部署階層                                               |
| 10           | ユーザ ID ポリシー設定 70                                   |
| 11           | - ジェンジン 広へ (1) (1) (1) (1) (1) (1) (1) (1) (1) (1) |
| 11.<br>19    | 72<br>家証設定 72                                      |
| ⊥⊿.<br>1२    | 10日に<br>レービス<br>設定<br>雑形<br>フィ                     |
| т <b>О</b> . |                                                    |

| 14.  | アダプタ設定                                                  | 86  |
|------|---------------------------------------------------------|-----|
| 15.  | パスワード変更                                                 | 101 |
| 16.  | ブランディング                                                 | 102 |
| 17.  | メモ                                                      | 103 |
| 18.  | メールリンク設定                                                | 104 |
| 19.  | 機能抑制設定                                                  | 105 |
| 20.  | ファイル変換設定                                                | 106 |
| 【付録】 | 丨端末 ID 取得方法                                             | 109 |
| 【付録】 | Notes におけるアドレス帳同期方法                                     | 112 |
| 【付録】 | Exchange/EWS におけるグループ予定設定方法 <outlook2010></outlook2010> | 117 |
| 【付録】 | Exchange/EWS におけるグループ予定設定方法 <outlook2007></outlook2007> | 123 |

## ■ はじめに

本書は、KDDI Remote Sync by moconavi(以下、KRS)の企業管理者の方に KRS のユーザ管理あるいは各種運用管理を行っていただくための管理者画面操作マニュアルです。

#### 【ご注意】

・本マニュアル内の画面イメージ画像では、サービスロゴがKRSの実際の画面と異なり「moconavi」のものとなっております。あらかじめご了承願います。
 ・ログイン後の画面にてブラウザの「戻る」を押下するとエラー表示となる場合がございます。サイト内のリンク/ボタンによる画面遷移をお願いいたします。

管理者画面で行うことができる操作内容ならびに概要手順は次のとおりです。

- ユーザ登録(手動登録)
   未登録→ユーザ ID・パスワード設定→エンドユーザへユーザ ID・パスワード・認証キーを連絡
- ② ユーザ登録(CSV 一括登録)
   CSV 作成→一括登録→エンドユーザにユーザ ID・パスワード・認証キーを連絡
- ③ ユーザ削除
- ④ アクセス情報設定(手動登録) アダプタ設定→サービス情報設定
- ⑤ アクセス情報設定(CSV 一括登録)
  アダプタ設定→サービス情報エクスポート→CSV 作成→サービス情報一括登録
- ⑥ パスワード忘れへの対処
   パスワード変更→エンドユーザへ連絡
- ⑦ ロック解除
- ⑧ 機種変更対応仮登録→エンドユーザへの連絡
- ⑨ 端末紛失対応
   ユーザからの連絡→ユーザの停止→新機種確定→停止の解除→エンドユーザへの連絡
   ④ 和田はにはまま
- ⑩ 利用状況確認

1. **ログイン画面** 

PC ブラウザにて管理者用 Web ページにアクセスします。

2013年1月31日以前に契約された場合

URL: https://grw-admin.moconavi.biz/krs\_web/Company.do

2013 年 2 月 1 日以降に契約された場合(旧料金プランから新料金プランへの移行含む) URL: https://krs-admin.kddi.com/krs\_web/Company.do

契約番号・管理者ユーザ ID・パスワードをそれぞれのフィールドに入力してログインボタンをク リックしてください。

|                   | 管理者ログイン  |  |
|-------------------|----------|--|
| $\mathbf{\Omega}$ | moconavi |  |
|                   | 契約番号:    |  |
|                   |          |  |
|                   | ログイン     |  |

初回ログイン時は KRS の使用許諾に同意していただく必要があります

2. メイン画面

ログイン直後のメイン画面です。

メニュー上部には、現在ログインしている契約番号が表示されます。

| moconavi                                                                | 1 |
|-------------------------------------------------------------------------|---|
| 企業:[GrW]                                                                |   |
| ユーザ管理                                                                   |   |
| ユーザ管理<br>ユーザー括ダウンロード<br>ユーザー括アップロード<br>サービス設定ー括ダウンロード<br>サービス設定ー括アップロード |   |
| 端末管理                                                                    |   |
| 利用状況確認                                                                  |   |
| 部署管理                                                                    |   |
| 設定                                                                      |   |
|                                                                         |   |

トップ画面には、管理者へのお知らせが表示されます。

| moconavi       |            | ログアウト             |
|----------------|------------|-------------------|
| 企業:[GrW]       | センターからのお知ら | ŧ                 |
|                |            |                   |
|                | 日付         | 内容                |
| ユーザ管理          | 2013/11/17 | センターアップデートを実施しました |
|                |            |                   |
| 고는 방법적 아이들 방   |            |                   |
|                |            |                   |
|                |            |                   |
| サービス設定一括タワンロード |            |                   |
| サービス設定一括アップロード |            |                   |
| 端末管理           |            |                   |
| 利用状況確認         |            |                   |
| 部署管理           |            |                   |
| 設定             |            |                   |
| 個別設定           |            |                   |
|                |            |                   |

#### 3. ユーザ管理

エンドユーザ操作のメイン画面です。

| moconavi                                                                                  |                                                                                                    |
|-------------------------------------------------------------------------------------------|----------------------------------------------------------------------------------------------------|
| 企業:[GrW]                                                                                  | ユーザ(利用者アカウント)管理[一覧]                                                                                                |
| ユーザ管理                                                                                     | 現在のユーザ鉄: 12/50 新規作成                                                                                                |
| ユーザ管理<br>ユーザー括ダウンロード<br>ユーザー括アッブロード<br>サービス設定ー括ダウンロード<br>サービス設定ー括アッブロード<br>端末管理<br>利用状況確認 | フリーワード       対象部署       すべて       名前       電話番号       登録状況     ビすべて       () () () () () () () () () () () () () ( |
| 部署管理<br>設定<br>個別設定                                                                        |                                                                                                    |

ここでは、上部にユーザ数の情報(登録済ユーザ数と契約ユーザ数)・ユーザの新規登録ボタン・ならびにユーザ情報検索が表示され、下部にはユーザー覧が1ページあたり20ユーザで 表示されます。

ー覧には、ユーザ ID・名前・カナ・部署・登録状況・状態(停止ならびにロック)・電話番号およ びサービス適用状況が表示されます。

登録状況は次の2種類です。

仮登録 : 端末から未ログインの状態

本登録 : 端末からログイン済の状態

仮登録ならびに本登録のユーザ状態は次の3種類に分類されます。

**利用可能**: KRS が利用できる状態

利用停止: KRS へのログインが許可されていない状態

ロック : 一定回数以上認証に失敗したことによるアカウントロックの状態

| moconavi         |          |          |            |                     |                  |      |     |      |             |          | ログアウト   |
|------------------|----------|----------|------------|---------------------|------------------|------|-----|------|-------------|----------|---------|
| moconan          | 2        | .ーザ(利用   | 者アカウント)*   | [理[一覧]              |                  |      |     |      |             |          |         |
| 企業:[GrW]         | 現在の:     | 2-1781:1 | 2/50       |                     |                  |      |     |      |             |          |         |
|                  | U        | 規作成      |            |                     |                  |      |     |      |             |          |         |
| ユーザ管理            | _        |          |            |                     |                  |      |     |      |             |          |         |
| ユーザ管理            |          |          | フリーワード     |                     |                  |      |     |      |             |          |         |
| ユーザー話ダウンロード      |          |          | 対象部署 すべ    | τ                   |                  |      |     |      |             |          |         |
| ユーザー括アップロード      |          | -        | 名前         |                     |                  |      |     |      |             |          |         |
| サービス設定一括ダウンロード   |          |          | 電話委号       |                     | _                |      |     |      |             |          |         |
| サービス設定一括アップロード   |          |          | 金錄状況 ☑ 1   | いて 🗹 本登録            | ☑ 仮聖録            |      |     |      |             |          |         |
| 端末管理             |          |          | 1198 201   | -                   |                  |      |     |      |             |          |         |
|                  |          |          | 1046 110   |                     |                  |      |     |      |             |          |         |
| 利用状況確認           |          |          | 0          | <b>3</b>            |                  |      |     |      |             |          |         |
| 余花 <b>期</b> "你还是 | 1/1~~~   | ジ (12件)  |            |                     |                  |      |     |      |             |          |         |
|                  | 1        |          |            |                     |                  |      |     |      |             |          |         |
| 観察               | <b>C</b> | ID.      | 活前         | カナ                  | 243              | DBRS | 停止中 | 日9夕中 | 電話番号1       | Exchange | ファイルサーバ |
| annut form       |          | user02   | 林浩一        | ハヤシコウイチ             | 大師支社             | 本登録  |     | 0    | 0258369147  | 0        | 0       |
| 1mm也又止           |          | user13   | 近藉由紀子      | コンドウユキコ             | 東京本社/総務部         | 木业時  |     |      | 1230987456  | 0        | 0       |
|                  |          | user03   | 田中次郎       | タナカジロウ              | 大阪支社/大阪営業所       | 本室時  |     |      | 0258147369  | 0        |         |
|                  |          | user14   | 并上哲郎       | イノウエテッロウ            | 東京本社/人事部         | 本登時  |     |      | 01452367890 | 0        | · .     |
|                  |          | user07   | 精本史朗       | ハシモトシロウ             | 夏京本社/営業部         | 木亚桥  |     |      | 1237894560  | 0        | 0       |
|                  |          | user12   | 中田清二       | +הפתר               | 東京本社             | 仮登録  |     |      | 1230457896  | 0        | 0       |
|                  |          | user01   | 山本港        | ヤマモトヒロシ             | 経営企画室            | 恆量鋒  |     |      | 0147852369  | 0        | *       |
|                  |          | user11   | 竹内道器       | タケウチナオヤ             | 夏京本社/宮葉部         | 仮登録  |     |      | 1235469807  | 0        | 0       |
|                  |          | user05   | 山田花子       | ヤマダハナコ              | 東京本社/開発部/運用管理室   | 不爱的  |     |      | 0123654789  | 0        | *       |
|                  |          | eorezu   | 面構京子       | タカハシキョウコ            | 東京本社/人奉部/採用課     | 不登時  |     |      | 0987123455  | 0        | 0       |
|                  |          | user10   | 佐々木小次郎     | ササキコジロウ             | 東京本社/開発部/システム開発室 | 不安時  | 0   |      | 3210455789  | 0        | 0       |
|                  |          | user08   | 杉本銀二       | スギモト ユウジ            | 夏京本社/開発部         | 仮聖録  |     |      | 7890145236  | 0        | 0       |
|                  |          |          |            |                     |                  |      |     |      |             |          |         |
|                  | 表示       | きれているー   | 覧のうち、チェックき | つけたアカウントに対し         | 、一括して以下の操作が可能です。 |      |     |      |             |          |         |
|                  | 43       |          | 利用得止       | \$11 EEI (5 J- 4259 | D                |      |     |      |             |          |         |

ユーザ ID・名前・カナ・部署・登録状況・状態(停止ならびにロック)・電話番号をクリックすると その項目でソートされます。

| moconavi       |            |             |             |                  |         |     |      |             |          | ログアウト   |
|----------------|------------|-------------|-------------|------------------|---------|-----|------|-------------|----------|---------|
| 企業:[GrW]       | ユーザ(利)     | 者アカウント)     | 管理[一覧]      |                  |         |     |      |             |          |         |
| 現在             | のユーザ酸::    | 2/50        |             |                  |         |     |      |             |          |         |
| ユーザ留理          | 新規作成       |             |             |                  |         |     |      |             |          | _       |
|                |            |             |             |                  | _       |     |      |             |          |         |
| ユーザー括ダウンロード    |            | 1000EW 30   | 17          |                  |         |     |      |             | _        |         |
| ユーザー括アップロード    |            | 718K0P98 2  |             |                  |         |     |      |             |          |         |
| サービス設定一括ダウンロード |            | 21142       |             | _                |         |     |      |             |          |         |
| サービス設定一核アップロード |            | 0.00 H 7    | tor 🔽 *88   | V man            |         |     |      |             |          |         |
| 端末管理           |            | 12000 Long  |             | No. BX 30 BM     |         |     |      |             |          |         |
| 利用状況確認         |            | 被           | *           |                  |         |     |      |             |          |         |
|                |            |             |             |                  |         |     |      |             |          |         |
| 部著管理 1/1-      | <-> (12)#) |             |             |                  |         |     |      |             |          |         |
| RE             | 1 10       | 名前          | <u> </u>    | ▲部署              | 2.048.2 | 停止中 | ロック中 | 電話番号1       | Exchange | ファイルリーバ |
|                | user02     | 林浩一         | ハヤショウイチ     | 大阪支社             | 相应本     |     | 0    | 0258369147  | 0        | 0       |
| 個形成兒室          | E0recu     | 田中次郎        | タナカジロウ      | 大阪支社/大阪営業所       | 标亚本     |     |      | 0258147369  | 0        |         |
| r              | J user12   | 中田浩二        | ナカタコウジ      | 夏京本社             | 仮皇鋒     |     |      | 1230457896  | 0        | 0       |
| r              | user14     | 并上哲辉        | イノウエテックロウ   | 東京本社/人事部         | 和量本     |     |      | 01452367890 | 0        | *       |
| r.             | user09     | 高橋京子        | タカハシ キョウコ   | 東京本社/人事部/採用課     | 本登録     |     |      | 0987123456  | 0        | 0       |
| r              | user07     | 橋本史朗        | ハシモトシロウ     | 東京本社/宮葉部         | 和亚本     |     |      | 1237894560  | 0        | 0       |
| r              | usert1     | 竹内直截        | タケウチナオヤ     | 東京本社/営業部         | 成型時     |     |      | 1235469807  | 0        | 0       |
| r.             | user13     | 近赣由紀子       | コンドウユキコ     | 夏京本社/総務部         | 科经本     |     |      | 1230987456  | 0        | 0       |
| г              | 80nseu     | 杉本雄二        | スギモト ユウジ    | 東京本社/開発部         | 供登録     |     |      | 7890145236  | 0        | 0       |
| r              | user10     | 佐々木小次郎      | ササキコジロウ     | 東京本社/開発部/システム開発室 | 本登時     | 0   |      | 3210456789  | 0        | 0       |
| Г              | user05     | 山田花子        | ヤマダハナコ      | 東京本社/開発部/運用管理室   | 本亚绿     |     |      | 0123654789  | 0        | *       |
| г              | user01     | 山本浩         | ヤマモトヒロシ     | 程営企画室            | 仮登録     |     |      | 0147852369  | 0        | *       |
|                |            |             |             |                  |         |     |      |             |          |         |
| 4              | におれている     | 一覧のうち、チェックな | とつけたアカウントに対 | ムー抵して以下の操作が可能です。 |         |     |      |             |          |         |
|                | 喝末ID初期(    | 利用停止        | 利用停止解除      | ロック解除            |         |     |      |             |          |         |

3.1 ユーザ検索

ユーザの登録情報・部署・登録状況ならびに状態での検索を行うことができます。

■ フリーワードでの検索

指定文字列がユーザ情報内に含まれるユーザを検索します。ただし部署コード、端末 ID、管理者使用欄 1~2 は検索の対象外です。

| フリーワード | 宮業  |
|--------|-----|
| 対象部署   | すべて |
| 名前     |     |
| 電話番号   |     |

■ 対象部署での検索

「対象部署」をクリックすると部署選択画面が表示されます。

部署コードを指定して検索をクリックするか部署をクリックすると、ユーザ検索画面に検索対象の部署が表示されます。検索対象は指定部署ならびにその配下です。

| 部署選択                                  |
|---------------------------------------|
| 部署コード指定検索 検索 ※完全一致検索                  |
| <mark>⊜</mark> र≪त                    |
| ···[management] 経営企画室                 |
| 中 🗀 [osaka] 大阪支社                      |
| └──                                   |
| ⊕- <mark>``</mark> [dev] 開発部          |
| ··Թ[general] 総務部                      |
| ▣·                                    |
| ····[sales] 営業部                       |
| └──────────────────────────────────── |
| キャンセル                                 |

| フリーワード |                |
|--------|----------------|
| 対象部署   | [dev] 東京本社/開発部 |
| 名前     |                |
| 電話番号   |                |

#### ■ 名前での検索

ユーザ情報で登録した姓名あるいはカナで検索します。

| 対象部署    | সুন্দ্র<br>মুদ্দ  |
|---------|-------------------|
| 名前      | Ш                 |
| 電話番号    |                   |
| 2042440 | 🔽 ナパイ 🔽 ナ政治 🔽 原政治 |

#### ■ 電話番号での検索

ユーザ情報で登録した電話番号 1~3 から検索します。

| -081 |                   |
|------|-------------------|
| 電話番号 | 012               |
| 登録状況 | 🗹 すべて 🔽 本登録 🔽 仮登録 |
| 状態   | 全て ▼              |
|      | 検索                |

### ■ 登録状況での検索

現在のユーザの登録状況で検索します。

| 電話番号 |             |       |
|------|-------------|-------|
| 登録状況 | 🗆 すべて 🛛 本登録 | □ 仮登録 |
| 状態   | 全て 💌        |       |
|      | 検索          |       |

#### ■ 状態での検索

ユーザの状態で検索します。

| 電話番方 |                              |  |
|------|------------------------------|--|
| 登錄状況 | 🗆 すべて 🔽 本登録 🛛 仮登録            |  |
| 状態   | 全て     ▼       全て        停止中 |  |
|      | Dック中                         |  |

## 3.2 ユーザ登録

## ユーザー覧画面にて、「新規作成」をクリックすると、新規ユーザ登録画面に遷移します。

| moconavi                      |        |                     | ログアウト           |
|-------------------------------|--------|---------------------|-----------------|
| 企業·[CrW]                      | ユーヤ    | ƒ(利用者ア              | カウント)管理[新規]     |
|                               | 一覧画    | 面に戻る                |                 |
| ユーザ管理                         | ユーザ 情報 | 證録                  |                 |
| ユーザ管理                         | 2      | ユーザID*              |                 |
| ユーザー括ダウンロード                   |        | バスワード               |                 |
| ユーザー括アッフロート<br>サービス設定一括ダウンロード | 2      | バスワード<br>(確認)       |                 |
| サービス設定一括アップロード                |        | (-11010-)           |                 |
| 端末管理                          | 姓      | 名前(姓)               | 名<br>名前(名)      |
| 利用状況確認                        | カナ     | 力ナ(姓)               | <u> か</u> かナ(名) |
|                               | 部      | 部署*                 | 違択してください        |
|                               | 役      | <br>役職              |                 |
| 設定<br>                        | 5      | 閲覧設定                | 公開              |
| 個別設定                          | 5      | 状態                  | 利用可能 ▼          |
|                               |        |                     |                 |
|                               |        |                     |                 |
|                               | 6      | 端末ID(※)             | <b>選択</b>       |
|                               |        |                     |                 |
|                               |        |                     |                 |
|                               | 6      | 電話番号 <mark>1</mark> | E-MAIL1         |
|                               | 6      | 電話番号2               | E-MAIL2         |
|                               | 6      | 電話番号3               | E-MAIL3         |
|                               |        | _                   |                 |
|                               | 任      | T                   |                 |
|                               |        | 市町村                 |                 |
|                               | 佰      | 香地                  |                 |
|                               | FAX    | FAX                 |                 |
|                               | Url    | URL                 |                 |
|                               |        |                     |                 |
|                               | Ð      | ж                   |                 |
|                               |        |                     |                 |
|                               | P      | 管理者                 |                 |
|                               |        | 使用欄1(※)             |                 |
|                               |        |                     |                 |
|                               |        | 管理者<br>使用欄2(※)      |                 |
|                               |        |                     |                 |
|                               | (*)    | フリーワード検索            | 索の検索対象外です。      |
|                               | 登禄     |                     |                 |

| moconavi<br>企業:[GrW]                                                    | ユーザ(利用者7<br>一覧画面に戻る                                            | 7カウント)管理[新規]                                    |                 |            |
|-------------------------------------------------------------------------|----------------------------------------------------------------|-------------------------------------------------|-----------------|------------|
| ユーザ管理                                                                   | ユーザ情報登録                                                        |                                                 |                 |            |
| ユーザ管理<br>ユーザー括ダウンロード<br>ユーザー括アップロード<br>サービス設定一括ダウンロード<br>サービス設定一括アップロード | ユーザID*       日本       パスワード       パスワード       パスワード       (確認) | user04                                          |                 |            |
|                                                                         | 姓 名前(姓)                                                        | Ш                                               | 名 名前(名)         | 太郎         |
| 利用状況確認                                                                  | <u> ガナ カナ(独生)</u>                                              | ヤマダ                                             | <u> か</u> カナ(名) | <u>タロウ</u> |
| 部署管理                                                                    | 部 部署*                                                          | [general] 東京本社/総務部                              |                 |            |
| 設定                                                                      | 役職                                                             |                                                 |                 |            |
| 個別處定                                                                    | る。開覧設定                                                         | <ul> <li>公開</li> <li>▼</li> <li>利用可能</li> </ul> |                 |            |

必須項目は次の3項目です。

- **ユーザ ID** ユーザ ID ポリシーに沿ったユーザ ID を指定して下さい
- パスワード パスワードポリシーに沿ったパスワードを指定して下さい

**部署**「部署」をクリックすると別ウインドウで部署選択画面が表示されますの で、ユーザが所属する部署を指定します。

| 部署選択                                                                                                    |
|----------------------------------------------------------------------------------------------------|
| 部署コード指定検索                                                                                                    |
| <ul> <li>□ (osaka) 大阪支社</li> <li>□ (osaka) 大阪支社</li> <li>□ (osaka) 大阪支払</li> <li>□ (osaka) 大阪支払</li></ul> |
| キャンセル                                                                                                    |

上記以外のユーザ情報(姓名・カナ・役職・電話番号・住所など)は任意です。

ユーザ ID・パスワード・部署の必須項目ならびに任意指定のユーザ情報を入力して「登録」をクリックすることによりユーザの新規登録が完了します。

当該ユーザの登録状況は「仮登録」となり、端末からのログインができるようになります。

| moconavi       |           |                      |
|----------------|-----------|----------------------|
| 企業:[GrW]       | ユーザ(利用者ア) | カウント)管理[詳細]          |
| Tradeuti       | ユーザ情報編集   | サービス編集 一覧画面に戻る       |
| ユーザ管理          |           | No. 1                |
| ユーザ管理          | D         | user04               |
| ユーザー括ダウンロード    | パスワード     | ******               |
| ユーザー括アップロード    | 名前        | 山田 太郎                |
| サービス設定一括ダウンロード | カナ 名前力ナ   | ヤマダ <i>9</i> ロウ      |
| サービス設定一括アップロード | 部署コード(**) | general              |
| 端末管理           | 部署        | 東京本社/総務部             |
|                | 役職        |                      |
|                | 最初のログイン日  |                      |
|                | 最終ログイン日   |                      |
| 設定             | 登録状況      | 仮登録                  |
|                | 状態        | 利用可能                 |
| 间的服装定          | 閲覧設定      | 公開                   |
|                | 有効サービス    | [Exchange] [ファイルサーバ] |

3.3 本登録

仮登録のユーザが端末から初回ログインを行うと、ログインを行った端末の端末 ID が ユーザ情報に登録され、登録状況は「本登録」に遷移します。

| moconavi                                        |                                    |                                            |
|-------------------------------------------------|------------------------------------|--------------------------------------------|
| 企業:[GrW]                                        | ユーザ(利用者アク<br>ユーザ情報編集               | <mark>りウント)管理[詳細]</mark><br>サービス編集 -覧画面に戻る |
| ユーザ管理                                           | В                                  | user04                                     |
| ユーザ管理<br>ユーザー括ダウンロード                            | <ul><li>パスワード</li><li>名前</li></ul> | *******                                    |
| ユーザー括アップロード<br>サービス設定ー括ダウンロード<br>サービス設定ー括アップロード |                                    | ヤマダ タロウ<br>ceneral                         |
| 端末管理                                            | 部署                                 | 東京本社/総務部                                   |
| 利用状況確認                                          | 役職                                 |                                            |
|                                                 | 最初のログイン日                           | 2013年12月01日 11時21分51秒                      |
|                                                 | 最終ログイン日<br>登録状況                    | 2013年12月01日 11時21分51秒<br>本登録               |
|                                                 | 状態                                 | 利用可能<br>//BB                               |
|                                                 | 有効サービス                             | ムm<br>[Exchange] [ファイル参照]                  |
|                                                 | 端末ID(※)                            | ser353698014202273                         |

#### 3.4 ユーザ情報の編集

ユーザー覧でユーザ ID をクリックすると、ユーザ情報参照画面に遷移します。 画面上部の「ユーザ情報編集」をクリックするとユーザ情報編集画面に遷移します。 ここでは、パスワード変更・端末 ID の解除ならびに選択・部署変更・状態変更・ユーザ 情報変更を行うことができます。

| :[GrW]                                                                                                    | ■羊糸用       | 画面に良る            |                 |     |           |       |        |
|----------------------------------------------------------------------------------------------------|------------|------------------|-----------------|-----|-----------|-------|--------|
|                                                                                                    | 7-扩储       | 報告続              |                 |     |           |       |        |
| 7月7里                                                                                                    |            | +12.55.001       |                 |     |           |       |        |
| コーザ管理                                                                                                    | H          | ユーザID            | user04          |     |           |       |        |
| ユーザー括アップロード                                                                                                    |            | パフロード            |                 |     |           |       |        |
| ナービス設定一括ダウンロード                                                                                                    | Η          | パフワード            |                 |     |           |       | □ 変更する |
| ナービス設定一括アップロード                                                                                                    |            | (確認)             |                 |     | -         |       |        |
| 管理                                                                                                    | 1774       | 夕前(卅)            | lum -           | 53  | 2 (2)     | + 88  |        |
| 大況確認                                                                                                    | 175        | 10月1(メエノ         |                 | 620 |           | land  | k      |
|                                                                                                    | 222        | /J/ (9±/         | ILAX            | 111 | 1,1,1,4,1 | 150.7 |        |
| ·官理                                                                                                    | 部          | 部署               | [general] 東京本社/ | 総務部 |           |       |        |
|                                                                                                    | 役          | 役職               |                 |     |           |       |        |
| 静宇                                                                                                    | 2          | 登録状況             | 本登録             |     |           |       |        |
| Markaning and a second second s | 2          | 状態               | 利用可能 💌          |     |           |       |        |
|                                                                                                    | 2          | 閲覧設定             | 公開              |     |           |       |        |
|                                                                                                    |            |                  |                 |     |           |       |        |
|                                                                                                    |            |                  | ser353698014202 | 273 |           |       |        |
|                                                                                                    | 124        |                  |                 |     |           |       | 222+03 |
|                                                                                                    | 6          | 「「「「「」(※)        |                 |     |           |       | 湛扒     |
|                                                                                                    |            |                  |                 |     |           |       |        |
|                                                                                                    |            |                  |                 |     |           | -     |        |
|                                                                                                    | 6          | 電話番号1            |                 |     | E-MAIL1   |       |        |
|                                                                                                    | C          | 電話番号2            |                 |     | E-MAIL2   |       |        |
|                                                                                                    | C          | 電話番号3            |                 |     | E-MAIL3   |       |        |
|                                                                                                    | 63         | Ŧ                |                 |     |           |       |        |
|                                                                                                    | 佰          | 都道府坦             |                 |     |           |       |        |
|                                                                                                    | 100        | 市町村              |                 |     |           |       |        |
|                                                                                                    | (13)       | 番地               |                 |     |           |       |        |
|                                                                                                    | 222        | FAX              |                 |     |           |       |        |
|                                                                                                    |            | URI              |                 |     |           |       |        |
|                                                                                                    | <u>Car</u> |                  |                 |     |           |       |        |
|                                                                                                    | ₽          | XE               |                 |     |           |       |        |
|                                                                                                    |            |                  |                 |     |           |       |        |
|                                                                                                    |            |                  |                 |     |           |       |        |
|                                                                                                    | Ð          | 管理者<br>使用欄1(※)   |                 |     |           |       |        |
|                                                                                                    |            | 200 12 07 1 CVCV |                 |     |           |       |        |
|                                                                                                    |            |                  |                 |     |           |       |        |
|                                                                                                    |            | 管理者<br>使用欄2(※)   |                 |     |           |       |        |
|                                                                                                    |            |                  |                 |     |           |       |        |
|                                                                                                    | (*)        | フリーワード検          | 索の検索対象外です。      |     |           |       |        |

■ パスワード変更

「変更する」にチェックを入れることによりパスワード欄への入力が可能となりますので、 ユーザのパスワードを設定することができます。

ユーザ情報編集画面ではパスワード欄が空白で表示されますが、未設定ということで はありません。

■ 端末 ID の設定と解除

当該ユーザからの端末 ID 解除(ユーザと端末 ID の紐付けをリセット)あるいは端末 ID の設定(ユーザと端末 ID の紐付け設定)を行います。

端末 ID の表示は、端末利用モードにより異なります。

【専有端末のみ】

|         | ser353698014202273 |    |  |
|---------|--------------------|----|--|
| 端末ID(※) |                    | 選択 |  |
|         |                    |    |  |

【共有端末が利用可能】

| 専有端末                       |                                      | 選択 |  |
|----------------------------|--------------------------------------|----|--|
| 共有端末<br>(手動)               | 05004019746337_gp.ezweb.ne.jp<br>.:: | 選択 |  |
| 共有端末<br><mark>(</mark> 自動) |                                      |    |  |

端末 ID 欄右の「選択」をクリックして利用端末選択画面に遷移します。

| 利      | 用端末選択         |                   |               |          |          |            |      |       |                |                    |      |   |
|--------|---------------|-------------------|---------------|----------|----------|------------|------|-------|----------------|--------------------|------|---|
|        | 端末ID          | [                 |               |          |          |            |      |       |                |                    |      |   |
| 7      | ?ブリ種別         | Android D iO:     | ט עליקי 🗖 s   | รเตรีบ 🗖 | EZTJU 🗖  | BlackBerry | □ 不明 | □ 未設定 |                |                    |      |   |
|        | キャリア          | 🗖 docomo 🗖 Kl     | DDI 🗖 SoftBan | k 🗖 イー・ア | ウセス 🗖 その | の他 🗖 未調    | 定    |       |                |                    |      |   |
|        | メーカー          |                   |               |          |          |            |      |       |                |                    |      |   |
|        | 機種名           |                   |               |          |          |            |      |       |                |                    |      |   |
|        | ۶t            |                   |               |          |          |            |      |       |                |                    |      |   |
|        | 状態            | □ 利用停止 □ 利        | 川可能           |          |          |            |      |       |                |                    |      |   |
| 検索     | リセット ク        | 17                |               |          |          |            |      |       |                |                    |      |   |
| 1/1.01 | 37 (241)      |                   |               |          |          |            |      |       |                |                    |      |   |
| 1      | 2 (JIT)       |                   |               |          |          |            |      |       |                |                    |      |   |
|        | 44            | 末ID               | アプリ種別         | キャリア     | メーカー     | 棋種名        | メモ   | 状態    |                |                    | 利用端末 |   |
|        | 050040197463  | 37_gp.ezweb.ne.jp | EZアプリ         | KDDI     |          | CA001      |      | 利用可能  |                | ser353698014202273 |      | × |
|        | Va51k98VC42j1 | Ctgea             | 不明            | その他      |          |            |      | 利用可能  |                |                    |      |   |
|        | ser3536980142 | 02273             | マプリ           | docomo   | SHARP    | SH905i     |      | 利用可能  |                |                    |      |   |
|        |               |                   |               |          |          |            |      |       |                |                    |      |   |
|        |               |                   |               |          |          |            |      |       | 追加>>           |                    |      |   |
|        |               |                   |               |          |          |            |      |       | 追加 >>          |                    |      |   |
|        |               |                   |               |          |          |            |      |       | 追加>>>          |                    |      |   |
|        |               |                   |               |          |          |            |      |       | 追加>><br><< 削除  |                    |      |   |
|        |               |                   |               |          |          |            |      |       | 追加 >><br><< 削除 |                    |      | × |
|        |               |                   |               |          |          |            |      |       | 追加 >><br><< 削除 |                    |      | 2 |

端末一覧に表示される端末 ID は、端末利用モードにより異なります。

【専有端末のみ】

- 当該ユーザに紐付いている端末 ID

- どのユーザにも紐付いていない端末 ID

【共有端末が利用可能】

- 自動共有設定の端末 ID

- 当該ユーザが登録されている手動共有設定の端末 ID

ユーザに端末 ID を紐付けるには、端末一覧内のボックスにチェックを入れて「追加」を クリックします。解除する場合は、右側の利用端末欄で端末IDをクリックして「削除」をク リックします。

上記操作後に「OK」をクリックすると、利用端末欄の内容がユーザ情報編集画面の端 末 ID 欄に反映されます。

2個の端末IDが登録されている状態で1個のIDを解除してもユーザの登録状況は「本登録」のままですが、2個共解除すると「仮登録」となります。

端末利用モード(専有端末と共有端末)ならびに同時利用端末数は、契約あるいはシス テム構成により異なります。 端末 ID の解除は、ユーザ情報参照画面でも行うことができます。 解除したい端末 ID にチェックを付けて画面下部の「端末 ID 初期化」をクリックすることに より、指定端末 ID の解除を行うことができます。

| $\boldsymbol{\mathcal{C}}$ | 端末ID(※)        | Sel303096014202273 | I |
|----------------------------|----------------|--------------------|---|
|                            |                | Va51k98VC42j1Ctgea | Γ |
| C                          | TEL1           |                    |   |
| 0                          | TEL2           |                    |   |
| 0                          | TEL3           |                    |   |
|                            | E-Mail1        |                    |   |
|                            | E-Mail2        |                    |   |
|                            | E-Mail3        |                    |   |
| Ŧ                          | Ŧ              |                    |   |
| 住                          | 都道府県           |                    |   |
| 住                          | 市町村            |                    |   |
| 住                          | 番地             |                    |   |
| Fax                        | FAX            |                    |   |
| Url                        | URL            |                    |   |
| A                          | жŧ             |                    |   |
|                            | 管理者<br>使用欄1(※) |                    |   |
| È                          | 管理者<br>使用欄2(※) |                    |   |
| *)                         | ・フリーワード検索      | の検索対象外です。          |   |

|   | 提士ID(※)  | ser353698014202273              | V |
|---|----------|---------------------------------|---|
| 6 | "mmill(" | Va51k98VC42j1Ctgea              |   |
| C | TEL1     | Web ページからのメッセージ                 |   |
| 0 | TEL2     | ② 選択された端末IDを初期化します。<br>よろしいですか。 |   |
| - | TEL 3    |                                 |   |
| 6 | ILLU'    | し しん 目 キャンセル                    |   |
|   | E-Mail1  |                                 |   |

#### ■ 部署の変更

「部署」をクリックすると部署選択画面が表示され、所属部署を変更することができます。

#### ■ 状態の変更

ロックあるいは利用停止の解除、利用停止への変更ができます。

利用可能 : ロックあるいは利用停止の解除 利用停止 : 利用停止設定

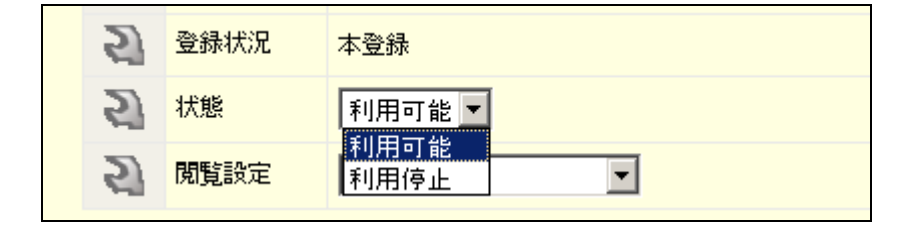

#### ■ ユーザ情報の変更

姓名・カナ・役職・電話番号・E-MAIL・住所・メモなどのユーザ情報を変更することができます。

3.5 サービス設定

ユーザ情報参照画面上部の「サービス編集」をクリックすることにより、ご利用の各サー ビスへのアクセス情報をユーザ単位に設定することができます。

「サービス設定雛形」をクリックすることにより、雛形(テンプレート)として設定された情報が転記されます。「初期化」をクリックすると、当該ユーザが端末からログインした時のトップ画面にそのサービスが表示されなくなります。

サービスが有効か否か(トップ画面に表示されるかどうか)は、ユーザ情報詳細画面ま たはユーザー覧画面で確認することができます。

本設定は、CSV によるサービス設定一括アップロードにより複数ユーザ分をまとめて処理することも、エンドユーザが端末にて設定することも可能です。ただし、サービス設定が適用されていないサービスは端末からの設定ができません。

各サービスにおける設定画面は次ページ以降のとおりです。 サービス設定項目のうち「サービス名」は端末でログインした際のトップ画面に表示され る名称(メニュー名)となります。

## [POP]

| moconavi             |                    |
|----------------------|--------------------|
| 企業:[GrW]             | ユーザ(サービス設定)[編集]    |
| Tructoria            | 詳細画面に戻る            |
| ユーザ管理                | サービス情報登録           |
| ユーザ管理                | サービス選択 (9) POP 🔹   |
| ユーザー括ダウンロード          | サービス名 POP          |
| ユーザー括アップロード          | メールアドレス            |
| サービス設定一括ダウンロード       | POP7/10/2/         |
| リービス設定一招アップロード       |                    |
| 端末管理                 |                    |
| 到田井沿城國               |                    |
| TP D TED COD MEETING |                    |
| 部署管理                 |                    |
|                      | SMTP#=//A          |
|                      | SMTDポート本号 25       |
| 個別設定                 |                    |
|                      | O POP before SMTP  |
|                      | O SMTP-AUTH        |
|                      | SMTP SSL/TLS C tai |
|                      | C SSL              |
|                      | C TLS              |
|                      | SMTPアカウント          |
|                      | SMTPパスワード          |
|                      | メール一覧取得方式 〇 一括取得   |
|                      | ● 段階取得             |
|                      | メール一覧非同期取得数 5      |
|                      |                    |
|                      |                    |
|                      |                    |
|                      | 和期代                |
|                      |                    |

## [Exchange]

| moconavi       |                               |
|----------------|-------------------------------|
| 企業:[GrW]       | ユーザ(サービス設定)[編集]               |
|                | 詳細画面に戻る                       |
| ユーザ管理          | サービス情報登録                      |
| ユーザ管理          | サービス選択 (7) Exchange           |
| ユーザー括ダウンロード    | サービス名 Exchange                |
| ユーザー括アップロード    | ユーザ名                          |
| サービス設定一括ダウンロード | パスワード                         |
| リービス設定一括アップロート | メールアドレス                       |
| 端末管理           | 月間予定取得開始日 • 当日                |
|                | C 週初(月曜日)                     |
| やリーヨイムン元の重きる   |                               |
| 部署管理           |                               |
|                |                               |
| 設定             | 月間予定維続取得日数 7                  |
| 個別過空           | 週間予定初期期次得日数 7                 |
| 1977B.XXE      | 週間予定維続取得日数 7                  |
|                | メニューフォルダ取得方式 〇 一括取得           |
|                |                               |
|                | メール一覧取得方式 ○ 一括取得<br>○ 十五15000 |
|                |                               |
|                |                               |
|                |                               |
|                |                               |
|                |                               |
|                |                               |
|                | サービス設定罐形 登録                   |
|                | 初期化                           |
|                |                               |

## 【Domino】

| moconavi           |                                         |
|--------------------|-----------------------------------------|
| 企業:[GrW]           | ユーザ(サービス設定)[編集]                         |
|                    | 詳細画面に戻る                                 |
| ユーザ管理              | サービス情報登録                                |
| ユーザ管理              | サービス選択 (10) Domino                      |
| ユーザー括ダウンロード        | サービス名 Domino                            |
| ユーザー括アップロード        | 7/10/1                                  |
| サービス設定一括タウンロード     | パスワード                                   |
| リービス設定一括アップロート     | 日間予定取得問始日 ① 半日                          |
| 端末管理               |                                         |
| 211001110001100000 | ○ 週初(日曜日)                               |
| 利用状况確認             | C 月初                                    |
| 部署管理               | 月間予定初期取得日数 7                            |
|                    | 月間予定維続取得日数 7                            |
| 設定                 | 週間予定約期取得日数 7                            |
| (用やはきかな)           |                                         |
| 國內道又走              |                                         |
|                    |                                         |
|                    |                                         |
|                    |                                         |
|                    |                                         |
|                    |                                         |
|                    | )建始元中X1号/JIX 〇一一活現(符                    |
|                    | + 取旧 4人177<br>6ARth: 查公 士 百1/月/4 米市 [CO |
|                    |                                         |
|                    |                                         |
|                    | サービス設定雑形 登録                             |
|                    | 2TRB(/-                                 |
|                    |                                         |

## [IMAP]

Г

| moconavi       |                     |  |
|----------------|---------------------|--|
| 企業:[GrW]       | 詳細画面に戻る             |  |
|                | サービス情報登録            |  |
| ユーザ管理          | サービス違択 (11) IMAP    |  |
| ユーザ管理          | サービス名 IMAP          |  |
| ユーザー括ダウンロード    | メールアドレス             |  |
| ユーザー括アップロード    | IMAP7カウント           |  |
| サービス設定一括ダウンロード | IMAPパスワード           |  |
| サービス設定一括アップロート | IMAPサーバ名            |  |
| 端末管理           | IMAPボート番号 143       |  |
|                | IMAP SSL            |  |
| 利用状況確認         | SMTPサーバ名            |  |
| 部署管理           | SMTPボート番号 25        |  |
|                | SMTP認証 © なし         |  |
| 設定             | C IMAP before SMTP  |  |
|                | C SMTP-AUTH         |  |
| 间的临天之          | SMTP SSL/TLS 💿 tal  |  |
|                | O SSL               |  |
|                | C TLS               |  |
|                | SMTP7カウント           |  |
|                |                     |  |
|                | 削除済みフォルダ名 ゴミ箱       |  |
|                | 送信済みフォルダ名 送信済み      |  |
|                | メニューフォルダ取得方式 〇 一括取得 |  |
|                | • 段階取得              |  |
|                | メール一覧取得方式 〇 一括取得    |  |
|                |                     |  |
|                | メール一覧非同規則以待数        |  |
|                |                     |  |
|                | サービス設定雑形 登録         |  |
|                | 47#87/L             |  |
|                | f/J共11L             |  |

## 【サイボウズ】

| moconavi                                                                |                                                        |
|-------------------------------------------------------------------------|--------------------------------------------------------|
| 企業:[GrW]                                                                | ユーザ(サービス設定)[編集]<br>詳細画面に戻る                             |
| ユーザ管理                                                                   | ナービス情報登録                                               |
| ユーザ管理<br>ユーザー括ダウンロード<br>ユーザー括アップロード<br>サービス設定ー括ダウンロード<br>サービス設定一括アップロード | サービス選択     (12) サイボウズ       サービス名     サイボウズ       ユーザ名 |
| 端末管理                                                                    |                                                        |
| 利用状況確認                                                                  | サービス設定離形 登録<br>初期化                                     |
| 部署管理                                                                    |                                                        |
| 設定                                                                      |                                                        |
| 個別憶覺定                                                                   |                                                        |

## 【ファイル参照】

| moconavi       |                           |
|----------------|---------------------------|
| 今世 - [ つ - 14] | ユーザ(サービス設定)[編集]           |
| 卫莱:[GrW]       | 詳細画面に戻る                   |
| ユーザ管理          | サービス情報登録                  |
| ユーザ管理          | サービス選択 (8)ファイル参照          |
| ユーザー括ダウンロード    | サービス名ファイルサーバ              |
| ユーザー括アップロード    | ユーザ名                      |
| サービス設定一括ダウンロード | バスワード                     |
| サービス設定一括アップロード | FX12                      |
| 端末管理           | ファイル一覧のソート方法  の ファイルタ(星順) |
|                | ○ ファイル名(路順)               |
| 利用状況確認         | C 日付(昇順)                  |
|                | C 日付(降順)                  |
|                | ショートカット1の表示名              |
| 設定             | ショートカット1のパス               |
|                | ショートカット2の表示名              |
| 個別幅設定          | ショートカット2のバス               |
|                | ショートカット3の表示名              |
|                | ショートカット3のパス               |
|                | ショートカット4の表示名              |
|                | ショートカット4のパス               |
|                | ショートカット5の表示名              |
|                | ショートカット5のパス               |
|                |                           |
|                |                           |
|                | サービス設定離形 登録               |
|                | 初期引化                      |
|                |                           |

## [BrW]

| moconavi                                                                        |                                                                    |
|---------------------------------------------------------------------------------|--------------------------------------------------------------------|
| 企業:[GrW]                                                                        | ユーザ(サービス設定)[編集]                                                    |
|                                                                                 | 詳細画面に戻る                                                            |
| ユーザ管理                                                                           | サービス情報登録                                                           |
| ユーザ管理<br>ユーザー括ダウンロード<br>ユーザー括アップロード<br>サービス設定ー括グウンロード<br>サービス設定ー括アップロード<br>端末管理 | サービス選択 (13) BrW<br>サービス名 BrW<br>ホストアドレス<br>ホームURL<br>ユーザ名<br>ノスワード |
| 利用状況確認                                                                          |                                                                    |
| 部署管理                                                                            | サービス設定舗形 登録                                                        |
| 設定                                                                              | 初期時代                                                               |
| 個別處定                                                                            |                                                                    |
|                                                                                 |                                                                    |

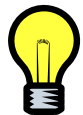

アダプタ設定でホストアドレスならびにホーム URLを指定している場合は、サー ビス設定での指定は不要です(無視されます)。

## 【スケジュール : Hi 賢者】

| moconavi                                                                  |                                                                     |
|---------------------------------------------------------------------------|---------------------------------------------------------------------|
| 企業:[GrW]                                                                  | ユーザ(サービス設定)[編集]       詳細画面に戻る                                       |
| ユーザ管理                                                                     | サービス情報登録                                                            |
| ユーザ管理<br>ユーザー括ダウンロード<br>ユーザー括アップロード<br>サービス設定ー括ダウンロード<br>サービブStorードマップロード | サービス選択 (14) スケジュール: Hi賢者 ▼<br>サービス名 スケジュール: Hi賢者<br>ユーザ名<br>パスワード   |
| <u>リーLARA</u> -1479Jロート<br>端末管理                                           | 月間予定取得開始日 · 当日<br>· 週初(月曜日)                                         |
| 利用状况確認                                                                    | ○ 週初(日曜日)<br>○ 月初                                                   |
| 部署管理                                                                      | 月間予定初期取得日数 7<br>月間予定初期取得任数 20                                       |
| 設定                                                                        | 月間予定維続取得日数 7                                                        |
| 個別處決定                                                                     | 月間予定総統取得件数 20<br>週間予定初期取得日数 7<br>週間予定初期取得日数 20                      |
|                                                                           | 迎間子定維続取得日数 7<br>週間子定維続取得件数 20                                       |
|                                                                           | サービス設定調形     登録       初期化     1000000000000000000000000000000000000 |

## 【スケジュール:Google Apps】

| moconavi                                                                |                                                                                 |
|-------------------------------------------------------------------------|---------------------------------------------------------------------------------|
| 企業:[GrW]                                                                | ユーザ(サービス設定)[編集]<br>詳細画面に戻る                                                      |
| ユーザ管理                                                                   | サービス情報登録                                                                        |
| ユーザ管理<br>ユーザー括ダウンロード<br>ユーザー括アップロード<br>サービス設定ー括ダウンロード<br>サービス設定ー括アップロード | サービス選択 (15) スケジュール:Google Apps ▼<br>サービス名 スケジュール:Google Apps ▼<br>ユーザ名<br>パスワード |
| 端末管理<br>                                                                | サービス設定雑形 登録                                                                     |
| 部署管理                                                                    | TURNIL                                                                          |
| 設定                                                                      |                                                                                 |
| 個別憶定                                                                    |                                                                                 |

## 【電話帳:サイボウズ】

| moconavi                                                                |                                                            |
|-------------------------------------------------------------------------|------------------------------------------------------------|
| 企業:[GrW]                                                                | ユーザ(サービス設定)[編集]<br>詳細画面に戻る                                 |
| ユーザ管理                                                                   | サービス情報登録                                                   |
| ユーザ管理<br>ユーザー括ダウンロード<br>ユーザー括アップロード<br>サービス設定ー括ダウンロード<br>サービス設定ー括アップロード | サービス違択 (16)電話帳:サイボウズ ▼<br>サービス名 電話帳:サイボウズ<br>ユーザ名<br>バスワード |
| 端末管理                                                                    | 11 17 - 58, MWTH Do. 68                                    |
| 利用状況確認                                                                  | サービス海文定義規定 並 部本                                            |
| 部署管理                                                                    |                                                            |
| 設定                                                                      |                                                            |
| 個別信受定                                                                   |                                                            |

## 【電話帳:Google Apps】

| moconavi                                                                | _                                                                                         |
|-------------------------------------------------------------------------|-------------------------------------------------------------------------------------------|
| 企業:[GrW]                                                                | ユーザ(サービス設定)[編集]<br>1244年前(1月2                                                             |
| フーザ管理                                                                   | <u>8+46世間にための</u><br>サービス情報登録                                                             |
| ユーザ管理<br>ユーザー括ダウンロード<br>ユーザー括グウンロード<br>サービス設定ー括グウンロード<br>サービス設定一括グップロード | サービス選択 (17) 電話帳: Google Apps<br>サービス名 電話帳: Google Apps<br>ユーザ名<br>バスワード<br>連絡先取得方式 C −括取得 |
| 端末管理                                                                    | <ul> <li>6 時間着取(得</li> <li>6 時間着取(得</li> </ul>                                            |
| 利用状况確認                                                                  |                                                                                           |
| 部署管理                                                                    | サービス設定雑形 登録                                                                               |
| 設定                                                                      | 初期代                                                                                       |
| 個別感受定                                                                   |                                                                                           |

3.6 登録状況・状態の変更

操作できる項目はユーザの登録状況により異なります。 各種登録状況・状態における操作可能項目は次のとおりです。

【登録状況:仮登録】⇒ 削除のみ

ユーザ情報詳細画面、ユーザ情報編集画面の下部にある「アカウント削除」ボタンをク リックするとユーザの削除を行うことができます。

| - |                         |                |                                                           |        |
|---|-------------------------|----------------|-----------------------------------------------------------|--------|
|   |                         | E-Mail2        | Web ページからのメッセージ                                           |        |
|   |                         | E-Mail3        |                                                           |        |
|   | $\overline{\mathbf{T}}$ | ᆕ              | ● ● 「即家処理を打しますと取り消しは出来ません。<br>もう一度ご確認の上、よろしければOKを押してください。 |        |
|   | 住                       | 都道府県           | OK キャンセル                                                  |        |
|   | 住                       | 市町村            |                                                           |        |
|   | 住                       | 番地             |                                                           |        |
|   | Fax                     | FAX            |                                                           |        |
|   | Url                     | URL            |                                                           |        |
|   | Þ                       | жŧ             |                                                           | 4      |
|   |                         | 管理者<br>使用欄1(※) |                                                           | A<br>7 |
|   | Þ                       | 管理者<br>使用欄2(※) |                                                           | 4      |
|   | (**)••••;               | フリーワード検索       | 気の検索対象外です。                                                |        |
|   | 端末                      | D初期化           | 利用停止 利用停止解除 ロック解除 アカウント削除                                 |        |

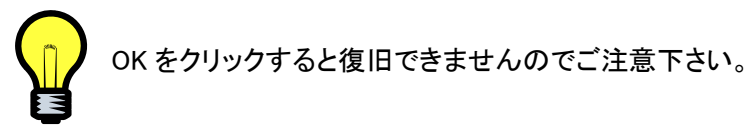

【登録状況:本登録 状態:利用可能】⇒ 仮登録,利用停止,削除

#### ■ 仮登録

ユーザに紐付いた端末IDを全て解除することにより、登録状況が「仮登録」となります。

仮登録は、次のいずれかの方法で行うことができます。

- ユーザ情報参照画面にて全端末 ID にチェックを付けて「端末 ID 初期化」をクリック

- ユーザ情報編集画面から利用端末選択画面に遷移して全端末 ID を削除

- ユーザー覧にて対象ユーザにチェックを入れ、下部の「端末 ID 初期化」をクリック

| 1/1ペー | ・ジ (13件) |            |             |                  |       |
|-------|----------|------------|-------------|------------------|-------|
| 1     |          | Web ぺ∽     | ・ジからのメッセージ  | ×                |       |
|       |          | * 🔊        | 選択された利用者の   | D端末IDを初期化します。    | 登錄状況  |
|       | user13   | 近藤由 💙      | よろしいですか。    |                  | 本登録   |
|       | user02   | 林浩-        | OK          | キャンセル            | 本登録   |
|       | user14   | 井上哲邸       | 1791 7949   | 東京本社/八事副         | 本登録   |
|       | user07   | 橋本史朗       | ハシモト シロウ    | 東京本社/営業部         | 本登録   |
|       | user03   | 田中次郎       | タナカジロウ      | 大阪支社/大阪営業所       | 本登録   |
|       | user01   | 山本 浩       | ヤマモトヒロシ     | 経営企画室            | 本登録   |
|       | user11   | 竹内直哉       | タケウチ ナオヤ    | 東京本社/営業部         | 仮登録   |
|       | user04   | 山田 太郎      | ヤマダ タロウ     | 東京本社/総務部         | 本登録   |
|       | user12   | 中田 浩二      | ナカタコウジ      | 東京本社             | 仮登録   |
|       | user05   | 山田 花子      | ヤマダ ハナコ     | 東京本社/開発部/運用管理室   | 本登録   |
|       | user09   | 高橋 京子      | タカハシ キョウコ   | 東京本社/人事部/採用課     | 本登録   |
|       | user10   | 佐々木 小次郎    | ササキ コジロウ    | 東京本社/開発部/システム開発部 | 富 本登録 |
|       | user08   | 杉本 雄二      | スギモト ユウジ    | 東京本社/開発部         | 本登録   |
|       |          |            |             |                  |       |
| 表示    | はれている→   | 覧のうち、チェックを | つけたアカウントに対し | 、一括して以下の操作が可能です。 |       |
| ( DĦ  | #末ID初期化  | 利用停止       | 利用停止解除      | ロック解除            |       |

■ 利用停止

ユーザの状態を利用停止とすることにより、ユーザ情報を保持したままでログインを不 許可にすることができます。

利用停止は、次のいずれかの方法で行うことができます。

- ユーザー覧・ユーザ情報参照・ユーザ情報編集画面にて「利用停止」をクリック

| (※)・・・フリーワード検索の検索対象外です。 |      |        |       |         |
|-------------------------|------|--------|-------|---------|
| 端末ID初期化                 | 利用停止 | 利用停止解除 | ロック解除 | アカウント削除 |

| 1/1/\-                                        | y (15 +)              | Web /   | ページからのメッセージ | ×                |      |
|-----------------------------------------------|-----------------------|---------|-------------|------------------|------|
|                                               | ID                    | 名前 🧿    | 選択された利用者    | 皆を利用停止にします。      | 登錄状況 |
|                                               | user13                | 近藤 由紀 💙 | / よろしいですが。  |                  | 本登録  |
|                                               | user02                | 林浩一     | ОК          | キャンセル            | 本登録  |
| V                                             | user14                | 井上哲郎    | 1791 7949   | 泉尔华杜乙八事副         | 本登録  |
|                                               | user07                | 橋本 史朗   | ハシモト シロウ    | 東京本社/営業部         | 本登録  |
|                                               | user03                | 田中次郎    | タナカジロウ      | 大阪支社/大阪営業所       | 本登録  |
|                                               | user01                | 山本浩     | ヤマモトヒロシ     | 経営企画室            | 本登録  |
|                                               | user11                | 竹内直哉    | タケウチ ナオヤ    | 東京本社/営業部         | 仮登録  |
|                                               | user04                | 山田 太郎   | ヤマダタロウ      | 東京本社/総務部         | 本登録  |
|                                               | user12                | 中田 浩二   | ナカタコウジ      | 東京本社             | 仮登録  |
|                                               | user05                | 山田 花子   | ヤマダ ハナコ     | 東京本社/開発部/運用管理室   | 本登録  |
|                                               | user09                | 高橋 京子   | タカハシ キョウコ   | 東京本社/人事部/採用課     | 本登録  |
|                                               | user10                | 佐々木 小次郎 | ササキ コジロウ    | 東京本社/開発部/システム開発室 | 本登録  |
|                                               | user08                | 杉本 雄二   | スギモト ユウジ    | 東京本社/開発部         | 本登録  |
| 表示されている一覧のうち、チェックをつけたアカウントに対し、一括して以下の操作が可能です。 |                       |         |             |                  |      |
| 端                                             | 末 <mark>ID</mark> 初期化 | 利用停止    | 利用停止解除      | ロック解除            |      |

#### - ユーザ情報編集画面にて状態を利用停止として「更新」をクリック

| 役 | 役職   |           |
|---|------|-----------|
| 5 | 登録状況 | 本登録       |
| 5 | 状態   | 利用可能▼     |
| 5 | 閲覧設定 | 利用可能 利用停止 |

【登録状況:本登録 状態:利用停止】⇒ 利用停止解除

次のいずれかの方法により、利用停止を解除してログインを許可することができます。

- ユーザー覧・ユーザ情報参照・ユーザ情報編集画面にて「利用停止解除」をクリック

| (※)・・・フリーワード検索の検索対象外です。 |      |        |       |         |
|-------------------------|------|--------|-------|---------|
| 端末ID初期化                 | 利用停止 | 利用停止解除 | ロック解除 | アカウント削除 |

#### - ユーザ情報編集画面にて状態を利用可能として「更新」をクリック

| 部 | 部署                                     | [development] 東京本社/開発部/システム開発室 |
|---|----------------------------------------|--------------------------------|
| 役 | ~~~~~~~~~~~~~~~~~~~~~~~~~~~~~~~~~~~~~~ |                                |
| 5 | 登録状況                                   | 本登録                            |
| 5 | 状態                                     | 利用可能 🗸                         |
| 5 | 閲覧設定                                   | 利用り能 利用停止 ▼                    |

【登録状況:本登録 状態:ロック】 ⇒ ロック解除 次のいずれかの方法により、ロックを解除することができます。

- ユーザー覧・ユーザ情報参照・ユーザ情報編集画面にて「ロック解除」をクリック

| (※)・・・フリーワード検索の検索対象外です。 |      |        |       |         |
|-------------------------|------|--------|-------|---------|
| 端末ID初期化                 | 利用停止 | 利用停止解除 | ロック解除 | アカウント削除 |

#### - ユーザ情報編集画面にて状態を利用可能として「更新」をクリック

| 部  | 部署   | [development] 東京本社/開発部/システム開発室 |
|----|------|--------------------------------|
| 役  | 役職   |                                |
| 5) | 登録状況 | 本登録                            |
| 5  | 状態   | 利用可能 -                         |
| 5) | 閲覧設定 | 1利用可能<br>利用停止                  |

#### 4. 一括処理

4.1 ユーザ情報のダウンロード

| moconavi                                                                |                                        |
|-------------------------------------------------------------------------|----------------------------------------|
| 企業:[GrW]                                                                | ユーザー括ダウンロード                            |
| ユーザ管理                                                                   | ユーザ情報をダウンロードし、CSVファイルに保存します。<br>ガウンロード |
| ユーザ管理<br>ユーザー括ダウンロード<br>ユーザー括アップロード<br>サービス設定ー括ダウンロード<br>サービス設定ー括アップロード |                                        |
| 端末管理                                                                    |                                        |
| 利用状況確認                                                                  |                                        |
| 部署管理                                                                    |                                        |
| 。<br>設定                                                                 |                                        |
| 個別設定                                                                    |                                        |

ダウンロードボタンをクリックすると、登録済の全ユーザ情報の CSV ファイルをダウンロードすることができます。

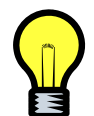

セキュリティの観点から、ダウンロードされるCSVファイル内のパスワード項目 は空白となりますのでご注意ください。 4.2 ユーザ情報のアップロード

| moconavi                                               |                           |    |
|--------------------------------------------------------|---------------------------|----|
| 企業:[GrW]                                               | ユーザー括アップロード               |    |
| ユーザ管理                                                  | ◎ 注意力ね ○ 更単析 ○ 育場除余       |    |
| ユーザ管理<br>ユーザー括ダウンロード                                   | ユーザ情報し取り込みたいファイルを指定してください | 参照 |
| <u>ローザー括アップロード</u><br>サービス設定ー括ダウンロード<br>サービス設定ー括アップロード | アップロード                    |    |
| 端末管理                                                   |                           |    |
| 利用状況確認                                                 |                           |    |
| 部署管理                                                   |                           |    |
| 設定                                                     |                           |    |
| 個別設定                                                   |                           |    |
|                                                        |                           |    |

処理の種類を追加・更新・削除から選択し、参照ボタンをクリックして登録情報が入った CSV ファイルを指定します。
CSV の登録内容にエラーがない場合、「アップロード」をクリックすると次の画面に遷移 しますので「登録」ボタンをクリックして一括処理を行ないます。

| moconavi                                                                |                        |
|-------------------------------------------------------------------------|------------------------|
| 企業:[GrW]                                                                | ユーザアップデート確認            |
| ユーザ管理                                                                   | アップロードデータ 追加:8件 エラー:0件 |
| ユーザ管理<br>ユーザー括ダウンロード<br>ユーザー括アップロード<br>サービス設定一括ダウンロード<br>サービス設定一括アップロード |                        |
| 端末管理                                                                    |                        |
| 利用状況確認                                                                  |                        |
| 部署管理                                                                    |                        |
| 設定                                                                      |                        |
| 個別處定                                                                    |                        |
|                                                                         |                        |

CSV の登録内容にエラーが検出されると、次のようにエラー内容が表示され登録ボタンのクリックができない状態になります。

CSV を修正し、再度ユーザー括アップロードをクリックしてファイル指定を行って下さい。

| moconavi       |                  |           |                     |  |  |  |  |
|----------------|------------------|-----------|---------------------|--|--|--|--|
| 企業:[GrW]       | ユーザアップデート確認      |           |                     |  |  |  |  |
|                | アップロードデータ        | 追加:5件 エラー | -:3件                |  |  |  |  |
| ユーザ管理          | 1/1ページ (3件)<br>1 |           |                     |  |  |  |  |
| ユーザ管理          | 操作               | 行數        | エラー内容               |  |  |  |  |
|                | 追加               | 3行目       | 指定された部署コードが見つかりません。 |  |  |  |  |
| ユーザー括アップロード    | 追加               | 7行目       | パスワードが入力されていません。    |  |  |  |  |
| サービス設定一括ダウンロード | 追加               | 9行目       | 企業にが見つかりません。        |  |  |  |  |
| サービス設定一括アップロード | 응용               |           |                     |  |  |  |  |
| 端末管理           |                  |           |                     |  |  |  |  |
| 利用状况確認         |                  |           |                     |  |  |  |  |
| 部署管理           |                  |           |                     |  |  |  |  |
| 設定             |                  |           |                     |  |  |  |  |
| 個別設定           |                  |           |                     |  |  |  |  |
|                |                  |           |                     |  |  |  |  |

|     |         | 最大  | 利用    | 入力必須 |          | 湏 |                       |
|-----|---------|-----|-------|------|----------|---|-----------------------|
|     |         | 文字数 | 可能文字  | (アッ  | (アップロード) |   | 備考                    |
|     |         | 1   |       | 追    | 更        | 削 |                       |
| No. | カラム名    |     |       | 加    | 新        | 除 |                       |
| 1   | ユーザ ID  | *   | *     | 0    | 0        | 0 | ユーザ ID ポリシーに沿ったユーザ ID |
| 2   | 企業 ID   | 20  | 半角英数字 | 0    | 0        |   | 契約番号                  |
|     |         |     | 半角記号  |      |          |   |                       |
| 3   | パスワード   | *   | *     | 0    |          |   | パスワードポリシーに沿ったパスワード    |
| 4   | 部署 ID   | 100 | 半角英数字 | 0    | 0        |   |                       |
|     |         |     | 半角記号  |      |          |   |                       |
| 5   | 閲覧設定    | 1   | 0,1,2 | 0    | 0        |   | 0:公開                  |
|     |         |     | (半角)  |      |          |   | 1:非公開                 |
|     |         |     |       |      |          |   | 2:電話番号1のみ非公開          |
| 6   | 名前(姓)   | 30  | 制限なし  |      |          |   |                       |
| 7   | カナ(姓)   | 30  | 制限なし  |      |          |   |                       |
| 8   | 名前(名)   | 30  | 制限なし  |      |          |   |                       |
| 9   | カナ(名)   | 30  | 制限なし  |      |          |   |                       |
| 10  | 表示名     | 60  | 制限なし  |      |          |   |                       |
| 11  | 役職      | 40  | 制限なし  |      |          |   |                       |
| 12  | 電話番号1   | 20  | 半角数字  |      |          |   |                       |
| 13  | 電話番号2   | 20  | 半角数字  |      |          |   |                       |
| 14  | 電話番号3   | 20  | 半角数字  |      |          |   |                       |
| 15  | FAX     | 20  | 半角数字  |      |          |   |                       |
| 16  | 郵便番号    | 10  | 制限なし  |      |          |   |                       |
| 17  | 都道府県    | 10  | 制限なし  |      |          |   |                       |
| 18  | 市区町村    | 40  | 制限なし  |      |          |   |                       |
| 19  | 番地      | 100 | 制限なし  |      |          |   |                       |
| 20  | E-Mail1 | 100 | 半角英数字 |      |          |   |                       |
|     |         |     | 半角記号  |      |          |   |                       |
| 21  | E-Mail2 | 100 | 半角英数字 |      |          |   |                       |
|     |         |     | 半角記号  |      |          |   |                       |

ユーザ情報アップロード用 CSV ファイルのフォーマットは次のとおりです。

|     |         | 最大  | 利用    |    | 入力必須     |   |    |
|-----|---------|-----|-------|----|----------|---|----|
|     |         | 文字数 | 可能文字  | (ア | (アップロード) |   | 備考 |
|     |         |     |       | 追  | 更        | 削 |    |
| No. | カラム名    |     |       | 加  | 新        | 除 |    |
| 22  | E-Mail3 | 100 | 半角英数字 |    |          |   |    |
|     |         |     | 半角記号  |    |          |   |    |
| 23  | URL     | 100 | 半角英数字 |    |          |   |    |
|     |         |     | 半角記号  |    |          |   |    |
| 24  | メモ      | 100 | 制限なし  |    |          |   |    |
| 25  | 管理者使用欄1 | 100 | 制限なし  |    |          |   |    |
| 26  | 管理者使用欄2 | 100 | 制限なし  |    |          |   |    |

= CSV ファイルの例 =

ユーザ ID,企業 ID,パスワード,部署 ID,閲覧設定,名前(姓),カナ(姓),名前(名),カナ(名), 表示名,役職,電話番号1,電話番号2,電話番号3,FAX,郵便番号,都道府県,市区町村,番 地,E-Mail1,E-Mail2,E-Mail3,URL,メモ,管理者使用欄1,管理者使用欄2<改行> user1234,GrW,Password1,sales,0,姓 1,カナ姓 1,名 1,カナ名 1,,営業部 長,09011112222,0344445555,,0344445556,102-0094,東京都,千代田区,紀尾井町3番地 6,xxxx@moconavi,jp,,,,営業本部,月~水:外出,端末2台使用<改行> 172564,GrW,Password2,sales,0,姓 2,カナ姓 2,名 2,カナ名 3,,09022226666,0377778888,0344445556,102-0094,東京都,千代田区,紀尾井町3番地

6,XXXXXX@moconavi.jp,zzzz@moconavi.jp,,,営業本部,事務担当, <改行>

- = 注意事項 =
- ・ 1行目はヘッダ行です。
  - ⇒ "電話番号"、"管理者使用欄"の後の数字は全角です。
  - ⇒ "E-Mail"の後の数字は半角です。
  - ⇒ 途中に改行は入りません。
  - ⇒ ユーザ情報をダウンロードしてヘッダを取得することをおすすめします。
- ・ CSV ファイルの拡張子は.csv です。
- ・ CSV ファイルの文字コードは Shift-JIS です。
- 一回にアップロード可能なユーザ数は 1000 までです。
- ・ 管理画面にアクセスする PC に Excel がインストールされている必要があります。
   ⇒ Office のバージョンは問いません。

- 4.3 サービス設定情報のダウンロードとアップロード サービス設定情報の一括登録は次の手順で行います。
  - ① サービス設定情報のダウンロード
  - ② ダウンロードした CSV を編集
  - ③ 編集した CSV でサービス設定情報のアップロード

= サービス設定情報のダウンロード =

サービス設定ー括ダウンロードをクリックすると、次のサービス設定ー括ダウンロード画 面が表示されますので、対象のサービスを選択して「ダウンロード」をクリックします。

| moconavi             |                             |
|----------------------|-----------------------------|
| 企業:[GrW]             | サービス設定一括ダウンロード              |
| ユーザ管理                | サービス選択 <sup>(0) POP</sup> V |
| ユーザ管理<br>フーザー括ダウンロード | <u>_ ダウンロード</u>             |
| ユーザー括アップロード          |                             |
| サービス設定一括ダウンロード       |                             |
| サービス設定一括アップロード       |                             |
| 端末管理                 |                             |
| 利用状况確認               |                             |
| 部署管理                 |                             |
| 設定                   |                             |
| 個別設定                 |                             |

「ダウンロード」をクリックすると CSV ファイルのダウンロードが開始されます。 対象サービスが未設定のユーザは、サービスの雛形が適用された状態でダウンロード されます。

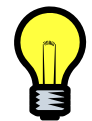

セキュリティの観点から、ダウンロードされる CSV ファイル内のパスワード項目 は空白となりますのでご注意ください。 = ダウンロードした CSV を編集 =

ダウンロードした CSV ファイルを Excel あるいはエディタなどで編集します。 サービス毎の CSV フォーマットは次のとおりです。

| フィールド        | 必須 | 文字数 | 文字種   | 備考                                           |
|--------------|----|-----|-------|----------------------------------------------|
| ユーザ ID       | 0  |     |       | ダウンロードされた値をそのまま使用                            |
| メモ1          | ×  |     |       | 未使用                                          |
| メモ2          | ×  |     |       | 未使用                                          |
| メモ3          | ×  |     |       | 未使用                                          |
| サービス名        | 0  | 40  | すべて   | 端末アプリでの当該サービス表示名                             |
| メールアドレス      | ×  | 100 | 英数記号  |                                              |
| POP アカウント    | ×  | 100 | 英数記号  |                                              |
| POP パスワード    | ×  | 100 | 英数記号  |                                              |
| POP サーバ名     | ×  | 100 | 英数記号  | IP アドレスまたはホスト名                               |
| POP ポート番号    | ×  | 5   | 数字    |                                              |
| POP SSL      | ×  | 1   | 0または1 | SSL 接続の場合は 1 を指定                             |
| POP APOP     | ×  | 1   | 0または1 | APOP 認証の場合は1を指定                              |
| SMTP サーバ名    | ×  | 100 | 英数記号  | IP アドレスまたはホスト名                               |
| SMTP ポート番号   | ×  | 5   | 数字    |                                              |
| SMTP 認証      | ×  | 1   | 0~2   | 0 : なし<br>1 : POP Before SMTP<br>2 : SMTP 認証 |
| SMTP SSL/TLS | ×  | 1   | 0~2   | 0 : なし<br>1 : SSL<br>2 : TLS                 |
| SMTP アカウント   | ×  | 100 | 英数記号  | SMTP 認証ありの場合は指定                              |
| SMTP パスワード   | ×  | 100 | 英数記号  | SMTP 認証ありの場合は指定                              |
| メール取得方式      | ×  |     |       | step: 段階取得<br>all : 一括取得                     |
| メールー覧非同期取得数  | ×  | 2   | 数字    | 一括取得の場合は未使用                                  |

|              | 心須 | 文字数 | 文字插                                                                 | 備去                                                                                         |
|--------------|----|-----|---------------------------------------------------------------------|--------------------------------------------------------------------------------------------|
| 21—)//·      | 必须 | 大于奴 | 大于俚                                                                 |                                                                                            |
| ユーザ ID       | 0  |     |                                                                     | ダウンロードされた値をそのまま使用                                                                          |
| メモ1          | ×  |     |                                                                     | 未使用                                                                                        |
| メモ2          | ×  |     |                                                                     | 未使用                                                                                        |
| メモ3          | ×  |     |                                                                     | 未使用                                                                                        |
| サービス名        | 0  | 40  | すべて                                                                 | 端末アプリでの当該サービス表示名                                                                           |
| ユーザ名         | ×  | 100 | 英数記号                                                                | user@domain.co.jp 形式でのユーザ名                                                                 |
| パスワード        | ×  | 100 | 英数記号                                                                |                                                                                            |
| メールアドレス      | ×  | 100 | 英数記号                                                                | プライマリのメールアドレス                                                                              |
| 月間予定取得開始日    | ×  |     | today<当日><br>beginningOfW<br>beginningOfM<br>beginningOfM<br>上記いずれた | VeekBasedMonday<週初(月曜日)><br>VeekBasedSunday<週初(日曜日)><br>Month<月初><br>かの英文字列<未設定の場合は today> |
| 月間予定初期取得日数   | ×  |     | 数字                                                                  | 未設定の場合は 7                                                                                  |
| 月間予定継続取得日数   | ×  |     | 数字                                                                  | 未設定の場合は7                                                                                   |
| 週間予定初期取得日数   | ×  |     | 数字                                                                  | 未設定の場合は7                                                                                   |
| 週間予定継続取得日数   | ×  |     | 数字                                                                  | 未設定の場合は7                                                                                   |
| メニューフォルダ取得方式 | ×  |     |                                                                     | step: 段階取得<br>all : 一括取得                                                                   |
| メールー覧取得方式    | ×  |     |                                                                     | asyncBody : 本文非同期<br>all : 一括取得                                                            |
| メールー覧取得数     | ×  | 2   | 数字                                                                  | 本文非同期:一度に取得する本文件数<br>一括取得:未使用                                                              |
| 連絡先取得方式      | ×  |     |                                                                     | step: 段階取得<br>all : 一括取得                                                                   |
| 段階連絡先取得件数    | ×  | 2   | 数字                                                                  | 一括取得の場合は未使用                                                                                |

### [Exchange]

| フィールド        | 必須 | 文字数 | 文字種                                                                                                    | 備考                       |  |
|--------------|----|-----|----------------------------------------------------------------------------------------------------|--------------------------|--|
| ユーザ ID       | 0  |     |                                                                                                    | ダウンロードされた値をそのまま使用        |  |
| メモ1          | ×  |     |                                                                                                    | 未使用                      |  |
| メモ2          | ×  |     |                                                                                                    | 未使用                      |  |
| メモ3          | ×  |     |                                                                                                    | 未使用                      |  |
| サービス名        | 0  | 40  | すべて                                                                                                    | 端末アプリでの当該サービス表示名         |  |
| アカウント        | ×  | 100 | 英数記号                                                                                                    | 名 姓/組織名 形式のユーザ名          |  |
| パスワード        | ×  | 100 | 英数記号                                                                                                    |                          |  |
| 月間予定取得開始日    | ×  |     | today<当日><br>beginningOfWeekBasedMonday<週初(月曜日)><br>beginningOfWeekBasedSunday<週初(日曜日)><br>beginningOfMonth<月初><br>上記いずれかの英文字列<未設定の場合は toda |                          |  |
| 月間予定初期取得日数   | ×  |     | 数字                                                                                                    | 未設定の場合は7                 |  |
| 月間予定継続取得日数   | ×  |     | 数字                                                                                                    | 未設定の場合は7                 |  |
| 週間予定初期取得日数   | ×  |     | 数字                                                                                                    | 未設定の場合は7                 |  |
| 週間予定継続取得日数   | ×  |     | 数字                                                                                                    | 未設定の場合は7                 |  |
| メニューフォルダ取得方式 | ×  |     |                                                                                                    | step: 段階取得<br>all : 一括取得 |  |
| メールー覧取得方式    | ×  |     |                                                                                                    | step: 段階取得<br>all : 一括取得 |  |
| メール本文取得数     | ×  | 2   | 数字                                                                                                    | ー括の場合は未使用                |  |
| 連絡先取得方式      | ×  |     |                                                                                                    | step: 段階取得<br>all : 一括取得 |  |
| 段階連絡先取得件数    | ×  | 2   | 数字                                                                                                    | ー括取得の場合は未使用              |  |

# 【Domino】

| フィールド        | 必須 | 文字数 | 文字種   | 備考                                            |
|--------------|----|-----|-------|-----------------------------------------------|
| ユーザ ID       | 0  |     |       | ダウンロードされた値をそのまま使用                             |
| メモ1          | ×  |     |       | 未使用                                           |
| メモ2          | ×  |     |       | 未使用                                           |
| メモ3          | ×  |     |       | 未使用                                           |
| サービス名        | 0  | 40  | すべて   | 端末アプリでの当該サービス表示名                              |
| メールアドレス      | ×  | 100 | 英数記号  |                                               |
| IMAP アカウント   | ×  | 100 | 英数記号  |                                               |
| IMAP パスワード   | ×  | 100 | 英数記号  |                                               |
| IMAP サーバ名    | ×  | 100 | 英数記号  | IP アドレスまたはホスト名                                |
| IMAP ポート番号   | ×  | 5   | 数字    |                                               |
| IMAP SSL     | ×  | 1   | 0または1 | SSL 接続の場合は 1 を指定                              |
| SMTP サーバ名    | ×  | 100 | 英数記号  | IP アドレスまたはホスト名                                |
| SMTP ポート番号   | ×  | 5   | 数字    |                                               |
| SMTP 認証      | ×  | 1   | 0~2   | 0 : なし<br>1 : IMAP Before SMTP<br>2 : SMTP 認証 |
| SMTP SSL/TLS | ×  | 1   | 0~2   | 0 : なし<br>1 : SSL<br>2 : TLS                  |
| SMTP アカウント   | ×  | 100 | 英数記号  | SMTP 認証ありの場合は指定                               |
| SMTP パスワード   | ×  | 100 | 英数記号  | SMTP 認証ありの場合は指定                               |
| 削除済みフォルダ名    | ×  | 100 | すべて   |                                               |
| 送信済みフォルダ名    | ×  | 100 | すべて   |                                               |
| メニューフォルダ取得方式 | ×  |     |       | step: 段階取得<br>all : 一括取得                      |
| メールー覧取得方式    | ×  |     |       | asyncBody : 本文非同期<br>all     : 一括取得           |
| メールー覧非同期取得数  | ×  | 2   | 数字    | 本文非同期:一度に取得する本文件数<br>一括取得 :未使用                |

# 【IMAP】

### 【サイボウズ】

| フィールド  | 必須 | 文字数 | 文字種  | 備考                |
|--------|----|-----|------|-------------------|
| ユーザ ID | 0  |     |      | ダウンロードされた値をそのまま使用 |
| メモ1    | ×  |     |      | 未使用               |
| メモ2    | ×  |     |      | 未使用               |
| メモ3    | ×  |     |      | 未使用               |
| サービス名  | 0  | 40  | すべて  | 端末アプリでの当該サービス表示名  |
| ユーザ名   | ×  | 100 | 英数記号 |                   |
| パスワード  | ×  | 100 | 英数記号 |                   |

### 【ファイル参照】

| フィールド        | 必須 | 文字数 | 文字種  | 備考                                                 |
|--------------|----|-----|------|----------------------------------------------------|
| ユーザ ID       | 0  |     |      | ダウンロードされた値をそのまま使用                                  |
| メモ1          | ×  |     |      | 未使用                                                |
| メモ2          | ×  |     |      | 未使用                                                |
| メモ3          | ×  |     |      | 未使用                                                |
| サービス名        | 0  | 40  | すべて  | 端末アプリでの当該サービス表示名                                   |
| ユーザ名         | ×  | 100 | 英数記号 |                                                    |
| パスワード        | ×  | 100 | 英数記号 |                                                    |
| ドメイン         | ×  | 100 | 英数   |                                                    |
| ファイルー覧のソート方法 | ×  | 1   | 数字   | 0:ファイル名(昇順)<br>1:ファイル名(降順)<br>2:日付(昇順)<br>3:日付(降順) |
| ショートカット1の表示名 | ×  | 255 | すべて  | 端末アプリでの表示名                                         |
| ショートカット1のパス  | ×  | 255 | すべて  | フォルダのパス                                            |
| ショートカット2の表示名 | ×  | 255 | すべて  | 端末アプリでの表示名                                         |
| ショートカット2のパス  | ×  | 255 | すべて  | フォルダのパス                                            |
| ショートカット3の表示名 | ×  | 255 | すべて  | 端末アプリでの表示名                                         |
| ショートカット3のパス  | ×  | 255 | すべて  | フォルダのパス                                            |
| ショートカット4の表示名 | ×  | 255 | すべて  | 端末アプリでの表示名                                         |
| ショートカット4のパス  | ×  | 255 | すべて  | フォルダのパス                                            |
| ショートカット5の表示名 | ×  | 255 | すべて  | 端末アプリでの表示名                                         |
| ショートカット5のパス  | ×  | 255 | すべて  | フォルダのパス                                            |

| フィールド   | 必須 | 文字数 | 文字種  | 備考                |
|---------|----|-----|------|-------------------|
| ユーザ ID  | 0  |     |      | ダウンロードされた値をそのまま使用 |
| メモ1     | ×  |     |      | 未使用               |
| メモ2     | ×  |     |      | 未使用               |
| メモ3     | ×  |     |      | 未使用               |
| サービス名   | 0  | 40  | すべて  | 端末アプリでの当該サービス表示名  |
| ホストアドレス | ×  |     |      | 未使用               |
| ホーム URL | ×  |     |      | 未使用               |
| ユーザ名    | ×  | 100 | 英数記号 |                   |
| パスワード   | ×  | 100 | 英数記号 |                   |

## 【Hi 賢者】

| フィールド      | 必須 | 文字数 | 文字種                                                                 | 備考                                                                                         |
|------------|----|-----|---------------------------------------------------------------------|--------------------------------------------------------------------------------------------|
| ユーザ ID     | 0  |     |                                                                     | ダウンロードされた値をそのまま使用                                                                          |
| メモ1        | ×  |     |                                                                     | 未使用                                                                                        |
| メモ2        | ×  |     |                                                                     | 未使用                                                                                        |
| メモ3        | ×  |     |                                                                     | 未使用                                                                                        |
| サービス名      | 0  | 40  | すべて                                                                 | 端末アプリでの当該サービス表示名                                                                           |
| ユーザ名       | ×  | 100 | 英数記号                                                                |                                                                                            |
| パスワード      | ×  | 100 | 英数記号                                                                |                                                                                            |
| 月間予定取得開始日  | ×  |     | today<当日><br>beginningOfM<br>beginningOfM<br>beginningOfM<br>上記いずれた | /eekBasedMonday<週初(月曜日)><br>/eekBasedSunday<週初(日曜日)><br>/onth<月初><br>かの英文字列<未設定の場合は today> |
| 月間予定初期取得日数 | ×  |     | 数字                                                                  | 未設定の場合は7                                                                                   |
| 月間予定初期取得件数 | ×  |     | 数字                                                                  | 未設定の場合は 20                                                                                 |
| 月間予定継続取得日数 | ×  |     | 数字                                                                  | 未設定の場合は7                                                                                   |
| 月間予定継続取得件数 | ×  |     | 数字                                                                  | 未設定の場合は 20                                                                                 |
| 週間予定初期取得日数 | ×  |     | 数字                                                                  | 未設定の場合は7                                                                                   |
| 週間予定初期取得件数 | ×  |     | 数字                                                                  | 未設定の場合は2                                                                                   |
| 週間予定継続取得日数 | ×  |     | 数字                                                                  | 未設定の場合は7                                                                                   |
| 週間予定継続取得件数 | ×  |     | 数字                                                                  | 未設定の場合は 20                                                                                 |

| フィールド  | 必須 | 文字数 | 文字種  | 備考                |
|--------|----|-----|------|-------------------|
| ユーザ ID | 0  |     |      | ダウンロードされた値をそのまま使用 |
| メモ1    | ×  |     |      | 未使用               |
| メモ2    | ×  |     |      | 未使用               |
| メモ3    | ×  |     |      | 未使用               |
| サービス名  | 0  | 40  | すべて  | 端末アプリでの当該サービス表示名  |
| ユーザ名   | ×  | 100 | 英数記号 |                   |
| パスワード  | ×  | 100 | 英数記号 |                   |

【スケジュール(Google Apps)ならびに電話帳(サイボウズ・Google Apps)】

= サービス設定情報のアップロード =

| 業:[GrW] サービス設定一括アップロード                 | サービス設定一括アップロード           |                                               |
|----------------------------------------|--------------------------|-----------------------------------------------|
|                                        |                          |                                               |
| - ゲ管理                                  | サービス雑祝  (9) POP          | <u> </u>                                      |
| ユーザ管理 C サービス設定更新 C サービス設定初期化           | ● サービス設定更新 ● サービス設定初期化   |                                               |
| ユーザー括ダウンロード サービス設定に取り込みたいファイルを指定してください | サービス設定に取り込みたいファイルを指定してくだ | ۱ <u>ــــــــــــــــــــــــــــــــــــ</u> |
| ユーザー括アップロード 参照                         |                          | 参照                                            |
| サービス設定一括ダウンロード                         |                          |                                               |
| サービス設定一括アップロード                         | アップロード                   |                                               |
| 沫管理                                    |                          |                                               |
| 用状況確認                                  |                          |                                               |
| 者管理                                    |                          |                                               |
|                                        |                          |                                               |
| 房植艺定                                   |                          |                                               |

設定対象のサービスを選択し、参照ボタンをクリックしてアップロード用 CSV ファイルを 指定して「アップロード」をクリックします。

「サービス設定初期化」にチェックを付けると、CSV で指定したユーザのサービス情報を クリアします。

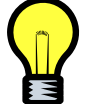

サービス情報が未設定の場合、端末アプリにおけるログイン後のトップ画面に は当該サービスが表示されません。

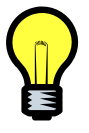

CSV で指定したユーザのサービス設定情報が存在する場合には CSV で指定した内容で上書きされますが、パスワードに関しては CSV のパスワード欄が空であれば更新されません。

「アップロード」をクリックすると、ユーザ情報アップロードと同様にチェック画面に遷移し ますので、エラーが検出されなければ「登録」ボタンをクリックして一括処理を行います。

|                                                                         | サービスアップデート確認                  |
|-------------------------------------------------------------------------|-------------------------------|
| 正来。[3] W]                                                               | アップロードデータ 更新:10件 エラー:0件<br>登録 |
| ユーザ管理<br>ユーザー括ダウンロード<br>ユーザー括アッブロード<br>サービス設定ー括ダウンロード<br>サービス設定ー括アップロード |                               |
| 端末管理<br>利用状況確認                                                          |                               |
| 部署管理                                                                    |                               |
| 設定<br>個別設定                                                              |                               |

CSV の登録内容にエラーが検出されると、次のようにエラー内容が表示され登録ボタン のクリックができない状態になりますので、CSV を修正して再度ファイル指定を行って下 さい。

| moconavi                                                                |                        |               |                        |  |
|-------------------------------------------------------------------------|------------------------|---------------|------------------------|--|
| 企業:[GrW]                                                                | サービスフ                  | アッブデート確認      |                        |  |
| T[0.11]                                                                 | アップロードデータ              | 更新:12件 エラー:1件 |                        |  |
| ユーザ管理                                                                   | 1/1ページ(1件)<br>1        |               |                        |  |
| ユーザ管理<br>ユーザー括ダウンロード<br>ユーザー括アップロード<br>サービス設定ー括ダウンロード<br>サービス設定ー括アップロード | <b>读作</b><br>更新<br>登 錄 | 行战<br>10行日    | エラー内容<br>当該ユーザが存在しません。 |  |
| 端末管理                                                                    |                        |               |                        |  |
| 利用状況確認                                                                  |                        |               |                        |  |
| 部署管理                                                                    |                        |               |                        |  |
| 設定                                                                      |                        |               |                        |  |
| 個別設定                                                                    |                        |               |                        |  |
|                                                                         |                        |               |                        |  |

5. 端末管理

端末関連操作のメイン画面です。

ここでは登録されている使用している端末 ID、アプリ種別、OS バージョン、アプリバージョン、 キャリア、メーカー、機種名、メモ、利用者ユーザ ID、状態の一覧を参照することができます。 結果一覧の項目名をクリックするとその条件でソートします。

【専有端末のみ】

| noconavi                                                                                                    |                                           |                                                                                                    |                                                          |                        |                                        |                                                           | ログアウト                 |                               |    |                                                         |                                                                                                    |
|----------------------------------------------------------------------------------------------------|-------------------------------------------|----------------------------------------------------------------------------------------------------|----------------------------------------------------------|------------------------|----------------------------------------|-----------------------------------------------------------|-----------------------|-------------------------------|----|---------------------------------------------------------|----------------------------------------------------------------------------------------------------|
| 業:[GrW]                                                                                                    | 端末管理一覧                                    |                                                                                                    |                                                          |                        |                                        |                                                           |                       |                               |    |                                                         |                                                                                                    |
|                                                                                                    | 標本ID                                      |                                                                                                    |                                                          |                        |                                        |                                                           |                       |                               | 1  |                                                         |                                                                                                    |
| ザ管理                                                                                                    | アプリ種別                                     |                                                                                                    | SIT-JU 🗖 EZ                                              | 7-JU 🗖 BlackB          | erry 🗆 🖓 🖛 💷 🕸                         | ġ.                                                        |                       |                               |    |                                                         |                                                                                                    |
| ±-10110                                                                                                    |                                           | docomo 🗆 KDDI 🗖 SoftBan                                                                                                    | < □70t                                                   | ス 🗆 その他 🗖              | 未設定                                    | -                                                         |                       |                               |    |                                                         |                                                                                                    |
| *B4                                                                                                    |                                           |                                                                                                    |                                                          |                        |                                        |                                                           |                       |                               |    |                                                         |                                                                                                    |
| 磁末情報管理                                                                                                    | 福祉名                                       |                                                                                                    |                                                          |                        |                                        |                                                           |                       |                               |    |                                                         |                                                                                                    |
| 福末情報→話グワンロード<br>従生情報→話アルゴロード                                                                                               |                                           |                                                                                                    |                                                          |                        |                                        |                                                           |                       |                               |    |                                                         |                                                                                                    |
| 405/01181#05 20 7 2 2 PM 1                                                                                                 |                                           |                                                                                                    |                                                          |                        |                                        |                                                           |                       |                               |    |                                                         |                                                                                                    |
|                                                                                                    |                                           |                                                                                                    |                                                          |                        |                                        |                                                           |                       |                               |    |                                                         |                                                                                                    |
| 用状況確認                                                                                                    | 利用者<br>状態                                 | □ 利用停止 □ 利用可能                                                                                                    |                                                          |                        |                                        |                                                           |                       |                               |    |                                                         |                                                                                                    |
| 用状況確認                                                                                                    | FUH者<br>状態                                | □ 利用停止 □ 利用可能                                                                                                    |                                                          |                        |                                        |                                                           |                       |                               |    |                                                         |                                                                                                    |
| U門(七)及編集2<br>                                                                                                    | 刊日4名<br>大型<br>東京 リセット                     | ○ 利用停止 □ 利用可能<br>クリア                                                                                                    |                                                          |                        |                                        |                                                           |                       |                               |    |                                                         |                                                                                                    |
| 4用から及補120<br>67番1951日<br>発行                                                                                                | 利用者<br>状態<br>2素 リセット                      | □ 〒0用停止 □ 〒0用可能<br>2997                                                                                                    |                                                          |                        |                                        |                                                           |                       |                               |    |                                                         |                                                                                                    |
| 4年(452年12<br>9日(452年19日<br>2月)<br>2月)<br>2月)<br>2月)<br>2月)<br>2月)<br>2月)<br>2月)<br>2月)<br>2月)                              | 19日4<br>状態<br>変素 リセット<br>新規道加             | ■ #U用将止 ■ #U用可能<br>2007                                                                                                    |                                                          |                        |                                        |                                                           |                       |                               |    |                                                         |                                                                                                    |
| 用代況確認<br>著智理<br>定<br>別規定<br>1/1                                                                                            | 19月1日<br>秋葉<br>東索 リセット<br>新規道加<br>ージ (6件) | □ 〒0円停止 □ 〒0円町1歳<br>2997                                                                                                    |                                                          |                        |                                        |                                                           |                       |                               |    |                                                         |                                                                                                    |
| 用状況確認<br>著管理<br>定<br>助成況<br>1/1<br>1                                                                                       | 10時者<br>秋葉<br>東索 リセット<br>新規追加<br>(一ジ (6件) | □ 〒0円停止 □ 〒0円可能<br>                                                                                                    |                                                          |                        |                                        |                                                           |                       |                               |    | 1075-4                                                  | 1100                                                                                                    |
| 用状况確認<br>著管理<br>定<br>別能定:<br>1/1<br>1                                                                                      |                                           | ■ 19月停止 「19月町1歳<br>2017                                                                                                    | <u>7:50後</u> 別<br>677-11                                 | 054-942                | P3015545                               | 4+97                                                      | st=n=                 | 螺枝名                           | хŧ | 14/04                                                   | 秋季                                                                                                    |
| 用代況確認<br>著智理<br>定<br>別類記定<br>1/3<br>1<br>1<br>1<br>1<br>1<br>1<br>1<br>1<br>1<br>1<br>1<br>1<br>1<br>1<br>1<br>1<br>1<br>1 |                                           |                                                                                                    | <u>アナリノ後回</u><br>EZ7ナリノ<br>IOS                           | 05/1942                | 27311-542                              | 4.497<br>KDDI<br>SoffBank                                 | x-3-                  | 羅維名                           | хŧ | F(II)-&                                                 | 状態<br>利用可能<br>利用可能                                                                                                    |
| 用代兄弟22<br>著管理<br>定<br>1988定:<br>1/1<br>1<br>1                                                                              |                                           | ■ *1用作止 「*1用可加<br><b>*1</b> 1<br>*11<br>*11<br>*11<br>*11<br>*11<br>*11<br>*11                                                                                                    | アプリンをSM<br>EZアプリ<br>IOS<br>Android                       | 054-942                | *101(-3n)                              | 4 v97<br>KDDI<br>SoffBank<br>decamo                       | \$≈¶~                 | 688.8                         | Æ  | 14/00-84<br>user01<br>user02                            | <b>状態</b><br>利用可能<br>利用可能<br>利用可能                                                                                                    |
| 用代兄弟22<br>著答理<br>定<br>知道定<br>2/1<br>1<br>1<br>1                                                                            |                                           | F 利用存止 「 利用可能<br>アリア<br>アリア<br>2017<br>2017<br>20 | アージレを取<br>EZアージン<br>IOS<br>Android<br>Android            | <u>ロメドージャン</u><br>4.12 | 7.501-5a)<br>1930                      | 4 v97<br>KDDI<br>SottBank<br>docomo<br>docomo             | <u>x−1</u> −<br>Sony  | <b>张校北</b><br>S0-05D          | XŦ | PID4<br>user01<br>user02<br>user02                      | 秋季<br>利用可能<br>利用可能<br>利用可能<br>利用可能<br>利用可能                                                                                                    |
| 用代兄编22<br>增管理<br>院编记定<br>2/1<br>1<br>1                                                                                     |                                           | **9用存止 **9用可給     *937     *937     *********************************                                                                                                    | アージレを取<br>EZアージン<br>IOS<br>Android<br>Android<br>Android | 001212<br>412<br>22    | ************************************** | A v52<br>KDDI<br>SoffBank<br>docomo<br>docomo<br>SoffBank | st−3)−<br>Sony<br>HTC | <b>医抽名</b><br>SO-05D<br>X05HT | ×ŧ | PID 2<br>user01<br>user02<br>user02<br>user02<br>user03 | 秋田<br>秋田<br>秋<br>秋田<br>秋<br>秋 |

### 【共有端末が利用可能】

| moconavi                                |           |                                           |             |               |                | 1        | ログアウト  |        |     |            |        |               |
|-----------------------------------------|-----------|-------------------------------------------|-------------|---------------|----------------|----------|--------|--------|-----|------------|--------|---------------|
| 企業:[GrW]                                | <b>34</b> | 末管理一覧                                     |             |               |                |          |        |        |     |            |        |               |
|                                         |           | 曜末ID                                      |             |               |                |          |        |        | 1   |            |        |               |
| ユーザ管理                                   |           |                                           | รเตรีย 🗖 อะ | 27JU 🗖 BlackB | erry 🗆 不明 🗆 未版 | 12       |        |        |     |            |        |               |
| 体末管理                                    |           | ++97 🗖 docomo 🗖 KDDI 🗖 SoftBani           | I724        | セス 🗆 その他 🗖    | 未設定            |          |        |        |     |            |        |               |
|                                         |           | メーカー                                      |             |               |                |          |        |        | 1   |            |        |               |
| 「「「「「「「「「」」」 「「」」 「「」」 「「」」 「」」 「」」 「」」 |           | 福祉名                                       |             |               |                |          |        |        | 1   |            |        |               |
| 編末後期一倍クリノムート<br>探索情報一括フップロード            |           | バー パー パー パー パー パー パー パー パー パー パー パー パー パー |             |               |                |          |        |        |     |            |        |               |
|                                         |           | NJH影響 □ 専有 □ 共有(手動) □ 共有(自                | 動力)         |               |                |          |        |        |     |            |        |               |
| 利用状況確認                                  |           | FUB#                                      |             |               |                |          |        |        |     |            |        |               |
| 船署管理                                    |           | 状態 □ 和用停止 □ 利用可能                          |             |               |                |          |        |        |     |            |        |               |
|                                         |           |                                           |             |               |                |          |        |        |     |            |        |               |
| 10-2                                    | R.7       | 907 997                                   |             |               |                |          |        |        |     |            |        |               |
| 備加速史定                                   | 1.00      | 10 - 10 Aug                               |             |               |                |          |        |        |     |            |        |               |
|                                         | 871       | AU X1570                                  |             |               |                |          |        |        |     |            |        |               |
|                                         | 1/1-1-    | 9 (614)                                   |             |               |                |          |        |        |     |            |        |               |
|                                         | 1         |                                           |             |               |                |          |        |        |     |            |        |               |
|                                         |           | NEK 10                                    | アプリ種詞       | 0919-2420     | アナリバージョン       | ++07     | -11    | 机推名    | ste | PUBLIC     | 1084   | 状態            |
|                                         |           | 05004017838774_gb.ezweb.ne.jp             | EZTOU       |               |                | KDDI     |        |        |     | 共利(手動)     | user01 | 利用可能          |
|                                         |           | 16f02aaf76182d960a4bc680e983e64fb93ca73e  | 109         |               |                | SoftBank |        |        |     | 專有         | user01 | 利用可能          |
|                                         |           | 361609060022747                           | Android     |               | Charles of     | docomo   |        | -      |     | 與有         | user02 | 利用可能          |
|                                         | -         | 352990054121037                           | Android     | 4.1.2         | 1.9.3.0        | decomo   | Sony   | 50-05D |     | <b>时</b> 相 | user02 | 和田田田田         |
|                                         | 0         | 353633040275171                           | Android     | 22            | 1.9.3.0        | SoftBank | HTC    | X06HT  |     | 利用         | user03 | AURIAL STREET |
|                                         | U         | 1000(304000003)                           | Android     | 4.2.2         | 1.9.3.0        | aacomo   | POULSU | P-04P  |     | 44         | User03 | 4 (Del a L BE |
|                                         |           |                                           |             |               |                |          |        |        |     |            |        |               |
|                                         | 10,003-04 | 9止 利用何止結果 利益                              |             |               |                |          |        |        |     |            |        |               |
|                                         |           |                                           |             |               |                |          |        |        |     |            |        |               |

### 5.1 端末情報新規登録

「新規追加」をクリックすると、次の端末情報登録画面に遷移します。

| moconavi                                   |                                                         |                |
|--------------------------------------------|---------------------------------------------------------|----------------|
| 企業:[GrW]                                   | 端末情報編集                                                  |                |
| ユーザ管理                                      |                                                         | <br>≠ 89 ÷ _ ▼ |
| 端末管理                                       | 2 ++U7                                                  |                |
| 端末情報管理<br>端末情報 - 括ダウンロード<br>端末情報 - 括アップロード | <ul> <li>シ、メーカー</li> <li>シ、線理名</li> <li>シ、メモ</li> </ul> |                |
| 利用状況確認                                     | 日利用者                                                    |                |
| 部署管理                                       | 2』 状態                                                   | 利用可能 💌         |
|                                            | 登録 戻る                                                   |                |
| 個別設定                                       |                                                         |                |
|                                            |                                                         |                |

### 【専有端末のみ】

# 【共有端末が利用可能】

| moconavi                       |    |         |       |
|--------------------------------|----|---------|-------|
| 企業:[GrW]                       | 端末 | 情報編集    |       |
| ユーザ管理                          | C  | 端末ID    |       |
|                                | 5  | アブリ種別   | 未設定 ▼ |
| 端末情報管理                         | 5  | メーカー    |       |
| 端末情報 一括ダウンロード<br>端末情報 一括アップロード | 5  | 機種名     |       |
| 利用状況確認                         | 5  | メモ 利用形態 | 専有 ▼  |
| 部署管理 設定                        | 8  | 利用者     | 違択    |
| 個別設定                           |    |         |       |
|                                | 5  | 状態      | 利用可能  |
|                                | 登録 | 戻る      |       |

### **端末 ID** 登録する端末の端末 ID を指定します。

アプリ種別 登録する端末のアプリ種別を選択します。

| C  | 端末ID  |                        |
|----|-------|------------------------|
| 2) | アプリ種別 | 未設定  ▼                 |
| 2) | キャリア  |                        |
| 2) | メーカー  | 1/2リ<br>SIアプリ<br>57フール |
| 2) | 機種名   | BlackBerry             |
| 2) | жŧ    | 未設定                    |
| 2  | 利用者   |                        |

| +- | ャリ       | ア |  |
|----|----------|---|--|
| •  | <b>۱</b> |   |  |

登録する端末のキャリアを選択します。

| 🖌 端末        | (ID |                     |
|-------------|-----|---------------------|
| 2 77        | リ種別 | 未設定                 |
| <b>5</b> ++ | UP  | 未設定                 |
| <b>5</b> ×- | カー  | Gocomo<br>KDDI      |
| 2 機種        | 名   | SontBank<br>イー・アクセス |
| EX 🚺        |     | その他<br>未設定          |
| 2 利用        | 诸   |                     |

メーカー 登録する端末のメーカーを指定します。

機種名 登録する端末の機種名を指定します。

メモ 端末情報に関する補足情報を指定します。

**利用形態** 共有端末が利用可能の場合はこの項目が表示されます。 選択肢は次のとおりです。

専有 :割り当てるユーザが一個共有(手動):割り当てるユーザをあらかじめ指定共有(自動):ユーザを限定せずにログイン可能

| 2. 利用形態 | 専有  ▼                        |
|---------|------------------------------|
|         | 専有       共有(手動)       共有(自動) |

利用者 登録する端末にユーザを割り当てる場合には「選択」をクリックします。 ユーザ指定画面に遷移しますので、割り当てるユーザにチェックを付け て「OK」をクリックして下さい。共有端末(手動)の場合は、ここで複数の ユーザを指定することができます。

| 端            | 末利用者選択      |       |       |          |       |        |
|--------------|-------------|-------|-------|----------|-------|--------|
|              |             |       | 端末利用  | 皆選択      |       |        |
|              | ユーザID<br>メモ |       |       |          |       | ]<br>1 |
| 検索           | リセット クリ     | 7     |       |          |       |        |
| 1/2ペー<br>1_2 | -ジ(13件)     |       |       |          |       |        |
|              |             | ユーザID |       |          | 端末利用者 |        |
| 0            | user01      |       |       |          |       | _      |
| 0            | user02      |       |       |          |       |        |
| 0            | user03      |       |       |          |       |        |
| 0            | user04      |       | 追加>>  |          |       |        |
| 0            | user05      |       |       |          |       |        |
| 0            | user07      |       | << 削除 |          |       |        |
| 0            | user08      |       |       |          |       |        |
| 0            | user09      |       |       |          |       | -      |
| 0            | user10      |       |       | ,        |       |        |
| 0            | user11      |       | ļ     | OK キャンセル |       |        |
|              |             |       |       |          |       |        |
|              |             |       |       |          |       |        |

| 端            | 末利用者選択   |         |       |          |           |          |
|--------------|----------|---------|-------|----------|-----------|----------|
|              |          |         | 端末利用  | 皆選択      |           |          |
|              | ユーザID    |         |       |          |           |          |
|              | ۶Ŧ       |         |       |          |           |          |
| 检索           | リセット カリ  | 7       |       |          |           |          |
| 12.77        | <u> </u> | /       |       |          |           |          |
| 1/2ペー<br>1 2 | ジ(13件)   |         |       |          |           |          |
|              |          | ⊐ ⊷+fiD |       |          | 提士利用书     |          |
| 0            | user01   | <u></u> |       | user05   | *##1/1119 |          |
| 0            | user02   |         |       | user oo  |           |          |
| 0            | user03   |         |       |          |           |          |
| 0            | user04   |         |       |          |           |          |
| ۲            | user05   |         | 追加>>  |          |           |          |
| 0            | user07   |         |       |          |           |          |
| 0            | user08   |         | << 削除 |          |           |          |
| 0            | user09   |         |       |          |           |          |
| 0            | user10   |         |       |          |           |          |
| C            | userin   |         |       |          |           | <b>Y</b> |
|              |          |         |       | OK キャンセル |           |          |
|              |          |         |       |          |           |          |

| 状態 | 登録す | る端末の利用可否を指定します。 |
|----|-----|-----------------|
| 5  | 状態  | 利用可能            |
| 登録 | 戻る  | 利用可能            |

端末 ID・利用形態・利用者・状態以外の情報は、実際の端末と異なっていてもアプリの 動作に影響はありません。

#### 5.2 端末情報編集

端末管理一覧画面の端末 ID をクリックすると、次の端末情報編集画面に遷移します。 ここでは、アプリ種別、キャリア、メーカー、機種名、メモ、利用者、状態を変更できます。 各項目の指定方法ならびに内容は、端末登録画面と同一です。

共有端末が利用可能の場合は、これらに加え利用形態の変更も可能です。

#### 【専有端末のみ】

| ino contarti | _        |          |                 |
|--------------|----------|----------|-----------------|
| 企業:[GrW]     | 端末       | 情報編集     |                 |
|              | 0        | 端末ID     | 352968054121837 |
| 7-9-8堆       | 5        | アプリ種別    | Android 🔍       |
| 端末管理         | 2        | OSバージョン  | 4.1.2           |
| 端末情報管理       | 2        | アプリバージョン | 1.9.3.0         |
| 端末情報一括ダウンロード | 5        | キャリア     | doco mo 💌       |
| 端末情報一括アップロード | 2        | メーカー     | Sony            |
| 利用状況確認       | 2        | 機種名      | S0-05D          |
|              | 2        | ж        |                 |
|              | B        | 利用者      | user02 選択       |
| 投定           | 2        | 状態       |                 |
| 個別設定         | - WELTER |          |                 |
|              | 更新       | 戻る       |                 |

### 【共有端末が利用可能】

| moconavi                     |                                                                                                    |                    |
|------------------------------|----------------------------------------------------------------------------------------------------|--------------------|
| 企業:[GrW]                     | 端末情報編集                                                                                                    |                    |
| ユーザ管理                        | Marking With Marking With With With With With With With With | 352968054121837    |
|                              | <ul> <li>マブリ種別</li> <li>のSバージョン</li> </ul>                                                                                                    | Android V<br>4.1.2 |
| 端末情報發管理                      | 2) アプリバージョン                                                                                                    | 1.9.3.0            |
| 端末情報ー括ダウンロード<br>端末情報ー括アップロード | 2 ++U7<br>2                                                                                                    | docomo 💌           |
| 利用状況確認                       | 2』 機種名                                                                                                    | SO-05D             |
| 部署管理                         | A KE                                                                                                    |                    |
| 設定                           | San Turt                                                                                                    | user02             |
| 個別處定                         | 日利用者                                                                                                    |                    |
|                              | 2』 状態                                                                                                    | 利用可能 🗾             |
|                              | 更新 戻る                                                                                                    |                    |

5.3 端末利用停止

端末管理一覧画面にて端末 ID をチェックすると、画面下部の利用停止ボタンがアクティ ブになります。この状態で「利用停止」をクリックすると、チェックを付けた端末が利用停 止の状態となります。

|   | 端末ID                                     | アブリ種別   |       | アブリバージョン | キャリア     | メーカー    | 機種名    | 利用者    | 状態   |
|---|------------------------------------------|---------|-------|----------|----------|---------|--------|--------|------|
|   | 05004017838774_gb.ezweb.ne.jp            | EZアプリ   |       |          | KDDI     |         |        |        | 利用可能 |
|   | 16f02aaf76182d960a4bc680e983e64fb93ca73e | iOS     |       |          | SoftBank |         |        | user01 | 利用可能 |
|   | 351606050022747                          | Android |       |          | docomo   |         |        | user02 | 利用可能 |
| • | 352968054121837                          | Android | 4.1.2 | 1.9.3.0  | docomo   | Sony    | SO-05D | user02 | 利用可能 |
|   | 353833040275171                          | Android | 2.2   | 1.9.3.0  | SoftBank | HTC     | X06HT  | user03 | 利用可能 |
|   | 358679040065897                          | Android | 4.2.2 | 1.9.3.0  | docomo   | FUJITSU | F-04F  | user03 | 利用可能 |

### 5.4 端末利用停止解除

端末管理一覧画面の端末 ID をチェックすると、画面下部の利用停止解除ボタンがアク ティブになります。この状態で「利用停止解除」をクリックすると、チェックを付けた端末が 利用可能の状態となります。

| 1/1ペー<br>1 | ジ (6件)                                   |         |       |         |          |         |        |        |      |
|------------|------------------------------------------|---------|-------|---------|----------|---------|--------|--------|------|
|            | <del>端</del> 末ID                         | アブリ種別   |       |         | キャリア     |         | 機種名    | 利用者    | 状態   |
|            | 05004017838774_gb.ezweb.ne.jp            | EZアプリ   |       |         | KDDI     |         |        |        | 利用可能 |
|            | 16f02aaf76182d960a4bc680e983e64fb93ca73e | iOS     |       |         | SoftBank |         |        | user01 | 利用可能 |
|            | 351606050022747                          | Android |       |         | docomo   |         |        | user02 | 利用可能 |
|            | 352968054121837                          | Android | 4.1.2 | 1.9.3.0 | docomo   | Sony    | SO-05D | user02 | 利用停止 |
|            | 353833040275171                          | Android | 2.2   | 1.9.3.0 | SoftBank | HTC     | X06HT  | user03 | 利用可能 |
|            | 358679040065897                          | Android | 4.2.2 | 1.9.3.0 | docomo   | FUJITSU | F-04F  | user03 | 利用可能 |
|            |                                          |         |       |         |          |         |        |        |      |
| 利用例        | シュレッジ 利用停止解除 削除                          |         |       |         |          |         |        |        |      |

#### 5.5 端末情報削除

端末管理一覧画面の端末 ID をチェックすると、画面下部の削除ボタンがアクティブにな ります。この状態で「削除」をクリックすると、チェックを付けた端末が削除されます。 当該端末にユーザが紐付いていた場合、端末の削除に伴って紐付いていたユーザの 端末 ID も同時に削除されます。

| 1/3 | 1~  | ジ (6件) Web ページからのメッセージ                   |           | ×     |     |          |          |
|-----|-----|------------------------------------------|-----------|-------|-----|----------|----------|
| 1   |     | 2 選択されている端末を削                            | 除します。よろしい | ですか?  |     |          |          |
|     |     |                                          | <u></u>   |       | ジョン | アプリバージョン | キャリア     |
|     |     | 0500401783877                            | キャンセル     |       |     |          | KDDI     |
|     |     | 16f02aaf76182d960a4bc680e983e64fb93ca73e | iOS       |       |     |          | SoftBank |
|     |     | 351606050022747                          | Android   |       |     |          | docomo   |
|     | •   | 352968054121837                          | Android   | 4.1.2 |     | 1.9.3.0  | docomo   |
|     |     | 353833040275171                          | Android   | 2.2   |     | 1.9.3.0  | SoftBank |
|     |     | 358679040065897                          | Android   | 4.2.2 |     | 1.9.3.0  | docomo   |
|     |     |                                          |           |       |     |          |          |
| _   |     |                                          |           |       |     |          |          |
| ħ   | 利用例 | <u> 予止 利用停止解除 削除 </u>                    |           |       |     |          |          |

#### 5.6 端末情報一括ダウンロード

端末情報ー括ダウンロードをクリックすると、次の画面が表示されます。 ダウンロードをクリックすると、現在登録されている全ての端末情報が CSV 形式でダウ ンロードできます。ダウンロードされる CSV ファイルは、端末情報アップロードで使用す るフォーマットとなります。

| moconavi                                   |                             |
|--------------------------------------------|-----------------------------|
| 企業:[GrW]                                   | 端末情報ダウンロード                  |
| ユーザ管理                                      | 端末情報をダウンロードし、CSVファイルに保存します。 |
| 端末管理                                       | ダウンロード                      |
| 端末情報管理<br>9端末情報 一括ダウンロード<br>9端末情報 一括グウンロード |                             |
| 利用状況確認                                     |                             |
| 部署管理                                       |                             |
| 設定                                         |                             |
| 個別信役定                                      |                             |
|                                            |                             |

5.7 端末情報一括アップロード

端末情報ー括アップロードをクリックすると、次の画面が表示されます。

| moconavi<br>企業:[grw]                 | 端末情報アップロード                                     |
|--------------------------------------|------------------------------------------------|
| ユーザ管理<br>                            | ● 追加/更新 ○ 削除<br>端末情報に取り込みたいファイルを指定してください<br>参照 |
| 端末情報管理<br>端末情報括ダウンロード<br>脳末情報括アップロード | <br>アップロード                                     |
| 利用状況確認<br>                           |                                                |
| 設定<br>                               |                                                |

処理の種類を追加・更新・削除から選択し、参照ボタンをクリックして登録情報が入った CSVファイルを指定します。同一のCSVファイルで追加と更新を同時に処理できますが、 削除の際は削除端末以外の情報を含めることはできません。

アップロードをクリックし、さらにダイアログの「OK」をクリックすると、一括アップロードが 開始されて結果画面が表示されます。

| moconavi                               |                                                                                          |
|----------------------------------------|------------------------------------------------------------------------------------------|
| 企業:[GrW]                               | 端末情報アップロード                                                                               |
|                                        |                                                                                          |
| ユーザ管理                                  | ◎ 追加/更新 ○ 削除                                                                             |
| 端末管理                                   | 端末情報に取り込みたいファイルを指定してください                                                                 |
| 端末情報管理<br>端末情報一括ダウンロード<br>端末情報一括アップロード | P: verminalimoExport-2013/213.csv 参照…<br>Web ページからのメッセージ ×<br>「アップロード」 処理を開始します。よろしいですか? |
| 利用状況確認<br>                             | <u>UN</u> <u>+7072</u> µ                                                                 |
| 部署管理                                   |                                                                                          |
| 設定                                     |                                                                                          |
| 個別感定                                   |                                                                                          |
|                                        |                                                                                          |
| moconavi                               | _                                                                                        |
| 企業:[GrW]                               | 端末情報アップロード                                                                               |
|                                        | インボートは正常に終了しました。(追加: 9件, 更新: 6件)                                                         |
| ユーザ管理                                  | 処理結果                                                                                     |
| 端末管理                                   |                                                                                          |
| 端末情報管理<br>端末情報括ダウンロード<br>端末情報括アップロード   |                                                                                          |
| 利用状況確認                                 |                                                                                          |

CSV の登録情報にエラーが検出されると、次のようにエラー内容が表示されます。 表示された内容を修正し、再度アップロードを行ってください。

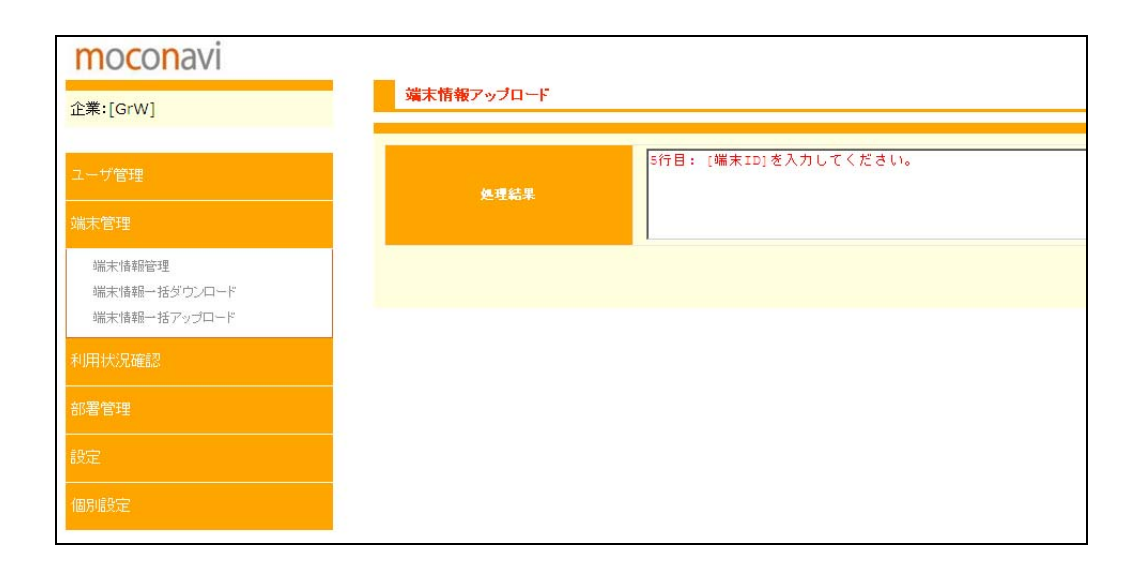

端末情報アップロード用 CSV ファイルのフォーマットは次のとおりです。

| Ne   | += / <i>A</i> | カラムター最大 |                                                                                                    | 入力必須<br>(インポート) |    | ##                                                                                      |
|------|---------------|---------|----------------------------------------------------------------------------------------------------|-----------------|----|-----------------------------------------------------------------------------------------|
| INO. | 77774         | 文字数     | 利用<br>可能文字       i5     半角英数字<br>半角記号       2     0、1、2、3、4、5<br>-1、-2<br>(半角)       20     半角英数字<br>半角記号       20     半角英数字<br>半角記号 | 追加<br>更新        | 削除 | 加方                                                                                      |
| 1    | 端末 ID         | 255     | 半角英数字<br>半角記号                                                                                                    | 0               | 0  |                                                                                         |
| 2    | アプリ種別         | 2       | 0、1、2、3、4、5<br>-1、-2<br>(半角)                                                                                                    |                 |    | 0:Android<br>1:iOS<br>2:i アプリ<br>3:S!アプリ<br>4:EZ アプリ<br>5:BlackBerry<br>-1:不明<br>-2:未定義 |
| 3    | OS バージョン      | 20      | 半角英数字<br>半角記号                                                                                                    |                 |    | 指定しても更新されません                                                                            |
| 4    | アプリバージョン      | 20      | 半角英数字<br>半角記号                                                                                                    |                 |    | 指定しても更新されません                                                                            |

| No   | カラムタ | 最大        | 利用            | 入力<br>(インァ | 必須<br>ポート) | 備老                                                                         |
|------|------|-----------|---------------|------------|------------|----------------------------------------------------------------------------|
| 140. | 7744 | 文字数       | 可能文字          | 追加<br>更新   | 削除         | בי אוו                                                                     |
| 5    | キャリア | 2         |               |            |            | 0:docomo<br>1:KDDI<br>2:SoftBank<br>3:イー・アクセス<br>-1:その他<br>-2:未定義          |
| 6    | メーカー | 100       | 制限なし          |            |            |                                                                            |
| 7    | 機種名  | 100       | 制限なし          |            |            |                                                                            |
| 8    | メモ   | 100       | 制限なし          |            |            |                                                                            |
| 9    | 利用者  | ー<br>制限なし | 半角英数字<br>半角記号 |            |            | 複数ユーザを指定する場合は半角<br>セミコロン「;」で区切って下さい。<br>利用形態が専有端末のの場合、指<br>定可能な利用者は1件のみです。 |
| 10   | 状態   | 1         | 0、1<br>(半角)   | 0          |            | 0:利用停止<br>1:利用可能                                                           |

= 注意事項 =

- CSV の1行目はヘッダ行です。一括ダウンロードを行ってヘッダを取得することをお すすめします。
- ・ CSV ファイルの拡張子は.csv です。
- ・ CSV ファイルの文字コードは Shift-JIS です。
- ・ ダブルクォーテーション「"」、またはカンマ「,」を使用する場合、当該カラムのデータ の両端を「"」で括る必要があります。
- ・ ダブルクォーテーション「"」を使用する場合、「""」のようにダブルクォーテーションを
   2 つ続けて入力する必要があります。
  - $\Rightarrow < \emptyset > [abc,def] → ["abc,def"] [abc"def] → ["abc""def"]$

### 6. 利用者アカウント利用状況一覧

指定のユーザ ID、名前, 年月におけるユーザの利用状況(端末からのログイン・ログアウト) を参照することができます。

| moconavi                               |                     |
|----------------------------------------|---------------------|
| 企業:[GrW]                               | 利用者アカウント利用状況一覧      |
| ユーザ管理                                  | ユーザID<br>名前         |
| 端末管理                                   | 表示年月 2013年12月(今月) マ |
| 利用状況確認                                 | <b>使</b>            |
| 利用者アカウント利用状況一覧<br>企業管理者一覧<br>画面キャブチャ履歴 |                     |
| 部署管理                                   |                     |
| 設定                                     |                     |
| 個別順定                                   |                     |
|                                        |                     |

## ユーザ ID あるいは名前を指定せずに「検索」をクリックすると全ユーザが表示対象となります。

| moconavi                               | 利用者                      | アカウント  | 利用状況一覧 |   |                 |      |    |  |  |
|----------------------------------------|--------------------------|--------|--------|---|-----------------|------|----|--|--|
| 企業:[GrW]                               |                          |        |        |   |                 |      |    |  |  |
| ユーザ管理                                  | ユーザID<br>名前              |        |        |   |                 |      |    |  |  |
| 端末管理                                   | 表示年月 2013年12月(今月) 💌      |        |        |   |                 |      |    |  |  |
| 利用状況確認                                 |                          |        | 検索     |   |                 |      |    |  |  |
| 利用者アカウント利用状況一覧<br>企業管理者一覧<br>画面キャブチャ履歴 | ダウンロード<br>1/1ページ (1<br>1 | 3件)    |        |   |                 |      |    |  |  |
| 部署管理                                   | 詳細                       | ID     | 名前     | Æ | 部署              | 利用回数 | 状態 |  |  |
|                                        | 副後美国                     | user12 | 中田浩二   |   | 東京本社            | 640  | 正常 |  |  |
| 設定                                     | ≣羊糸囲                     | user02 | 林浩一    |   | 大阪支社            | 30   | 正常 |  |  |
| 個別設定                                   | 副業条冊                     | user01 | 山本浩    |   | 経営企画室           | 220  | 正常 |  |  |
|                                        | ■ 新聞                     | user07 | 橋本史朗   |   | 東京本社/営業部        | 11回  | 正常 |  |  |
|                                        | 副業務團                     | user11 | 竹内直哉   |   | 東京本社/営業部        | 770  | 正常 |  |  |
|                                        | 言羊糸田                     | user03 | 田中次郎   |   | 大阪支社/大阪営業所      | 40   | 正常 |  |  |
|                                        | 副羊糸田                     | user14 | 井上哲郎   |   | 東京本社/人事部        | 00   | 正常 |  |  |
|                                        | ≣羊糸田                     | user13 | 近藤由紀子  |   | 東京本社総務部         | 63D  | 正常 |  |  |
|                                        | I¥#                      | user08 | 杉本雄二   |   | 東京本社/開発部        | 430  | 正常 |  |  |
|                                        | 言羊糸田                     | user05 | 山田花子   |   | 東京本社、開発部(運用管理室  | 320  | 正常 |  |  |
|                                        | 目羊糸田                     | user09 | 高橋京子   |   | 東京本社/人事部/採用課    | 800  | 正常 |  |  |
|                                        | 言羊糸田                     | user10 | 佐々木小次郎 |   | 東京本社、開発部システム開発室 | 440  | 正常 |  |  |
|                                        | 副業業田                     | user04 | 山田太郎   |   | 東京本社総務部         | 410  | 正常 |  |  |

「ダウンロード」をクリックすることにより、指定月における全ユーザの利用状況詳細を CSV 形 式でダウンロードすることができます。

| moconavi       |       |                 |                |          |
|----------------|-------|-----------------|----------------|----------|
| 企業:[GrW]       | 利用者アン | カウント利用状況<br>·戻る | 覧(日別)          |          |
| ユーザ管理          |       | ID user         | 05             |          |
| 端末管理           |       | 名前 山田7          | E <del>7</del> |          |
|                |       | 集計年月 2013       | 年12月           |          |
| 利用状況確認         |       | 最終アクセス 2013     | 年12月15日8       | 8時29分0秒  |
| 利用者アカウント利用状況一覧 | 詳細    | 利用日             | 利用回数           | 利用時間     |
| 企業管理者一覧        | 副後美国  | 2013年12月01日     | 10             | 0時間22分0秒 |
| 画面キャプチャ履歴      | 副後美麗  | 2013年12月02日     | 50             | 1時間49分0秒 |
| 部署管理           | 副業条田  | 2013年12月03日     | 10             | 0時間3分0秒  |
| 設定             | 副羊糸田  | 2013年12月05日     | 20             | 0時間49分0秒 |
|                | 副業務田  | 2013年12月06日     | 20             | 0時間46分0秒 |
| 個別處定           | 詳細    | 2013年12月07日     | 10             | 0時間24分0秒 |
|                | 詳細    | 2013年12月08日     | 20             | 0時間51分0秒 |
|                | 詳細    | 2013年12月09日     | 40             | 1時間51分0秒 |
|                | 副業務田  | 2013年12月10日     | 20             | 0時間49分0秒 |
|                | 副羊糸田  | 2013年12月11日     | 50             | 2時間2分0秒  |
|                | 川羊糸田  | 2013年12月12日     | 10             | 0時間28分0秒 |
|                | 副羊糸田  | 2013年12月13日     | 30             | 1時間22分0秒 |
|                | 副業務田  | 2013年12月14日     | 20             | 0時間50分0秒 |
|                | 言羊糸田  | 2013年12月15日     | 10             | 0時間22分0秒 |

一覧表示にて「詳細」をクリックすると、指定ユーザの利用状況を参照することができます。

### この画面で「詳細」をクリックすると、さらに詳細な利用状況を参照することができます。

| moconavi             |                       |                       |          |                          | ログアウト        |
|----------------------|-----------------------|-----------------------|----------|--------------------------|--------------|
| 企業:[GrW]             | 利用者アカウント利用状況          | 一覧(ログイン別)             |          |                          |              |
| ユーザ管理                | ID us                 | er05                  |          |                          |              |
| 端末管理                 | 名前 山田                 | 日花子                   |          |                          |              |
| 利用状況確認               | 集計年月日 20              | 13年12月 02日            |          |                          |              |
| 利用者アカウント利用状況一覧       | ログイン時間                | ログアウト時間               | 利用時間     | UserAgent                | 缆末ID         |
| 正来官理者一見<br>面面キャブチャ履歴 | 2013年12月02日 09時38分00秒 | 2013年12月02日 10時07分00秒 | 0時間29分0秒 | Android/1.8.9.6 P-04D/10 | 369519040535 |
|                      | 2013年12月02日 12時02分00秒 | 2013年12月02日 12時02分00秒 | 0時間0分0秒  | Android/1.8.9.6 P-04D/10 | 369519040535 |
| 部署管理                 | 2013年12月02日 20時05分00秒 | 2013年12月02日 20時38分00秒 | 0時間33分0秒 | Android/1.8.9.6 P-04D/10 | 369519040535 |
|                      | 2013年12月02日 21時46分00秒 | 2013年12月02日 22時07分00秒 | 0時間21分0秒 | Android/1.8.9.6 P-04D/10 | 369519040535 |
| 設定                   | 2013年12月02日 22時18分00秒 | 2013年12月02日 22時44分00秒 | 0時間26分0秒 | Android/1.8.9.6 P-04D/10 | 369519040535 |
| 個別憶定                 |                       |                       |          |                          |              |

7. 管理者一覧

管理者の ID、氏名、メモならびに状態の一覧を参照することができます。 管理者ユーザの追加・削除ならびに氏名の設定につきましては、ご購入・ご契約先あるいは トセンターまでお問い合せください

| moconavi<br>企業:[GrW]                                           | 企業           | 管理者一覧                       |                                                |    |                              |
|----------------------------------------------------------------|--------------|-----------------------------|------------------------------------------------|----|------------------------------|
| ユーザ管理<br>                                                      | No<br>1<br>2 | 企業管理者ID<br>Admin1<br>Admin2 | 氏名         第一管理者           第二管理者         第二管理者 | ¥₹ | 状態           有効           有効 |
| 利用状況確認<br>利用者アカウント利用状況一覧<br>企業管理者一覧<br>画面キャブチャ履歴<br>部署管理<br>設定 |              |                             |                                                |    |                              |
| 個別處設定                                                          |              |                             |                                                |    |                              |

8. 画面キャプチャ操作履歴

機能抑制設定にて画面キャプチャ抑制を有効に設定している場合、iOS 端末においてキャプ チャ操作を検知した履歴を参照することができます。Android 端末の場合はキャプチャの実施 ができないため、この履歴には情報が残りません。

| moconavi       | 画面キャブチャ操作履歴      |                     |  |
|----------------|------------------|---------------------|--|
| 企業:[GrW]       |                  |                     |  |
| ユーザ管理          | ユーザ   検 索        |                     |  |
| 端末管理           |                  |                     |  |
| 利用状況確認         | 1/1ページ (3件)<br>1 |                     |  |
| 利用者アカウント利用状況一覧 | ユーザ名             | 操作目時                |  |
| 企業管理者一覧        | user09           | 2013/12/12 02:56:45 |  |
| 画面キャプチャ履歴      | user01           | 2013/12/06 10:02:18 |  |
|                | user13           | 2013/12/04 19:31:09 |  |
|                |                  |                     |  |
| 設定             |                  |                     |  |
| 個別設定           |                  |                     |  |
|                |                  |                     |  |

9. 部署管理

部署階層の操作を行うメイン画面です。

部署を選択して「検索」をクリックすると、指定部署以下の部署情報が表示されます。 「すべて」を選択した場合は全部署が表示されます。 結果一覧の項目名をクリックすることで、その項目名でソートすることができます。

「ダウンロード」をクリックすると、現在画面で表示されている部署情報を CSV ファイルでダウ ンロードすることができます。

| moconavi     |             |              |       |         | <u>ログ</u> | Pウト  |    |
|--------------|-------------|--------------|-------|---------|-----------|------|----|
| 企業:[GrW]     | 部署新規        | <b>響階層管理</b> |       |         |           |      |    |
| ユーザ管理        |             | 部 署 すべて      |       |         |           |      |    |
| 端末管理         |             | 検索           | \$    |         |           |      |    |
| 利用状况確認       | 80\.D.      | _ w [        |       |         |           |      |    |
| 部署管理         | 1/1ページ<br>1 | 7 (11件)      |       |         |           |      |    |
| 部署階層管理       |             | 第1階層         | 第2階層  | 第3階層    | 第4階層      | 第5階層 |    |
| 部署階層一括ダウンロード | 編集          | 経営企画室        |       |         |           |      | 編集 |
| 部署階層一括アップロード | 編集          | 大阪支社         |       |         |           |      | 編集 |
| 設定           | 編集          | 大阪支社         | 大阪営業所 |         |           |      | 編集 |
| 個別時定         | 編集          | 東京本社         |       |         |           |      | 編集 |
|              | 編集          | 東京本社         | 開発部   |         |           |      | 編集 |
|              | 編集          | 東京本社         | 開発部   | システム開発室 |           |      | 編集 |
|              | 編集          | 東京本社         | 開発部   | 運用管理室   |           |      | 編集 |
|              | 編集          | 東京本社         | 総務部   |         |           |      | 編集 |
|              | 編集          | 東京本社         | 人事部   |         |           |      | 編集 |
|              | 編集          | 東京本社         | 人事部   | 採用課     |           |      | 編集 |
|              | 編集          | 東京本社         | 営業部   |         |           |      | 編集 |
|              |             |              |       |         |           |      |    |

### 9.1 部署階層新規登録

部署階層一覧画面の「新規作成」をクリックすると、次の部署階層新規登録画面に遷移 しますので、部署コード・親部署・部署名を指定して「登録」をクリックします。

| moconavi<br>企業:[GrW]                   | 部署階層管理[新規]<br>一覧画面に戻る |          |
|----------------------------------------|-----------------------|----------|
| ユーザ管理                                  | 34                    |          |
| 端末管理                                   |                       |          |
| 利用状況確認                                 | 親部署 指定しない 指定しな        | <u>и</u> |
| 部署管理                                   | 部署名                   |          |
| 部署階層管理<br>部署階層ー括ダウンロード<br>部署階層ー括アップロード | JTX                   |          |
| 設定                                     |                       |          |
| 個別處定                                   | <b>壹 禄</b>            |          |

| moconavi<br>企業:[grw]                   | 部署階層管理[新規]              |
|----------------------------------------|-------------------------|
| ユーザ管理                                  | ー覧画面に戻る<br>部署コード Sales2 |
| 端末管理<br>利用状況確認                         | 親部署 [tokyo] 東京本社 指定しない  |
| 部署管理                                   | 部署名第二営業部                |
| 部署階層管理<br>部署階層一括タウンロード<br>部署階層一括アップロード | XE                      |
| 設定                                     |                         |
| 個別處於定                                  |                         |

部署コード 1~100 文字の半角英数で指定してください。

親部署 作成する部署の上位階層を指定します。階層は第五階層までですので、
 第五階層目の部署は部署選択には表示されません。「指定しない」をクリックすると、第一階層目の部署作成となります。

**部署名** 1~100 文字で指定してください。

メモ 部署の補足情報を入力できます。

### 9.2 部署階層編集

部署階層一覧画面の「編集」をクリックすると、次の部署階層編集画面に遷移します。 ここでは、親部署・部署名・メモの変更を行うことができます。

| moconavi<br>企業:[grw] | 部署階層管理[編集]  |                      |
|----------------------|-------------|----------------------|
|                      | 一覧画面に戻る     |                      |
| ユーザ管理<br>            | 編集対象部署コード 。 | levelopment          |
| 端末管理                 | 編集対象部署 3    | 東京本社/開発部/システム開発室     |
| 利用状況確認               | 親部署         | [dev] 東京本社/開発部 指定しない |
| 部署管理                 |             |                      |
| 部署階層管理               | 部署名         | ノステム開発室              |
| 部署階層一括アップロード         | X£ [        |                      |
| 設定                   |             |                      |
| 個別能定                 | 更新】削除       |                      |
|                      |             |                      |

### ■ 親部署の変更

部署階層情報を変更することができます。 更新部署の配下に部署が存在する場合は、配下部署の部署階層も変更されます。 指定できる親部署は更新後の部署階層が第五階層になる部署までです。

■ 部署名の変更

部署名を変更することができます。 部署名は必須ですので必ず入力してください。

■ メモの変更

メモを変更することができます。

### 9.3 部署階層削除

部署階層編集画面の「削除」をクリックすると、部署階層を削除することができます。

| moconavi<br>企業:[GrW]                   | 部署階層管理[編集]<br>一覧画面に戻る                                                                                                |
|----------------------------------------|----------------------------------------------------------------------------------------------------|
| ユーザ管理<br>                              | 編集対象部署コード new<br>編集対象部署 東京本社/人事部/採用課                                                                                 |
| 利用状況確認<br>                             | 親部署 [personnel]東京本社/人事部 指定しない                                                                                        |
| 部署階層管理<br>部署階層一括ダウンロード<br>部署階層一括グッブロード | 部署名<br>採用課<br>Web ページからのメッセージ<br>メ「<br>マ」<br>前除処理を行うにまたり以れですか?<br>前除処理を行うにまたですか?<br>前除処理を行うにまたですか?<br>たうしめですか?<br>よ」 |
| 設定<br>                                 | 更新 前 除                                                                                                    |

対象部署の下層に部署が存在する場合、または対象部署に所属するユーザが存在す る場合は、次のエラーとなり削除を行うことができません。

| Web ぺー∃ | うからのメッセージ           | <li></li> | Web 🔨 🚽 | ジからのメッセージ 🔀            |
|---------|---------------------|-----------|---------|------------------------|
| 1       | 配下の部署が存在するため削除できません |           | ⚠       | 所属するユーザが存在するため削除できません。 |
|         | <u> </u>            |           |         | <u>OK</u>              |

9.4 部署階層一括ダウンロード 部署階層一括ダウンロードをクリックすると、次の部署階層一括ダウンロード画面に遷 移します。

ダウンロードをクリックすると、現在登録されている全ての部署階層情報を CSV 形式で ダウンロードできます。ダウンロードされる CSV ファイルは、部署階層一括アップロード で使用するフォーマットとなります。

| moconavi                               | 新習業局→共有ウンロード |
|----------------------------------------|--------------|
| 企業:[GrW]                               |              |
| ユーザ管理<br>                              |              |
| <sup>3時本 日 44</sup><br>利用状況確認          |              |
| 部署管理                                   |              |
| 部署階層管理<br>部署階層ー括ダウンロード<br>部署階層ー括アップロード |              |
| 設定                                     |              |
| 個別處定                                   |              |

9.5 部署階層一括アップロード 部署階層一括アップロードをクリックすると、次の部署階層一括アップロード画面に遷移 します。

| moconavi                               | _                               |
|----------------------------------------|---------------------------------|
| 企業:[GrW]                               | 部署階層一括アップロード                    |
| ユーザ管理                                  | ○ 追加 ○ 更新 ○ 削除                  |
|                                        | 部署データに取り込みたいファイルを指定してください<br>参照 |
| 利用状況確認                                 |                                 |
| 部署管理                                   | アップロード                          |
| 部署階層管理<br>部署階層-括ダウンロード<br>部署階層-括アップロード |                                 |
| 設定                                     |                                 |
| 個別設定                                   |                                 |
|                                        |                                 |

処理の種類を追加・更新・削除から選択し、参照ボタンをクリックして登録情報が入った CSV ファイルを指定します。

CSV の登録内容にエラーがない場合、「アップロード」をクリックすると次の画面に遷移 しますので「登録」ボタンをクリックして一括処理を行ないます。

| moconavi                               |                                        |
|----------------------------------------|----------------------------------------|
| 企業:[GrW]                               | 部署階層アップデート確認<br>アップロードデータ 追加:2件 エラー:0件 |
| ユーザ管理                                  | <b>登</b> 録                             |
| 端末管理                                   |                                        |
| 利用状況確認                                 |                                        |
| 部署管理                                   |                                        |
| 部署階層管理<br>部署階層一括ダウンロード<br>部署階層一括アップロード |                                        |
| 設定                                     |                                        |
| 個別唱史定                                  |                                        |

CSVの登録内容にエラーが検出されると、次のようにエラー内容が表示され登録ボタン のクリックができない状態になります。CSV を修正し、再度部署階層一括アップロードを クリックしてファイル指定を行って下さい。

| moconavi                               |                        |                                          |                        |
|----------------------------------------|------------------------|------------------------------------------|------------------------|
| 企業:[GrW]                               | <b>部署階</b><br>アップロードデー | <b>層アップデート</b><br>タ 追加:1件 エ <sup>:</sup> | <b>確認</b><br>ラー: 2件    |
| ユーザ管理                                  | 1/1ページ (2件<br><b>1</b> | )                                        |                        |
| 端末管理                                   | 18月1日<br>1月11日         | 710.<br>2行日                              | エラー内容                  |
| 利用状況確認                                 | 追加                     | 3行目                                      | 指定された部署コードは既に使用されています。 |
|                                        | 登録                     | ]                                        |                        |
| 部署階層管理<br>部署階層一括ダウンロード<br>部署階層一括アップロード |                        |                                          |                        |
|                                        |                        |                                          |                        |
| 個別設定                                   |                        |                                          |                        |
|                                        |                        |                                          |                        |

部署階層アップロード用 CSV ファイルのフォーマットは次のとおりです。

|     |        | 最大  | 利用    | 入力必須 |          | <b>頁</b> |                              |
|-----|--------|-----|-------|------|----------|----------|------------------------------|
|     |        | 文字数 | 可能文字  | (ア   | (アップロード) |          |                              |
|     |        |     |       | 追    | 更        | 削        |                              |
| No. | カラム名   |     |       | 加    | 新        | 除        | 備考                           |
| 1   | 部署 ID  | 100 | 半角英数字 | 0    | 0        | 0        | 部署コードです                      |
| 2   | 部署名    | 100 | 制限なし  | 0    | 0        |          |                              |
| 3   | 親部署 ID | 100 | 制限なし  |      |          |          | 親部署 ID を指定しない場合は第一階層の部署となります |
| 4   | メモ     | 100 | 制限なし  |      |          |          |                              |

= CSV ファイルの例 =
 部署 ID,部署名,親部署 ID,メモ
 tokyo,東京本社,,
 dev,開発部,tokyo,

- = 注意事項 =
- ・ 1行目はヘッダ行となりますので、上記のとおり記載してください。
- ・ CSV ファイルの拡張子は.csv です。
- ・ CSV ファイルの文字コードは Shift-JIS です。

10. ユーザ ID ポリシー設定

ここではユーザ ID 作成に関するポリシー設定を行うことができます。

▶ ユーザ ID 長(1~32)

ユーザ ID の長さを指定します。

▶ 文字種別

ユーザ ID として利用可能な文字種(全て半角)を設定します。

▶ 文字種別数

前項の文字種を何種類以上指定しなければいけないかを設定します。

| moconavi                                                                             |                           |
|--------------------------------------------------------------------------------------|---------------------------|
| 企業:[GrW]                                                                             | ユーザーIDボリシー                |
| ユーザ管理                                                                                | ユーザーID長 1 ~ 32 文字         |
| 端末管理                                                                                 | 文字種別 🔽 英字大文字 🔽 英字小文字 🔽 数字 |
| 利用状況確認                                                                               | ▶ @ ▶ - ▶ その他記号           |
|                                                                                      | 文字種別版 2 種類以上の文字種別を使用する    |
| 設定                                                                                   |                           |
| ユーザIDボリシー設定<br>携帯アブリ各種設定<br>[2][1][設定<br>サービス設定<br>アダブタ設定<br>企業管理者パスワード変更<br>ブランディング |                           |
| メモ<br>個別順設定                                                                          |                           |

11. 端末アプリ動作各種設定

ここでは端末アプリの動作に関する次の設定を行うことができます。

- ・端末に保存するログイン情報の設定・変更
- ・端末にて一定時間無操作だった場合の自動終了設定・変更
- · APN 切り替えの設定・変更
- ・端末ロックアウト回数の設定・変更
- ・ユーザのパスワードに関する各種設定・変更

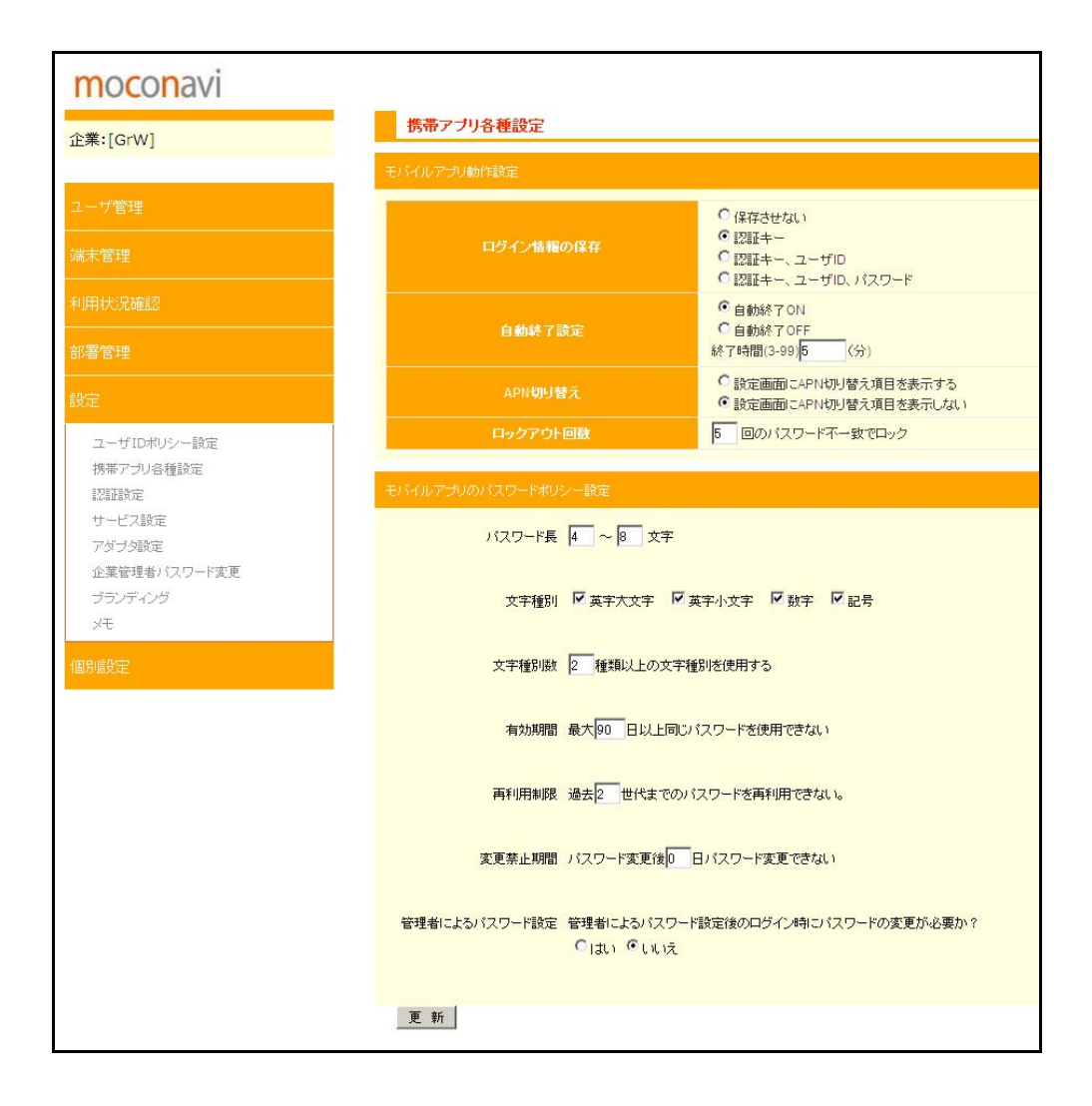

### ■ ログイン情報の保存

端末に保存を許可するログイン情報を指定します。

デフォルトは認証キーのみ保存となっており、ここでユーザ ID あるいはパスワードの保存を許可した場合は、エンドユーザがこれらの情報を保存するかどうかを端末アプリにて設定することができるようになります。
■ 自動終了設定

端末アプリを一定時間操作しなかった場合に、自動終了させるかどうかを指定します。 ONの場合には自動終了までの無操作時間も併せて指定します。デフォルト値は5分です。

■ APN 切り替え

本設定はドコモの Android 端末でのみ有効なものです。 チェックを付けると、端末アプリの設定画面に APN 切り替え利用の項目が表示されます。

■ ロックアウト回数

端末アプリログイン時のパスワードロック回数を指定します。デフォルト値は5回です。

- パスワードポリシー設定
- パスワード長(1~32)
   パスワードの長さを指定します。
- 文字種別 パスワードとして利用可能な文字種(全て半角)を設定します。
- 文字種別数 前項の文字種を何種類以上指定しなければいけないかを設定します。
- > 有効期間(0~999) パスワードの有効期間を指定します。 前回のパスワード変更日より指定日数以上パスワードを変更しなかった場合には、端末 アプリからのログイン時にパスワード変更が求められます。 0を指定した場合は無期限となります。
- 再利用制限(0~99)
   同一のパスワードが利用できない世代数を指定します。
   0を指定した場合は前回と同一のパスワードも許可されます。
- 変更禁止期間(0~99) パスワード変更後に次のパスワード変更ができない期間を指定します。 0を指定した場合はいつでも変更が可能となります。
- 管理者によるパスワード設定後のログイン時にパスワードの変更が必要 「はい」にチェックを付けると、それ以後管理者による手動あるいは一括登録でのパスワード設定を行なったユーザは、ログイン時にパスワード変更を求められます。

12. 認証設定

ここでは KRS へのログイン認証に関する次の設定を行うことができます。

・端末へのログイン時に指定する認証キーの設定・変更

・ ログイン認証方式の選択

■ 認証キー

デフォルト値は契約番号です。認証キーは 1 文字以上の任意の文字列が設定可能で、変更 ボタンクリック直後のログインより反映されます。

#### ■ 認証方式

ユーザ名・パスワードを入力する標準認証に加え、ワンタイムパスワード、さらにはお客様内の AD での認証などを選択することができます。KRS では標準認証のみがご利用可能です。

| moconavi     | 認証設定   |      |
|--------------|--------|------|
| 正来:[GIW]     |        |      |
| フーザ管理        | 2233年~ | GrW  |
|              | 認証方式   | 標準認証 |
| 端末管理         |        | 更新   |
| 利用状況確認       |        |      |
| 部署管理         |        |      |
| 設定           |        |      |
| ユーザIDボリシー設定  |        |      |
| 携帯アブリ各種設定    |        |      |
| 認証設定         |        |      |
| サービス設定       |        |      |
| アダプタ設定       |        |      |
| 企業管理者パスワード変更 |        |      |
| ブランディング      |        |      |
| XE           |        |      |
| 個別處設定        |        |      |

標準認証以外の認証方式では、認証方式により設定項目が表示される場合があります。

【SECUREMATRIX 認証の場合】

GSB サーバのアドレスを指定します。

| 認証設定   |                 |
|--------|-----------------|
|        |                 |
| 認証キー   | GrW             |
| 認証方式   | SECUREMATRX 221 |
| GSBサーバ | 192.168.0.180   |
|        | 更新              |
|        |                 |

#### 【AD 認証の場合】

認証方式(LDAP あるいは Kerberos)ならびにデフォルトドメインを指定します。 デフォルトドメインの指定は任意です。

| 認証設定      |               |
|-----------|---------------|
|           |               |
| 認証キー      | GrW           |
| 認証方式      | ADIZEE        |
| 認証方法      | C LDAPEZER    |
|           | C KerberosiZE |
| デフォルトドメイン |               |
|           | 更新            |
|           |               |

AD 認証を指定すると、ユーザ情報に次のように「認証用 ID」項目が追加され、一括ダウンロ ードならびにアップロードの CSV データにも「認証用 ID」というカラムが追加されます。

| 2  | ID    | user04  |
|----|-------|---------|
| 2  | 認証用ID |         |
| 名  | 名前    | 山田太郎    |
| カナ | 名前力ナ  | ヤマダ タロウ |

ユーザ ID・認証用 ID・デフォルトドメインの関係は次のとおりです。

■ 認証用 ID が指定されている場合

指定された認証用 ID で AD 認証を行います(デフォルトドメインは参照しません)。

- 認証用 ID が指定されていない場合
- ユーザ ID に@が含まれている場合
   ユーザ ID で AD 認証を行います
- ユーザ ID に@が含まれていない場合
   デフォルトドメインが指定されている場合は「ユーザ ID@デフォルトドメイン」で、デフォル
   トドメインが未指定の場合は「ユーザ ID」で AD 認証を行います

13. サービス設定雛形

POP/Exchange/Domino/IMAP などの各サービス設定において、全ユーザ共通の情報を雛形 (テンプレート)として登録することができます。

ユーザのサービス設定を手動で行う際には、テンプレートの適用により共通設定項目の入力 を省略することができます。サービス情報のエクスポートでは、サービス情報未設定のユーザ に雛形が適用された状態で CSV のダウンロードが行われます。

■ サービスの自動関連付け設定

この設定を「する」に指定すると、新規ユーザ作成時に雛形がコピーされた状態で当該サービス適用が行われますので、手動でのサービス適用が不要となります。

各サービス用の雛形設定画面は次のとおりです。

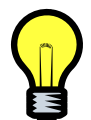

POP・IMAP以外は、アクセス先情報(Exchangeサーバ・ファイルサーバなど)はユ ーザのサービス情報ではなくアダプタ設定にて管理者が設定します。

### [POP]

| moconavi       |                            |
|----------------|----------------------------|
| 企業:[GrW]       | サービス設定                     |
|                | サービス選択 (9) POP             |
| ユーザ管理          | サービスの自動関連付け設定              |
| 端末管理           | ユーザ新規登録時に自動間速付け ○する ◎しない   |
| 利用状況確認         |                            |
|                | サービス設定雑形                   |
|                | メールアドレス XXXX@moconavijp    |
| 設定             | POPアカウント XXXX@moconavijp   |
| ユーザIDポリシー設定    | POP/127-F                  |
| 携帯アプリ各種設定      | POPサー/ 『名 pop3.moconavi.jp |
| 認証設定           | POPポート番号 110               |
| サービス設定         | POP SSL                    |
| アダプタ設定         |                            |
| 企業管理者バスワード変更   | SMTPサーバ名 smtp.moconavi.jp  |
| 2555 A55<br>XE | SMTP术一下番号 25               |
|                | SMTP認証 Ctal.               |
| 個別憶定           | C POP before SMTP          |
|                | SMTP-AUTH                  |
|                | SMTP SSL/TLS 💿 tal         |
|                | C SSL                      |
|                | C TLS                      |
|                | SMTPアカウント XXXX@moconavi.jp |
|                | SMTPバスワード                  |
|                | メール一覧取得方式 C 一括取得           |
|                | ● 長段諸耳以得                   |
|                | メールー覧非同期取得数 5              |
|                |                            |
|                |                            |
|                | 更                          |

### [Exchange]

- メールアドレスはプライマリメールアドレスを指定して下さい
- ユーザ名は"アカウント名@ドメイン名"の形式で指定して下さい

| moconavi                 |                                                                                                    |
|--------------------------|----------------------------------------------------------------------------------------------------|
| 企業:[GrW]                 | サービス設定                                                                                                    |
|                          | サービス選択 (7) Exchange                                                                                                    |
| ユーザ管理                    | サービスの自動関連的计設定                                                                                                    |
| 端末管理                     | ユーザ新規登録時に自動関連付け 〇 する の しない                                                                                                    |
| 利用状況確認                   |                                                                                                    |
|                          | サービス設定離形                                                                                                    |
| 設定                       | ユーザ名 2000X@moconavilocal<br>パスワード                                                                                                    |
| ユーザIDポリシー設定<br>堆帯マールタ種設定 | メールアドレス XXXX@moconavijp                                                                                                    |
| 認証設定                     | 月間子定取得開始日 • 当日 · 週初(月曜日)                                                                                                    |
| サービス設定                   | 〇 週約(日曜日)                                                                                                    |
| アダプタ設定                   | ○ 月初                                                                                                    |
| 企業管理者バスリード変更             | 月間予定初期取得日数 7                                                                                                    |
| xt                       | 月間予定維続取得日数 7                                                                                                    |
|                          | 週間予定初期取得日数 7                                                                                                    |
| 個別設定                     | 週間予定維続取得日数 7                                                                                                    |
|                          | メニューフォルダ取得方式 🔿 一括取得                                                                                                    |
|                          | 6 段階取得                                                                                                    |
|                          | メール一覧取得方式 🔿 一括取得                                                                                                    |
|                          | • 本文非同期                                                                                                    |
|                          | メールー覧取得数 5                                                                                                    |
|                          | 連絡先取得方式 C 一括取得                                                                                                    |
|                          | に<br>の<br>た<br>の<br>た<br>本<br>一<br>で<br>の<br>の<br>の<br>の<br>の<br>の<br>の<br>の<br>の<br>の<br>の<br>の<br>の                                                                                 |
|                          | FRIEJENRITHIX 00                                                                                                    |
|                          |                                                                                                    |
|                          | 更新                                                                                                    |
| <sub>メ</sub> モ<br>個別設定   | 20間子定初期取得日数<br>7<br>辺間子定組続取得日数<br>7<br>メニューフォルダ取得方式<br>6 印趣取得<br>メール一覧取得方式<br>5<br>連絡先取得方式<br>6 日趣取得<br>6 本文非同期<br>メール一覧取得方式<br>5<br>連絡先取得方式<br>6 日趣取得<br>6 段趣取得<br>6 段階連絡先取得件数<br>50 |

## 【Domino】

- アカウントは別名ではなく "名 姓/組織名"の形式で指定して下さい

| moconavi     |                              |
|--------------|------------------------------|
| 企業:[GrW]     | サービス設定                       |
|              | サービス選択 (10) Domino ▼         |
| ユーザ管理        | サービスの自動関連付け設定                |
| 端末管理         |                              |
|              | ユーザ新規登録時に自動関連付け 〇 する (● しない) |
| 利用机力光神話      | +レック85ccbellシ                |
| 部署管理         | 9° Слайсая/с                 |
| 設定           | アカウント XXXX YYYY/domino       |
|              | パスワード                        |
| ユーザIDポリシー設定  | 月間予定取得開始日 • 当日               |
| 携帯アプリ各種設定    | 〇 週初(月曜日)                    |
| 認識設定         |                              |
| フダラ々語定       |                              |
| 企業管理者パスワード変更 |                              |
| ブランディング      |                              |
| жŧ           | 划时于定初期期以待日数 //               |
|              | 週間予定維続取得日数 7                 |
| 1個万幅受定       | メニューフォルダ取得方式 〇 一括取得          |
|              | ● 段階取得                       |
|              | メール一覧取得方式 〇 一括取得             |
|              | • 段階取得                       |
|              | メール本文取得数 5                   |
|              | 連絡先取得方式 C 一括取得               |
|              |                              |
|              | 段階)連絡无取得件較(bu                |
|              |                              |
|              | 更 新                          |
|              |                              |

[IMAP]

- 削除済みフォルダ名ならびに送信済みフォルダ名は、PC でご利用の IMAP メーラで設定している名称を指定して下さい。ここで指定したフォルダが存在しない場合は IMAP アクセスの際に新規作成されます。
- 削除済み・送信済みフォルダ名がユーザ毎に異なる場合は、雛形設定では空白とすること をおすすめします。

| moconavi                                 |                               |
|------------------------------------------|-------------------------------|
| 企業:[GrW]                                 | サービス設定                        |
|                                          | サービス選択 (11) IMAP 🗾            |
| ユーザ管理                                    | サービスの自動開達付け設定                 |
| 端末管理                                     | フェイが知道の経動に自動開催付け 〇 オス (「」 だい、 |
| 利用状況確認                                   |                               |
|                                          | サービス設定調形                      |
|                                          | メールアドレス XXXX@moconavijp       |
| 設定                                       | IMAPアカウント XXXX@moconavi.jp    |
| ユーザIDポリシー設定                              |                               |
| 携帯アプリ各種設定                                | IMAPサーバ名 imap4.moconavi.jp    |
| 認証設定                                     | IMAPポート番号 143                 |
| サービス設定                                   | IMAP SSL                      |
| アダプタ設定                                   | SMTPサーバ名 smtp.moconavi.jp     |
| 企業管理者バスワート変更<br>ゴーンディング                  | SMTPポート番号 25                  |
| AT ALL ALL ALL ALL ALL ALL ALL ALL ALL A | SMTPIZER O to                 |
|                                          | C IMAP before SMTP            |
| 個別設定                                     | SMTP-AUTH                     |
|                                          | SMTP SSL/TLS 💿 tai            |
|                                          | O SSL                         |
|                                          | C TLS                         |
|                                          | SMTPアカウント XXXX@moconavi.jp    |
|                                          | SMTPパスワード                     |
|                                          | 削除済みフォルダ名 ゴミ箱                 |
|                                          | 送信済みフォルダ名 送信済み                |
|                                          | メニューフォルダ取得方式 🔿 一括取得           |
|                                          | <ul> <li>6 段階取(得)</li> </ul>  |
|                                          | メール一覧取得方式 C 一括取得              |
|                                          | ○ 本文非同期                       |
|                                          | メールー覧非同期取得数 5                 |
|                                          |                               |
|                                          |                               |
|                                          | 更新                            |

### 【サイボウズ】

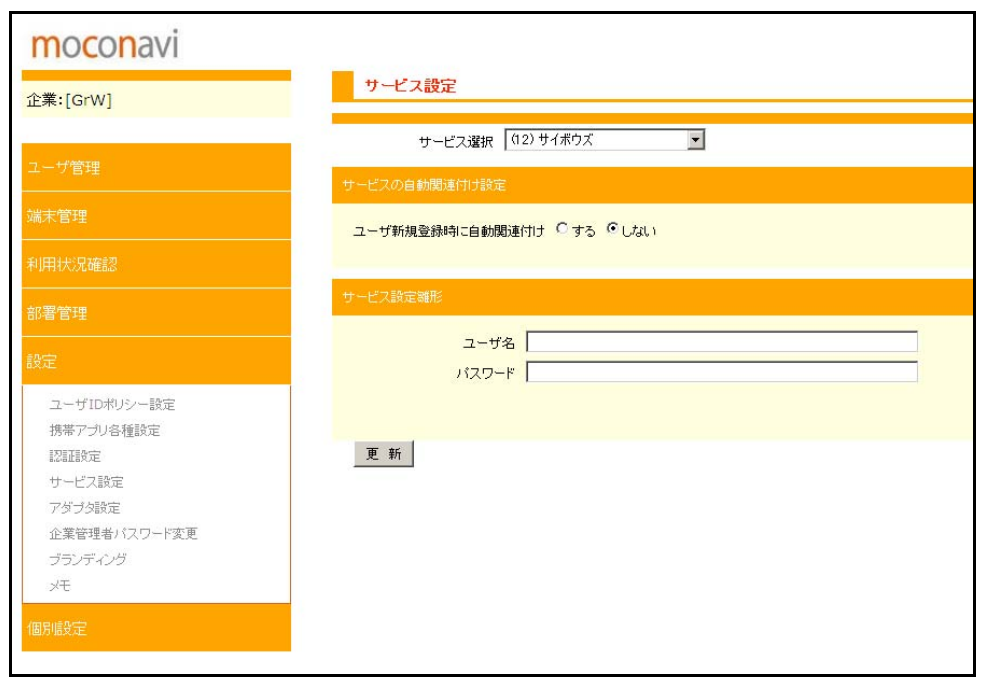

## 【ファイル参照】

### - ユーザ名にはドメイン名を含めないで下さい

| moconavi     |                          |
|--------------|--------------------------|
| 企業:[GrW]     | サービス設定                   |
|              | サービス選択 (8)ファイル参照 ▼       |
| ユーザ管理<br>    | サービスの自動関連付け設定            |
| 端末管理         | ユーザ新規登録時に自動関連付け Сする でしない |
| 利用状况確認       |                          |
|              | サービス験定職形                 |
|              | ユーザ名 XXXX                |
| フーザルボルシー設定   | Fx47 moconavijp          |
| 携帯アプリ各種設定    | ファイル一覧のソート方法  のファイル名(昇順) |
| 認証設定         | C ファイル名(降順)              |
| サービス設定       | ○ 日付(昇順)                 |
| アダプタ設定       | ○ 日付(β≩順)                |
| 企業管理者パスワード変更 | ショートカット1の表示名             |
| ブランディング      | ショートカット1のバス              |
| ×t           | ショートカット2の表示名             |
| 個別設定         | ショートカット2のバス              |
|              | ショートカット3の表示名             |
|              | ジョートカット3のバス              |
|              | ショートカット4の表示名             |
|              | ショートカット4のパス              |
|              | ショートカット5の表示名             |
|              | ショートカット5のバス              |
|              |                          |
|              | 更新                       |

### 【BrW】

| moconavi                                                                                        |                            |
|-------------------------------------------------------------------------------------------------|----------------------------|
| 企業:[GrW]                                                                                        | サービス設定                     |
| フーザ管理                                                                                           | サービス選択 (13) BrW 💌          |
|                                                                                                 | サービスの自動関連付け設定              |
| 10000日220000000000000000000000000000000                                                         | ユーザ新規登録時に自動関連付け C する C しない |
| · #330-00-000-000-000-000-000-000-000-000-                                                      | サービス設定端形                   |
|                                                                                                 | ホストアドレス                    |
| ユーザIDポリシー設定<br>携帯アプリ各種設定<br>IZ国政定<br>サービス設定<br>アダブタ設定<br>企業管理者パスワード変更<br>ブランディング<br>メモ<br>個別感発定 | ユーザ名<br>パスワード<br>更新        |

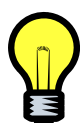

アダプタ設定を行っている場合はサービス情報のホストアドレス・ホーム URL は使用 されないため、雛形設定では空白として下さい。

### 【Hi 賢者】

| moconavi         |                            |
|------------------|----------------------------|
| 企業:[GrW]         | サービス設定                     |
|                  | サービス違択 (14)スケジュール:HI賢者 ▼   |
| ユーザ管理            | サービスの自動関連付け設定              |
| 端末管理             | ユーザ新規登録時に自動関連付け C する C しない |
| 利用状況確認           |                            |
|                  | サービス設定観形                   |
| 5                | ユーザ名                       |
| 設定               | パスワード                      |
| ユーザIDポリシー設定      | 月間予定取得開始日 ④ 当日             |
| 携帯アプリ各種設定        | C 週初(月8曜日)                 |
| 認証設定             | ○ 週初(日曜日)                  |
| サービス設定           | C 月初                       |
| アダブタ設定           | 月間予定初期取得日数 7               |
| 企業管理者バスワード変更     | 月間予定約期取得件料 20              |
| ブランディング          |                            |
| У <del>Т</del>   |                            |
| (mm m v = 0.000m | 月間步走桩続取得任数 [20             |
| 10万/后文元          | 週間予定初期取得日数  7              |
|                  | 週間予定初期取得件数 20              |
|                  | 週間予定維続取得日数 7               |
|                  | 週間予定維続取得件数 20              |
|                  |                            |
|                  |                            |
|                  | 更 新                        |
|                  |                            |

### 【スケジュール・電話帳】

スケジュール(Google Apps)ならびに電話帳(サイボウズ・Google Apps)の雛形設定内容は、 いずれも下図のとおりユーザ名とパスワードのみとなります。

| moconavi                   |                                                  |
|----------------------------|--------------------------------------------------|
| 企業:[GrW]                   | サービス設定                                           |
| ユーザ管理                      | サービス選択 (15)スケジュール:Google Apps ・<br>サービスの自動関連付け設定 |
| 端末管理                       | ユーザ新規登録時に自動関連付け Cする のしない                         |
| 利用状況確認                     |                                                  |
| 部署管理                       | サービス設定調形                                         |
| 設定                         | ユーザ名<br>パスワード                                    |
| ユーザIDポリシー設定<br>携帯アプリタ種設定   |                                                  |
| 12週2股定<br>サービス設定<br>アダブタ設定 | <b>運</b> 新                                       |
| 企業管理者バスワード変更<br>ブランディング    |                                                  |
| 個別嶋安定                      |                                                  |
|                            |                                                  |

### 14. アダプタ設定

POP/Exchange/Domino/IMAPなどの各サービスに対する全ユーザ共通の設定を行います。 サービス毎の設定画面ならびに設定項目は次のとおりです。

| [POP] |  |
|-------|--|
|-------|--|

| moconavi                                                  |                    |                           |       |
|-----------------------------------------------------------|--------------------|---------------------------|-------|
| 企業:[GrW]                                                  | アダブタ設定             |                           |       |
| ユーザ管理                                                     | アダプタ<br>アダプタ選択 POP |                           |       |
| 端末管理                                                      | メール上限値             | メール取得件数(最大50)             | 50    |
| 利用状況確認                                                    |                    | リクエストタイムアウト値(ms)          | 60000 |
|                                                           |                    | メールリスト取得用リクエストタイムアウト値(ms) | 50000 |
| · 部者官理                                                    | タイムアウト値            | 接続タイムアウト値(ms)             | 10000 |
| 設定                                                        |                    | コマンドタイムアウト値(ms)           | 10000 |
| ユーザIDボリシー設定                                               |                    | メールリスト取得用コマンドタイムアウト値(ms)  | 10000 |
| 携帯アプリ各種設定                                                 | その他                | UID一括取得關値                 | 0     |
| 認証設定                                                      |                    | 更新                        |       |
| サービス設定<br>アダブ分類定<br>企業管理者バスワード変更<br>ブランディング<br>メモ<br>個別機定 |                    |                           |       |

| グループ    | 内容                        | 説明                                                                                                    |  |
|---------|---------------------------|----------------------------------------------------------------------------------------------------|--|
| メール上限値  | メール取得件数                   | メール一覧での取得件数(最大値は 50)                                                                                                    |  |
|         | リクエストタイムアウト値              | メール操作全体のタイムアウト値                                                                                                    |  |
|         | メールリスト取得用<br>リクエストタイムアウト値 | メールー覧取得全体のタイムアウト値                                                                                                    |  |
| タイムアウト値 | 接続タイムアウト値                 | POP サーバへの接続タイムアウト値                                                                                                    |  |
|         | コマンドタイムアウト値               | 個々の POP コマンドに対するタイムアウト値                                                                                                    |  |
|         | メールリスト取得用<br>コマンドタイムアウト値  | メールー覧取得時の個々の POP コマンドに対するタイムアウト値                                                                                                    |  |
| その他     | UID 一括取得閾値                | <ul> <li>0 :メールー覧取得時に UID をメール単位で取得する</li> <li>1 以上:メールの総数が閾値より少ない場合には、メールー覧<br/>取得時に UID を一括取得する</li> <li>通常はデフォルト値(の)のままで嫌いません。</li> </ul> |  |

### [Exchange]

| moconavi                |                 |                                       |                                                             |
|-------------------------|-----------------|---------------------------------------|-------------------------------------------------------------|
| 企業:[GrW]                | アダブタ設定          |                                       |                                                             |
|                         | アダプタ            |                                       |                                                             |
| ユーザ管理<br>               | アダプタ選択 Exchange | ×                                     |                                                             |
| 端末管理                    |                 | 781.7                                 | localhost                                                   |
| 利田状況確認                  | Exchangeコネクタ    |                                       | 8000                                                        |
|                         |                 |                                       |                                                             |
| 部署管理<br>                |                 | ExchangeサーバをGCから取得                    | C 取得する<br>(* 取得する)                                          |
| 設定                      |                 |                                       | <ul> <li>C Exchange2007</li> <li>で その他</li> </ul>           |
| 携帯アプリ各種設定               | Exchange        | プロトコル                                 | • WebDAV<br>• EWS                                           |
| サービス設定<br>アダブタ設定        |                 | 接続設備                                  | <ul> <li>On-Premises</li> <li>Office365</li> </ul>          |
| 企業管理者パスワード変更<br>ブランディング |                 | 接続方式                                  | © HTTP<br>C HTTPS                                           |
| λ£                      |                 |                                       | <ul> <li>● 使用する</li> <li>○ 使用しない</li> </ul>                 |
| 個別設定                    | ActiveDirectory |                                       |                                                             |
|                         |                 | 接続トライ回数                               | 3                                                           |
|                         |                 | 接続リトライ間隔(秒)                           | 10                                                          |
|                         | メールリスト取得(EWSのみ) | 一括取得                                  | <ul> <li>有効にする</li> <li>無効にする</li> </ul>                    |
|                         |                 |                                       |                                                             |
|                         | 増間予定表クループ       | フォルダ表示                                | ◎ 表示する<br>◎ 表示しない                                           |
|                         | 連絡先             | LegacyExchangeDN形式のメールアドレス変換          | <ul> <li>◎ 変換する</li> <li>● 変換しない</li> </ul>                 |
|                         | 会議開催通知          | 通知機能                                  | <ul> <li>● 有効にする</li> <li>● 無効にする</li> </ul>                |
|                         | 設備予約            | 設備情報取得先                               | <ul> <li>● 週間予定表グループフォルダ内の配布リスト</li> <li>● GCサーバ</li> </ul> |
|                         |                 | 設備グループ名(配布リスト名)                       | 設備グループ                                                      |
|                         |                 | フォルダ取得件数(最大300)                       | 300                                                         |
|                         | フォルダ上限値         | フォルダ取得階層数(最大3)                        | 3                                                           |
|                         |                 | パブリックフォルダ取得件数(最大100)                  |                                                             |
|                         | メール上限値          | メール取得件数(最大50)                         | 50                                                          |
|                         |                 | 月間予定表取得月蟄(最大3)                        | 3                                                           |
|                         |                 | 予定表取得件数制限                             | <ul> <li>● 制限しない</li> </ul>                                 |
|                         | 予定表上限値          | 月間予定表取得件数(最大1000)                     | 1000                                                        |
|                         |                 | 週間予定表取得件数(最大1000)                     | 1000                                                        |
|                         |                 | 日間ナモ表収符件数(域入80)                       | 80                                                          |
|                         |                 |                                       | 20                                                          |
|                         |                 |                                       | 10                                                          |
|                         | 诸份生人现在          |                                       | 200                                                         |
|                         | 是給尤上隊進          | · · · · · · · · · · · · · · · · · · · | 200                                                         |
|                         |                 |                                       | 100                                                         |
|                         |                 |                                       |                                                             |
|                         | 認証情報            | 認証情報連携                                | · 理病しau<br>C 連携する                                           |
|                         |                 |                                       |                                                             |

| グループ            | 内容                                | 説明                                                 |  |
|-----------------|-----------------------------------|----------------------------------------------------|--|
|                 | アドレス                              | Connector が稼動するサーバの IP アドレス                        |  |
| Exchange コイクタ   | ポート                               | Connector のポート番号(通常は 8000)                         |  |
|                 | Exchange サーバ                      | Exchange サーバのホスト名/IP アドレス                          |  |
|                 | Exchange サーバを GC から取得             | GC からの Exchange サーバ取得を行うかどうかを指定                    |  |
| Fuchana         | 種別                                | Exchange2007/その他(2003,2010,2013)を選択                |  |
| Exchange        | プロトコル                             | WebDAV/EWSを選択                                      |  |
|                 | 接続設備                              | On-Premises/Office365を選択                           |  |
|                 | 接続方式                              | HTTP/HTTPSを選択                                      |  |
|                 | GC                                | GC の使用/不使用を指定                                      |  |
| ActiveDirectory | GC サーバ                            | GC サーバのホスト名/IP アドレスを指定<br>複数のサーバを指定する場合はカンマで区切って指定 |  |
| ActiveDirectory | 接続トライ回数                           | GC への接続がエラーだった場合のリトライ回数                            |  |
|                 | 接続リトライ間隔                          | リトライを行う場合の間隔(単位は秒)                                 |  |
| メールリスト取得        | 一括取得                              | メール一覧の一括取得を行うかどうかを指定(EWS のみ有効)                     |  |
| 海明又ウキグル プ       | フォルダ名                             | グループ予定情報を格納するフォルダ名(EWS のみ有効)                       |  |
| 週间アた衣グルーク       | フォルダ表示                            | 上記フォルダを連絡先フォルダとして表示するかどうかを選択                       |  |
| 連絡先             | LegacyExchangeDN 形式<br>のメールアドレス変換 | 連絡先内メールアドレス形式の指定                                   |  |
| 会議開催通知          | 通知機能                              | 会議開催通知の有効/無効を指定                                    |  |
| - 乳供又约          | 設備情報取得先                           | 設備情報取得先として配布リスト/GC のいずれかを指定                        |  |
|                 | 設備グループ名                           | 配布リストから取得する場合の配布リスト名                               |  |
|                 | フォルダ取得件数                          | フォルダ取得数(最大値は 300)                                  |  |
| フォルダ上限値         | フォルダ取得階層数                         | フォルダ階層数(最大値は3)                                     |  |
|                 | パブリックフォルダ取得件数                     | パブリックフォルダ件数(最大値は 100)                              |  |
| メール上限値          | メール取得件数                           | メールー覧での取得件数(最大値は 50)                               |  |

| グループ         | 内容            | 説明                                |  |
|--------------|---------------|-----------------------------------|--|
|              | 月間予定表取得月数     | 当月を含め何か月分を取得するかを指定(最大値は3)         |  |
|              | 予定表取得件数制限     | 予定表の最大取得件数を有効にするかを選択              |  |
|              | 月間予定表取得件数     | 月間予定表での取得件数(最大値は 400)             |  |
| 予定表上限值       | 週間予定表取得件数     | 週間予定表での取得件数(最大値は 400)             |  |
|              | 日間予定表取得件数     | 日間予定表での取得件数(最大値は 80)              |  |
|              | 予定表グループ取得件数   | グループ予定での最大グループ数(最大値は 20)          |  |
|              | 予定表メンバー取得件数   | グループ予定におけるグループ毎の最大メンバー数(最大値は 50   |  |
|              | 連絡先フォルダ取得件数   | 連絡先フォルダの取得件数(最大値は 10)             |  |
| 連絡先上限値       | 連絡先取得件数       | 連絡先の取得件数(最大値は 200)                |  |
|              | 連絡先検索件数       | 連絡先検索結果の件数(最大値は 100)              |  |
| グローバルアドレス上限値 | グローバルアドレス検索件数 | グローバルアドレス件数結果の件数(最大値は 100)        |  |
| 認証情報         | 認証情報連携        | 端末ログイン時のパスワードで Exchange 認証を行うかを指定 |  |

## 【Domino】

| moconavi       |                    |                                       |                                                                                                    |
|----------------|--------------------|---------------------------------------|----------------------------------------------------------------------------------------------------|
| 企業:[GrW]       | アダプタ設定             |                                       |                                                                                                    |
| T%.[0.01]      | 7533               |                                       |                                                                                                    |
| ユーザ管理          |                    | <b>a</b>                              |                                                                                                    |
|                | / S / S Jan Uomino |                                       |                                                                                                    |
| ·端末管理          |                    | Dominoサーバ                             |                                                                                                    |
| 利用状況確認         |                    |                                       |                                                                                                    |
|                | Domino             |                                       | names.nsf                                                                                                    |
| 9)4'EII        |                    |                                       |                                                                                                    |
| 設定             |                    |                                       | の 取得しない(Dominoサーバ)に接続) の Dominoサーバに接続)                                                                                                    |
| ユーザIDポリシー設定    |                    |                                       | <ul> <li>Bolimilo 9 - 715/54(1995)</li> <li>● 表示する</li> </ul>                                                                                                    |
| 携帯アブリ各種設定      |                    | カレンダーフォルダ                             | ○表示しない                                                                                                    |
| 認証設定<br>サービス設定 | フォルダ               | アドレス帳フォルダ                             | <ul> <li>(で表示する)</li> <li>(○表示した(1))</li> </ul>                                                                                                    |
| アダプタ設定         |                    |                                       | C 取得する(IMAP)                                                                                                    |
| 企業管理者バスワード変更   |                    | ノオルダ戦行時の木読件鉄戦侍                        |                                                                                                    |
| フラノティンク<br>メモ  |                    | メール操作(送信以外)                           | <ul> <li>DIIOPを使用する</li> <li>IMAPを使用する</li> </ul>                                                                                                    |
| (mpu:52)       |                    | 一覧取得                                  | <ul> <li>全て取得する</li> </ul>                                                                                                    |
| 间的抽文定          |                    |                                       | ○ 未読メールのみ取得する(IMAP)                                                                                                    |
|                | メール                |                                       | ** 使用する<br>C 使用しない                                                                                                    |
|                |                    | 本文の初期表示文字数                            | 1024                                                                                                    |
|                |                    |                                       | の別名を付与しない の別名を付与しない                                                                                                    |
|                |                    |                                       | <ul> <li>がんざいチッコ</li> <li>グループを展開しない</li> </ul>                                                                                                    |
|                |                    | 送信時の個人アドレス幅のクループ<br>                  | <ul> <li>グループを展開する</li> </ul>                                                                                                    |
|                |                    | 全文取得時                                 | <ul> <li>○ 既読に更新する(IMAP)</li> <li>● 更新しない</li> </ul>                                                                                                    |
|                | DIIOP使用時の既読/未読管理   | メールの原語法語                              | C 取得する(IMAP)                                                                                                    |
|                |                    |                                       |                                                                                                    |
|                | IMAP接続情報           |                                       | <ul> <li>使用する</li> <li>使用しない</li> </ul>                                                                                                    |
|                |                    | IMAPボート番号                             | 143                                                                                                    |
|                | 会議開催通知             | 通知機能                                  | ◎ 有効にする                                                                                                    |
|                |                    | <br>フォルダ取得件数(最大300)                   | 300                                                                                                    |
|                | フォルダ上限値            |                                       | 3                                                                                                    |
|                |                    | メール取得件数(最大50)                         | 50                                                                                                    |
|                | メール上限値             | メールあて先表示件数(最大40)                      | 40                                                                                                    |
|                |                    | 月間予定表取得月数(最大3)                        | 3                                                                                                    |
|                |                    | 予定表取得件鼓制限                             | <ul> <li>・制限する     <li>・・     <li>・・     <li>・・     <li>・・     <li>・・     <li>・・     <li>・・     <li>・・     <li>・・     <li>・・     <li>・・     <li>・     <li>・・     <li>・・     <li>・・     <li>・     <li>・・     <li>・     <li>・・     <li>・     <li>・     <li>・     <li>・・     <li>・     <li>・・     <li>・     <li>・     <li>・     <li>・     <li>・     <li>・     <li>・     <li>・     <li>・     <li>・     <li>・     <li>・     <li>・     <li>・     <li>・</li> <li>・     <li>・</li> <li>・     <li>・</li> <li>・     <li>・</li> <li>・     <li>・</li> <li>・</li></li></li></li></li></li></li></li></li></li></li></li></li></li></li></li></li></li></li></li></li></li></li></li></li></li></li></li></li></li></li></li></li></li></li></li></li></li></li></li></li></li></li></li></li></ul> |
|                |                    | 日周予定志取得体験(最大1000)                     |                                                                                                    |
|                | 予定表上限值             | 週間予定表取得件数(最大1000)<br>週間予定表取得件数(最大400) | 400                                                                                                    |
|                |                    | 日間予定表取得件数(最大80)                       | 80                                                                                                    |
|                |                    |                                       | 20                                                                                                    |
|                |                    | 予定表メンバー取得件数(最大50)                     | 50                                                                                                    |
|                |                    | 連絡先取得件数(最大1000)                       | 200                                                                                                    |
|                | 連絡先上限値             | 連絡先検索件数(最大100)                        | 100                                                                                                    |
|                | グローパルアドレス上限値       | グローバルアドレス検索件数(最大100)                  | 100                                                                                                    |
|                |                    | 変換テーブル1                               |                                                                                                    |
|                |                    | 変換テーブル2                               |                                                                                                    |
|                |                    | 変換テーブル3                               |                                                                                                    |
|                |                    | 変換テーブル4                               |                                                                                                    |
|                | ホスト <u>名変換</u>     | 変換テーブル5                               |                                                                                                    |
|                |                    | 変換テーブル6                               |                                                                                                    |
|                |                    | 変換テーブル7                               |                                                                                                    |
|                |                    | 変換テーブル8                               |                                                                                                    |
|                |                    | 変換テーブル9                               |                                                                                                    |
|                |                    | 変換テーブル10                              | I                                                                                                    |
|                |                    |                                       |                                                                                                    |

| グループ       | 内容                   | 説明                                              |  |
|------------|----------------------|-------------------------------------------------|--|
|            | Domino サーバ           | Domino サーバのホスト名/IP アドレス                         |  |
|            | ディレクトリサーバ            | ディレクトリサーバのホスト名/IP アドレス                          |  |
| Domino     | ディレクトリ DB            | ディレクトリ DB を指定(通常は names.nsf)                    |  |
|            | リソース DB              | リソース用 DB を指定                                    |  |
|            | メールサーバの取得            | メール DB のサーバを Domino から取得するかどうかを指定               |  |
|            | カレンダフォルダ表示           | カレンダフォルダの表示・非表示を選択                              |  |
| フォルダ       | アドレス帳フォルダ表示          | アドレス帳フォルダの表示・非表示を選択                             |  |
|            | フォルダ取得時の<br>未読件数取得   | フォルダー覧取得時にフォルダ内の未読数を取得するかどうかを指定                 |  |
|            | メール操作(送信以外)          | 処理方式(DIIOP/IMAP)を選択                             |  |
|            | 一覧取得                 | メールー覧取得対象を全数/未読メールから選択                          |  |
|            | altFullName          | メール参照時に日本語表示を行なうかどうかを選択                         |  |
| メール        | 本文の初期表示文字数           | メール概要での表示文字数(最大値は 1024)                         |  |
|            | 送信時の宛先の別名            | メール送信時に別名を付与するかどうかを指定                           |  |
|            | 送信時の個人アドレス帳の<br>グループ | To/Cc/Bcc にグループを指定した時にメンバーのアドレスを展開する<br>かどうかを指定 |  |
| DIIOP 使用時の | 全文取得時                | 全文取得時に Domino 側を既読にするかどうかを選択                    |  |
| 既読/未読管理    | メールの既読/未読            | メールー覧取得時にメールの未読・既読を取得するかどうかを選択                  |  |
| IMAD 按結結器  | IMAP SSL             | Domino との IMAP 通信で SSL が必要かどうかを指定               |  |
|            | IMAP ポート番号           | IMAP のポート番号を指定                                  |  |
| 会議開催通知     | 通知機能                 | 会議開催通知の有効/無効を指定                                 |  |
| 고ᆘᄷᅡᅣᅋᄻ    | フォルダ取得件数             | フォルダ取得数(最大値は 300)                               |  |
| フォルタエ限値    | フォルダ取得階層数            | フォルダ階層数(最大値は3)                                  |  |
| J1 上阳/店    | メール取得件数              | メール一覧での取得件数(最大値は 50)                            |  |
|            | メールあて先表示件数           | To/Cc/Bcc の表示件数(最大値は 40)                        |  |
|            | 月間予定表取得月数            | 当月を含め何か月分を取得するかを指定(最大値は3)                       |  |
|            | 予定表取得件数制限            | 予定表の最大取得件数を有効にするかを選択                            |  |
|            | 月間予定表取得件数            | 月間予定表での取得件数(最大値は 400)                           |  |
| 予定表上限值     | 週間予定表取得件数            | 週間予定表での取得件数(最大値は 400)                           |  |
|            | 日間予定表取得件数            | 日間予定表での取得件数(最大値は 80)                            |  |
|            | 予定表グループ取得件数          | グループ予定での最大グループ数(最大値は 20)                        |  |
|            | 予定表メンバー取得件数          | グループ予定におけるグループ毎の最大メンバー数(最大値は 50)                |  |

| グループ           | 内容            | 説明                                                                    |
|----------------|---------------|-----------------------------------------------------------------------|
| <b>演然生上阻</b> 应 | 連絡先取得件数       | 連絡先の取得件数(最大値は 200)                                                    |
| 建裕元工收삩         | 連絡先検索件数       | 連絡先検索結果の件数(最大値は 100)                                                  |
| グローバルアドレス上限値   | グローバルアドレス検索件数 | グローバルアドレス件数結果の件数(最大値は 100)                                            |
|                | 変換テーブル1       |                                                                       |
|                | 変換テーブル2       | = メールサーバをDominoから取得する設定の場合のみ指定 =                                      |
|                | 変換テーブル3       |                                                                       |
|                | 変換テーブル4       | Domino から返されたメールサーバでは名前解決かできない、あるい<br>は別アドレスに変換しなければサーバに到達できない、という場合に |
| ナフレタホ協         | 変換テーブル5       |                                                                       |
| 小人下石変換         | 変換テーブル6       | from,to                                                               |
|                | 変換テーブル7       | の形式で変換元と変換後をカンマで区切って指定                                                |
|                | 変換テーブル8       | 【例】                                                                   |
|                | 変換テーブル9       | grw.domino.local,192.168.0.100                                        |
|                | 変換テーブル10      |                                                                       |

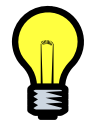

メールの未読・既読管理を行うには、Domino サーバで IMAP タスクが起動している必 要があります。

# [IMAP]

| moconavi       |             |               |    |
|----------------|-------------|---------------|----|
| 企業:[GrW]       | アダプタ設定      |               |    |
|                | 79J9        |               |    |
| ユーザ管理          | アダプタ選択 IMAP |               |    |
| 端末管理           | メール上隊値      | メール取得件数(最大50) | 50 |
| 利用状況確認         |             |               |    |
|                |             |               |    |
| 設定             |             |               |    |
| ユーザIDボリシー設定    |             |               |    |
| 携帯アプリ各種設定      |             |               |    |
| サービス設定         |             |               |    |
| アダブタ設定         |             |               |    |
| 企業管理者バスワード変更   |             |               |    |
| ブランディング        |             |               |    |
| у <del>с</del> |             |               |    |
| 個別設定           |             |               |    |

| グループ   | 内容      | 説明                   |
|--------|---------|----------------------|
| メール上限値 | メール取得件数 | メールー覧での取得件数(最大値は 50) |

### 【サイボウズ】

| HIUCUIIavi               |             |                   |                                                            |
|--------------------------|-------------|-------------------|------------------------------------------------------------|
| 企業:[GrW]                 | アダプタ設定      |                   |                                                            |
|                          | アダプタ        |                   |                                                            |
| ユーザ管理                    | アダプタ選択サイボウズ | V                 |                                                            |
| 端末管理                     |             |                   |                                                            |
|                          |             | 接続先URL            |                                                            |
| 利用状況確認<br>               | 接続先         |                   | <ul> <li>● サイボウズ ガルーン3</li> <li>● サイボウズ Office9</li> </ul> |
| 部署管理                     | フォルダト現体     | フォルダ取得件数(最大300)   | 300                                                        |
| 報宝                       |             | フォルダ取得階層数(最大3)    | 3                                                          |
| BOAL                     |             | 月間予定表取得月数(最大3)    | 3                                                          |
| ユーザIDポリシー設定<br>携帯アプリ各種設定 |             | 予定表取得件数制限         | <ul> <li>● 制限する</li> <li>○ 制限しない</li> </ul>                |
| 認証設定                     |             | 月間予定表取得件数(最大400)  | 400                                                        |
| サービス設定                   | 予定表上限值      | 週間予定表取得件数(最大400)  | 400                                                        |
| 企業管理者パスワード変更             |             | 日間予定表取得件数(最大80)   | 80                                                         |
| ブランディング                  |             |                   | 20                                                         |
| У <del>Т</del>           |             | 予定表メンバー取得件数(最大50) | 50                                                         |
| 個別幅設定                    |             | 更新                |                                                            |

| グループ                 | 内容          | 説明                               |
|----------------------|-------------|----------------------------------|
| + <del>+</del> +++++ | 接続先 URL     | サイボウズの URL                       |
| f女 NT JT             | 接続先サービス     | サイボウズの種類をガルーン 3/Office9 から選択     |
| フェルダト阻病              | フォルダ取得件数    | フォルダ取得数(最大値は 300)                |
| ノオルタ上限値              | フォルダ取得階層数   | フォルダ階層数(最大値は3)                   |
| 予定表上限値               | 月間予定表取得月数   | 当月を含め何か月分を取得するかを指定(最大値は3)        |
|                      | 予定表取得件数制限   | 予定表の最大取得件数を有効にするかを選択             |
|                      | 月間予定表取得件数   | 月間予定表での取得件数(最大値は 400)            |
|                      | 週間予定表取得件数   | 週間予定表での取得件数(最大値は 400)            |
|                      | 日間予定表取得件数   | 日間予定表での取得件数(最大値は 80)             |
|                      | 予定表グループ取得件数 | グループ予定での最大グループ数(最大値は 20)         |
|                      | 予定表メンバー取得件数 | グループ予定におけるグループ毎の最大メンバー数(最大値は 50) |

### 【ファイル参照】

| moconavi                   |               |                  |         |
|----------------------------|---------------|------------------|---------|
| 企業:[GrW]                   | アダプタ設定        |                  |         |
|                            | アダプタ          |                  |         |
| ユーザ管理                      | アダプタ選択 ファイル参照 | •                |         |
| 端末管理                       |               | 共有フォルダ           |         |
| 利用状況確認                     | 接続先           |                  | 共有フォルダ  |
|                            | ショートカット       |                  | ショートカット |
| · 部者官理<br>                 |               | フォルダ取得階層数(最大5)   | 5       |
| 設定                         | フォルダ上限値       | フォルダ取得件数(最大300)  | 300     |
| ユーザIDポリシー設定                |               | サブフォルダ取得件殻(最大20) | 20      |
| 携帯アブリ各種設定                  | ファイル上限値       | ファイル取得件数(最大50)   | 50      |
| 認証設定                       |               | 更新               | Ť.      |
| サービス設定                     |               |                  |         |
| アダプジョンER 定<br>企業管理者パスワード変更 |               |                  |         |
| ブランディング                    |               |                  |         |
| メモ                         |               |                  |         |
| 個別處定                       |               |                  |         |

| グループ    | 内容            | 説明                                  |
|---------|---------------|-------------------------------------|
| 拉结大     | 共有フォルダ        | 共有フォルダの UNC 名(¥¥サーバ¥共有名(¥フォルダ名))を指定 |
| 按视兀     | フォルダ名称        | 共有フォルダの名称                           |
| ショートカット | ショートカットフォルダ名称 | 端末アプリに表示するショートカットフォルダの名称を指定         |
|         | フォルダ取得件数      | フォルダ取得数(最大値は 300)                   |
| フォルダ上限値 | フォルダ取得階層数     | フォルダ階層数(最大値は3)                      |
|         | サブフォルダ取得件数    | サブフォルダ取得数(最大値は 20)                  |
| ファイル上限値 | ファイル取得件数      | フォルダ単位のファイル取得件数(最大値は 50)            |

# 【BrW】

| moconavi            | -           |           |                                |
|---------------------|-------------|-----------|--------------------------------|
| 企業:[GrW]            | アダブタ設定      |           |                                |
|                     | アダプタ        |           |                                |
| ユーザ管理               | アダプタ選択 Br W | ×         |                                |
| 端末管理                |             | ホストアドレス   |                                |
| 利用状況確認              | ブラウザー       |           |                                |
| 部署管理                | 認証          | 認証方式      | C tal.<br>C NTLM<br>C Kerberos |
| 設定                  |             |           | C Basic                        |
| ユーザIDポリシー設定         | NTLM認証      | デフォルトドメイン |                                |
| 携帯アプリ各種設定           | 記証情報        | 認証情報連携    | ◎ 連携しない<br>○ 連携する              |
| subalisyル<br>サービス設定 |             |           | 更新                             |
| アダプタ設定              |             |           |                                |
| 企業管理者パスワード変更        |             |           |                                |
| ブランディング             |             |           |                                |
| .×т                 |             |           |                                |
| 個別設定                |             |           |                                |

| グループ    | 内容        | 説明                              |  |  |
|---------|-----------|---------------------------------|--|--|
|         | ホストアドレス   | KRS では指定不要(申込時にヒアリングし、弊社で設定します) |  |  |
| ノフワサ    | ホーム URL   | アクセス先 URL の第 2 階層以降を指定          |  |  |
| 認証      | 認証方式      | なし/NTLM/Kerberos/Basic を指定      |  |  |
| NTLM 認証 | デフォルトドメイン | NTLM 認証時のドメイン名を指定               |  |  |

### 【スケジュール : Hi 賢者】

| moconavi                                         |                                                                                                  |                                                                                                    |                                                                                                    |                                                                                                    |
|--------------------------------------------------|--------------------------------------------------------------------------------------------------|----------------------------------------------------------------------------------------------------|----------------------------------------------------------------------------------------------------|----------------------------------------------------------------------------------------------------|
| 企業:[GrW]                                         |                                                                                                  | アダプタ設定                                                                                                    |                                                                                                    |                                                                                                    |
|                                                  |                                                                                                  | アダプタ                                                                                                    |                                                                                                    |                                                                                                    |
| ユーザ管理                                            |                                                                                                  | <u>アダプタ選択</u> スケジュー                                                                                                    | -ル:Hi賢者                                                                                                    |                                                                                                    |
| 端末管理                                             |                                                                                                  |                                                                                                    | Derived to 15                                                                                                    |                                                                                                    |
| 利田光見確認                                           |                                                                                                  | Domino                                                                                                    | スケジュールWebDB                                                                                                    | SchedulewJ/itQSchewi,nsf                                                                                                    |
|                                                  |                                                                                                  |                                                                                                    | フォルダ取得件数(最大300)                                                                                                    | 300                                                                                                    |
| 部者官埋<br>                                         |                                                                                                  | フォルタ上限値                                                                                                    | フォルダ取得階層数(最大3)                                                                                                    | 3                                                                                                    |
| 設定                                               |                                                                                                  |                                                                                                    | 月間予定表取得月發(最大3)                                                                                                    | 3                                                                                                    |
| ユーザIDポリシー設定                                      |                                                                                                  |                                                                                                    | 子定表取得件数制限                                                                                                    | <ul> <li>         ・ 制成しする         ・</li> <li>         ・</li> <li>         ・</li></ul> |
| 務帯アフリ各種設定 認証設定                                   |                                                                                                  | The second second                                                                                                    | 月間予定表取得件数(最大1000)                                                                                                    | 1000                                                                                                    |
| サービス設定                                           |                                                                                                  | 予定表上限值                                                                                                    | 週間予定表取得件数(最大1000)                                                                                                    | 1000                                                                                                    |
| アダプタ設定                                           | 20                                                                                               |                                                                                                    | 日間予定表取得件数(最大80)                                                                                                    | 80                                                                                                    |
| 企業管理者パスワード変更                                     | ŧ.                                                                                               |                                                                                                    | 予定表グループ取得件数(最大20)                                                                                                    | 20                                                                                                    |
| XE                                               |                                                                                                  |                                                                                                    | 予定表メンバー取得件数(最大50)                                                                                                    | 50                                                                                                    |
| (田島道祭寺)                                          |                                                                                                  |                                                                                                    | 更新                                                                                                    | i                                                                                                    |
| (ED/) HD/XAE                                     |                                                                                                  |                                                                                                    |                                                                                                    |                                                                                                    |
|                                                  |                                                                                                  |                                                                                                    |                                                                                                    |                                                                                                    |
| グループ                                             | 内                                                                                                | 容                                                                                                    | Ē                                                                                                    |                                                                                                    |
| グループ                                             | <mark>た</mark><br>Domino サー                                                                      | 9 <mark>容</mark>                                                                                                    | 記<br>Domino サーバのホスト名/IP アド                                                                                                    | <mark>説明</mark><br>レス                                                                                                    |
| グループ<br>Domino                                   | レ<br>Domino サー<br>スケジュール                                                                         | <mark>9容</mark><br>-バ<br>- WebDB                                                                                                    | 記<br>Domino サーバのホスト名/IP アド<br>スケジュール DB を指定                                                                                                    | <mark>说明</mark><br>レス                                                                                                    |
| <mark>グループ</mark><br>Domino                      | <mark>Domino サー</mark><br>スケジュール<br>フォルダ取得                                                       | <mark>7 容</mark><br>ーバ<br>ン WebDB<br>身件数                                                                                               | Domino サーバのホスト名/IP アド<br>スケジュール DB を指定<br>フォルダ取得数(最大値は 300)                                                                                                    | <b>説明</b><br>レス                                                                                                    |
| <mark>グループ</mark><br>Domino<br>フォルダ上限値           | <mark>Domino サー</mark><br>スケジュール<br>フォルダ取得<br>フォルダ取得                                             | <mark>9容</mark><br>-バ<br>ンWebDB<br>-計件数<br>-<br>計階層数                                                                                   | Domino サーバのホスト名/IP アド<br>スケジュール DB を指定<br>フォルダ取得数(最大値は 300)<br>フォルダ階層数(最大値は 3)                                                                                                    | <b>説明</b><br>レス                                                                                                    |
| <mark>グループ</mark><br>Domino<br>フォルダ上限値           | <mark>レ</mark><br>Domino サー<br>スケジュール<br>フォルダ取得<br>フォルダ取得<br>月間予定表                               | <mark>P容</mark><br>・バ<br>・WebDB<br>身件数<br>静階層数<br>取得月数                                                                                 | Domino サーバのホスト名/IP アド       スケジュール DB を指定       フォルダ取得数(最大値は 300)       フォルダ階層数(最大値は 3)       当月を含め何か月分を取得するた                                                                                                    | <mark>説明</mark><br>レス<br>いを指定(最大値は 3)                                                                                                    |
| <mark>グループ</mark><br>Domino<br>フォルダ上限値           | 内<br>Domino サー<br>スケジュール<br>フォルダ取得<br>フォルダ取得<br>月間予定表取<br>予定表取得                                  | P <mark>容</mark><br>バ<br>シWebDB<br>身件数<br>静階層数<br>取得月数<br>件数制限                                                                         | Domino サーバのホスト名/IP アド       スケジュール DB を指定       フォルダ取得数(最大値は 300)       フォルダ階層数(最大値は 3)       当月を含め何か月分を取得するが       予定表の最大取得件数を有効にご                                                                                        | <mark>説明</mark><br>レス<br>いを指定(最大値は3)<br>するかを選択                                                                                                    |
| <mark>グループ</mark><br>Domino<br>フォルダ上限値           | Domino サー<br>スケジュール<br>フォルダ取得<br>フォルダ取得<br>月間予定表<br>予定表取得<br>月間予定表                               | P <mark>容</mark><br>・バ<br>ンWebDB<br>身件数<br>身階層数<br>取得月数<br>件数制限<br>取得件数                                                                | Domino サーバのホスト名/IP アドスケジュール DB を指定       フォルダ取得数(最大値は 300)       フォルダ階層数(最大値は 3)       当月を含め何か月分を取得するが       予定表の最大取得件数を有効にす       月間予定表での取得件数(最大値)                                                                        | <mark>说明</mark><br>レス<br>いを指定(最大値は 3)<br>するかを選択<br>直は 400)                                                                                                    |
| <mark>グループ</mark><br>Domino<br>フォルダ上限値<br>予定表上限値 | Domino サー<br>スケジュール<br>フォルダ取得<br>フォルダ取得<br>月間予定表<br>月間予定表<br>週間予定表                               | P容       ・バ       > WebDB       身件数       身階層数       取得月数       件数制限       取得件数       取得件数                                             | Domino サーバのホスト名/IP アド       スケジュール DB を指定       フォルダ取得数(最大値は 300)       フォルダ階層数(最大値は 3)       当月を含め何か月分を取得するが       予定表の最大取得件数を有効にご       月間予定表での取得件数(最大値                                                                  | <mark> 说明  レス                                 </mark>                                                                                                    |
| <mark>グループ</mark><br>Domino<br>フォルダ上限値<br>予定表上限値 | <b>内</b><br>Domino サー<br>スケジュール<br>フォルダ取得<br>フォルダ取得<br>月間予定表<br>月間予定表<br>週間予定表<br>日間予定表          | P容       ・バ       > WebDB       身件数       身階層数       即得月数       中数制限       取得件数       取得件数       取得件数                                  | Domino サーバのホスト名/IP アド       スケジュール DBを指定       フォルダ取得数(最大値は 300)       フォルダ階層数(最大値は 3)       当月を含め何か月分を取得するが       予定表の最大取得件数を有効にす       月間予定表での取得件数(最大値       週間予定表での取得件数(最大値                                             | <mark> 説明 レス                                  </mark>                                                                                                    |
| <mark>グループ</mark><br>Domino<br>フォルダ上限値<br>予定表上限値 | <b>内</b><br>Domino サー<br>スケジュール<br>フォルダ取得<br>フォルダ取得<br>月間予定表<br>月間予定表<br>週間予定表<br>日間予定表<br>日間予定表 | P容         ・バ         ・WebDB         ・計件数         計階層数         即得月数         取得月数         取得件数         取得件数         取得件数         口力取得件数 | Domino サーバのホスト名/IP アド       スケジュール DBを指定       フォルダ取得数(最大値は 300)       フォルダ階層数(最大値は 3)       当月を含め何か月分を取得するが       予定表の最大取得件数を有効にで       月間予定表での取得件数(最大値       週間予定表での取得件数(最大値       日間予定表での取得件数(最大値       グループ予定での最大グループ教 |                                                                                                    |

#### 【スケジュール:Google Apps】

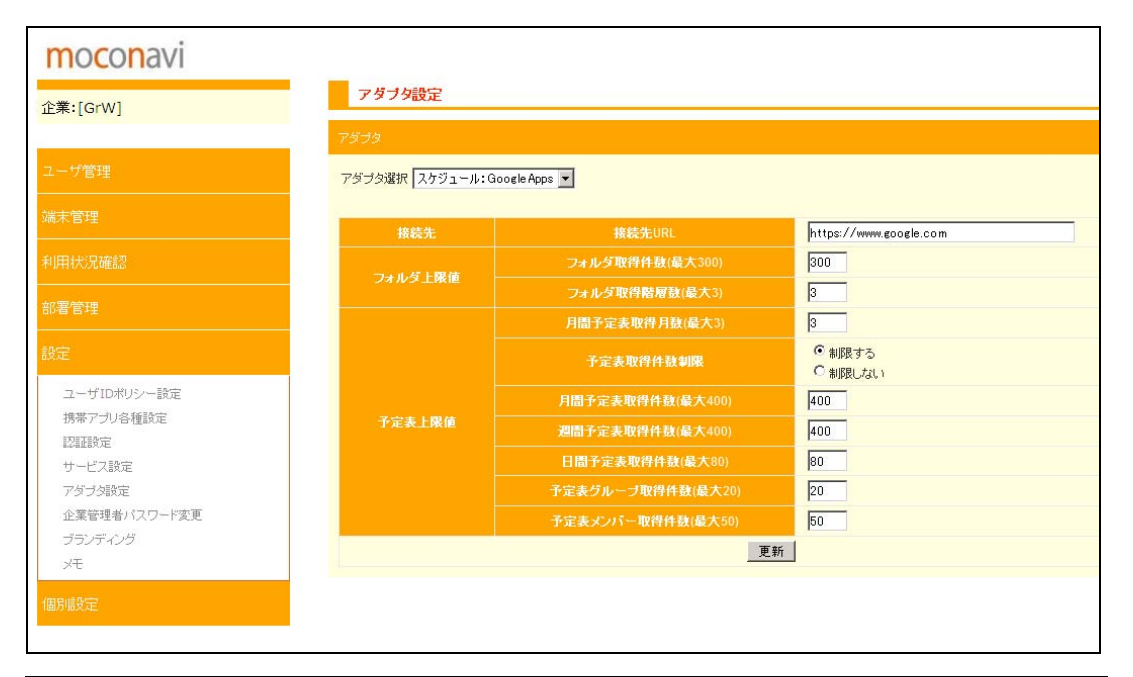

| グループ    | 内容          | 説明                                |
|---------|-------------|-----------------------------------|
| 接続先     | 接続先 URL     | https://www.google.com(固定値)を指定します |
| フォルダト阻値 | フォルダ取得件数    | フォルダ取得数(最大値は 300)                 |
| フォルタエ限値 | フォルダ取得階層数   | フォルダ階層数(最大値は3)                    |
| 予定表上限値  | 月間予定表取得月数   | 当月を含め何か月分を取得するかを指定(最大値は3)         |
|         | 予定表取得件数制限   | 予定表の最大取得件数を有効にするかを選択              |
|         | 月間予定表取得件数   | 月間予定表での取得件数(最大値は 400)             |
|         | 週間予定表取得件数   | 週間予定表での取得件数(最大値は 400)             |
|         | 日間予定表取得件数   | 日間予定表での取得件数(最大値は 80)              |
|         | 予定表グループ取得件数 | グループ予定での最大グループ数(最大値は 20)          |
|         | 予定表メンバー取得件数 | グループ予定におけるグループ毎の最大メンバー数(最大値は 50)  |

#### 【電話帳:サイボウイズ】

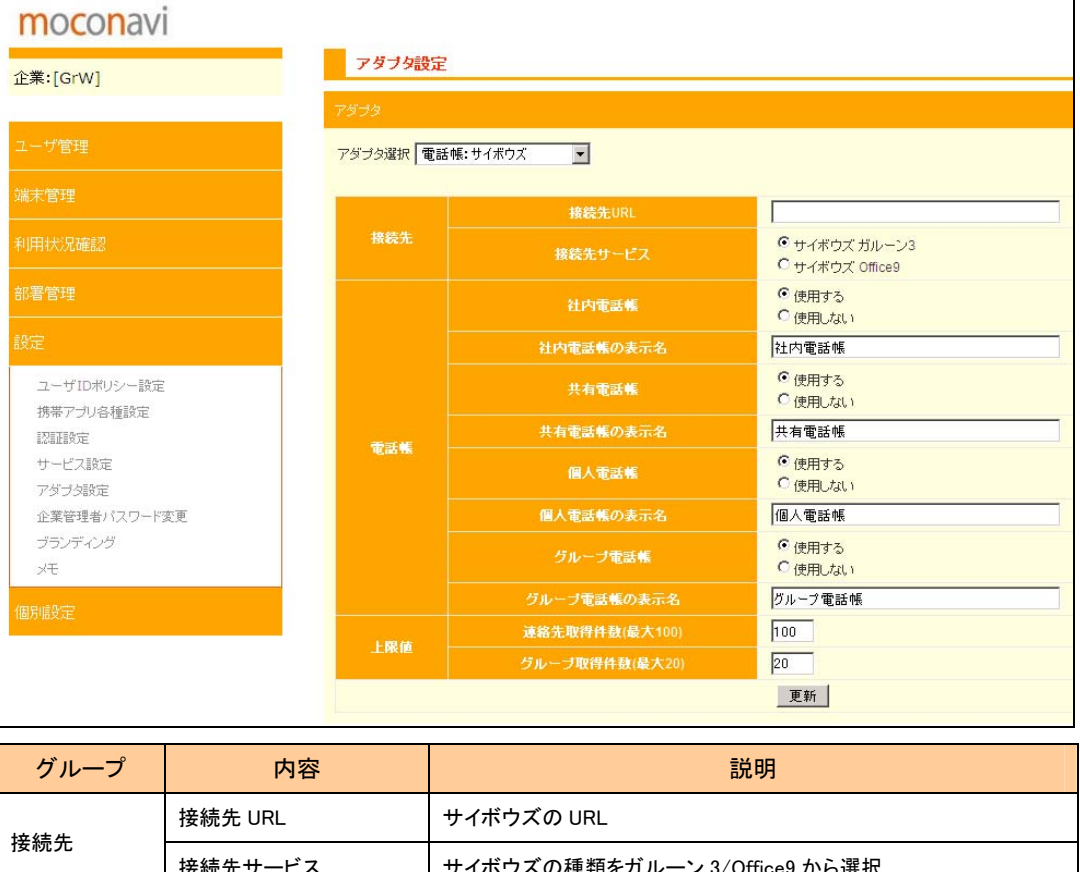

| 按结先            | 」安利UL ONL   | 91年7天83 6NE                  |
|----------------|-------------|------------------------------|
| する小にノレ         | 接続先サービス     | サイボウズの種類をガルーン 3/Office9 から選択 |
|                | 社内電話帳       | 使用/不使用を選択                    |
|                | 社内電話帳の表示名   | 表示名を指定                       |
|                | 共有電話帳       | 使用/不使用を選択                    |
| ●≠≠            | 共有電話帳の表示名   | 表示名を指定                       |
| 电动收            | 個人電話帳       | 使用/不使用を選択                    |
|                | 個人電話帳の表示名   | 表示名を指定                       |
|                | グループ電話帳     | 使用/不使用を選択                    |
|                | グループ電話帳の表示名 | 表示名を指定                       |
|                | 連絡先取得件数     | 連絡先の取得件数(最大値は 100)           |
| <u>고 187 년</u> | グループ取得件数    | グループの取得件数(最大値は 20)           |

#### 【電話帳:Google Apps】

電話帳

上限値

グループ電話帳

連絡先取得件数

グループ取得件数

グループ電話帳の表示名

| moconavi    |             |                           |                       |                                             |
|-------------|-------------|---------------------------|-----------------------|---------------------------------------------|
| 企業:[GrW]    |             | アダプタ設計                    | Ê                     |                                             |
| ユーザ管理       |             | アダプタ選択 <b>電</b>           | 話帳: Google Apps 🔹     |                                             |
| 端末管理        |             | 接続先                       | 接続先URL                | https://www.google.com                      |
| 利用状況確認      |             |                           | 個人電話帳                 | <ul> <li>使用する</li> <li>C 使用 ない</li> </ul>   |
| 部署管理        |             |                           | 個人電話帳の表示名             | 個人電話帳                                       |
| 設定          |             | 電話帳                       | グループ電話帳               | <ul> <li>● 使用する</li> <li>○ 使用しない</li> </ul> |
| ユーザIDボリシー設定 | ユーザIDボリシー設定 |                           | グループ電話帳の表示名           | グループ電話帳                                     |
| 携帯アプリ各種設定   |             | 1.197.14                  | 連絡先取得件数(最大1000)       | 100                                         |
| 認証設定        |             | 上陸地                       | <b>グループ取得件数(最大20)</b> | 20                                          |
| サービス設定      |             |                           |                       | 更新                                          |
| 企業管理者バスワード3 | 変更          |                           |                       |                                             |
| ブランディング     |             |                           |                       |                                             |
| JH.         |             |                           |                       |                                             |
| 個別設定        |             |                           |                       |                                             |
| グループ        |             | 内容                        |                       | 説明                                          |
| 接続先 接続先 URL |             | https://www.google.com(固) | 定値)を指定します             |                                             |
|             | 個人電話帧       |                           | 使用/不使用を選択             |                                             |
|             | 個人電話帕       | 長の表示名                     | 表示名を指定                |                                             |

使用/不使用を選択

連絡先の取得件数(最大値は 100)

グループの取得件数(最大値は20)

表示名を指定

#### 15. パスワード変更

現在ログインしている管理者ユーザのパスワードを変更することができます。

| moconavi     |               |
|--------------|---------------|
| 企業・ICrWI     | パスワード変更       |
| Ex.[GW]      |               |
|              | 企業コード GrW     |
|              | 企業名           |
| 端末管理         | 新UL IPassword |
|              | Password(再入力) |
| 利用状況確認       | <b>西</b> 龙    |
| 部署管理         | 定 和           |
|              |               |
| 設定           |               |
| ユーザIDボリシー設定  |               |
| 携帯アプリ各種設定    |               |
| 認証設定         |               |
| サービス設定       |               |
| アダプタ設定       |               |
| 企業管理者バスワード変更 |               |
| ブランディング      |               |
| ЭF.          |               |
| 何日時發生        |               |
| TERTIDICAL   |               |
|              |               |

## 新パスワードは、現在のものとは異なるものを設定する必要があります 現在と同一のパスワードを指定すると下図のダイアログが表示されます

| moconavi                                                                              |                                                                         |
|---------------------------------------------------------------------------------------|-------------------------------------------------------------------------|
| 企業:[GrW]                                                                              | パスワード変更                                                                 |
| ユーザ管理                                                                                 | 企業コード GrW<br>企業名                                                        |
| 端末管理                                                                                  | 新しいPassword                                                             |
|                                                                                       | Password(再入力)                                                           |
| <br>部署管理                                                                              | 更 新                                                                     |
| 設定                                                                                    |                                                                         |
| ユーザIDポリシー設定<br>携帯アブリ各種設定<br>認識設定<br>サービス設定<br>アダブダ設定<br>企業管理者バスワード変更<br>ブランディング<br>メモ | Web ページからのメッセージ         ×           このパスワードは以前のものと同一です。違うパスワードを入力して下さい。 |
| 個別設定                                                                                  |                                                                         |

#### 16. ブランディング

ここでは、端末アプリに表示されるエラーメッセージを変更することができます。 現時点では、ログイン時に発生するメッセージのみが対象です。

| moconavi                                                                                                    |       |           |               |    |
|----------------------------------------------------------------------------------------------------|-------|-----------|---------------|----|
| 企業:[GrW]                                                                                                    | メッセージ |           |               |    |
|                                                                                                    | 操作    | 要因        | メッセージ         |    |
| ユーザ管理                                                                                                    |       | ユーザIDの不一致 | ログインに失敗しました。  | 編集 |
| 端末管理                                                                                                    |       | パスワードの不一致 | ログインに失敗しました。  | 編集 |
|                                                                                                    | ロダイン  | 利用停止中     | サービスを利用できません。 | 編集 |
| 利用状況確認                                                                                                    |       | ロック中      | サービスを利用できません。 | 編集 |
| 部署管理                                                                                                    |       | 端末の利用停止中  | サービスを利用できません。 | 編集 |
| <ul> <li>設定</li> <li>ユーザIDやリシー設定</li> <li>携帯アラリ各種設定</li> <li>認証設定</li> <li>サービス設定</li> <li>アダブジ設定</li> <li>企業管理者/バスワード変更</li> <li>ブランディング</li> <li>メモ</li> <li>個別最定</li> </ul> |       |           |               |    |

「編集」をクリックすることにより、指定要因のメッセージを変更することができます。

メッセージを入力して「更新」をクリックすると一覧表示に戻ります。変更は即時反映されます。

| moconavi                                                                              |          |                   |
|---------------------------------------------------------------------------------------|----------|-------------------|
| 企業:[GrW]                                                                              | メッセージのカス | スタマイズ             |
| ユーザ管理                                                                                 | 操作<br>要因 | ログイン<br>パスワードの不一致 |
|                                                                                       | メッセージ    | 「パスワードが正しくありません。  |
| 利用状況確認                                                                                |          | <u> </u>          |
| 部署管理                                                                                  |          |                   |
| 設定                                                                                    |          |                   |
| ユーザIDポリシー設定<br>携帯アプリ各種設定<br>認確設定<br>サービス設定<br>アダラ分散定<br>企業管理者バスワード変更<br>ブランディング<br>メモ |          |                   |
| 個別設定                                                                                  |          |                   |

17. メモ

管理者ユーザのメモを変更することができます。 ここで設定したメモは、管理者一覧に表示されます。

| moconavi               |      |          |    |
|------------------------|------|----------|----|
| 企業:[GrW]               | メモ変更 |          |    |
|                        | VT.  | 第一管理者    |    |
| ユーザ管理                  |      | 120 6418 | 変更 |
| 端末管理                   |      |          |    |
| 利用状況確認                 |      |          |    |
|                        |      |          |    |
|                        |      |          |    |
| ユーザIDポリシー設定            |      |          |    |
| 携帯アプリ各種設定              |      |          |    |
| 認証設定                   |      |          |    |
| サービス設定                 |      |          |    |
| /タフジ設定<br>心業等理事パフロード本面 |      |          |    |
| 正未皆理自ハスワード変更           |      |          |    |
| XE                     |      |          |    |
|                        |      |          |    |
|                        |      |          |    |

#### 18. メールリンク設定

メール本文内の各種リンクに対する扱いを指定します。 リンク表示を ON に設定すると、スマートフォン端末にて、メール本文内に当該種類情報と判 断された文字列に対するタップ操作が行えるようになります。

| moconavi<br>企業:[GrW]           | メールリンク設定 |                                                   |
|--------------------------------|----------|---------------------------------------------------|
| ユーザ管理                          | 電話番号     | ◎ リンク表示ON<br>○ リンク表示OFF                           |
|                                | メールアドレス  | <ul> <li>リンク表示ON</li> <li>リンク表示OFF</li> </ul>     |
| 利用状況確認                         | WEBUN    | <ul> <li>● リンク表示ON</li> <li>● リンク表示OFF</li> </ul> |
| 部署管理                           |          | 更新                                                |
| 設定                             |          |                                                   |
| 個別設定                           |          |                                                   |
| メールルンク設定<br>機能抑制設定<br>ファイル変換設定 |          |                                                   |

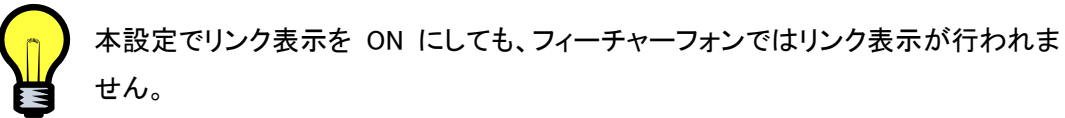

#### 19. 機能抑制設定

スマートフォンにおける機能抑制を設定します。 変更は即時に反映され、更新後のログインより有効となります。

| moconavi<br>企業:[Grw]           | 機能抑制設定               |                                          |
|--------------------------------|----------------------|------------------------------------------|
| ユーザ管理                          | コピー&ペースト抑制           | <ul> <li>行う</li> <li>行わない</li> </ul>     |
| 端末管理                           | 画面キャプチャ抑制            | <ul> <li>行う</li> <li>C 行わない</li> </ul>   |
| 利用状況確認                         | 画面キャブチャを行ったユーザーの利用停止 | <ul> <li>○ 行う</li> <li>● 行わない</li> </ul> |
| 部署管理                           | 更新                   |                                          |
| 設定                             |                      |                                          |
| 個別設定                           |                      |                                          |
| メールリンク設定<br>機能抑制限定<br>ファイル実換設定 |                      |                                          |

● コピー&ペースト抑制

KRS アプリ内でのテキストコピーを抑制することができます。 本機能は Android・iOS いずれの端末でも有効です。

● 画面キャプチャ抑制

「行う」に設定した場合、Android 端末では画面キャプチャ操作自体が抑制されますが、 iOS 端末では Apple 社の制約によりキャプチャ操作自体を抑制することができません。そ のため、画面キャプチャ操作を事後に検知し、サーバに対してキャプチャ操作が行われた ことを通知します。端末アプリでは、キャプチャを検知してサーバに通知する旨がダイアロ グで表示されます。

 画面キャプチャを行ったユーザの利用停止
 画面キャプチャ抑制を有効にしている場合、キャプチャ操作検知を受信した際に対象ユ ーザを次回ログインから利用停止とするかどうかを設定します。
 本指定は、前項の理由により iOS 端末に対してのみ有効です。

#### 20. ファイル変換設定

| moconavi |                          |                |                |                           |         |    |  |
|----------|--------------------------|----------------|----------------|---------------------------|---------|----|--|
| 企業:[GrW] | ファイル変換設定                 |                |                |                           |         |    |  |
| ユーザ管理    | ファイル変換/参照の可否             | つっていた後後間のする    | 5              |                           | 7       |    |  |
|          |                          | ※付ファイルー覧表示制    |                | 10 個まで(最大10個)             | ວ       |    |  |
| ·端末官理    | JPEG/SVGT変換              |                | -<br>SVGT変換の可否 | ☑ JPEG/SVGT変換を有効にす        | 13      |    |  |
| 利用状況確認   |                          |                | PDF変換の可否       |                           | 対してする   |    |  |
|          | PDF麦換                    |                | 最大変換ページ酸       | -1ページまで(全ページ変換する場合は-1を指定) |         |    |  |
|          | (スマートフォンのみ)              |                | 最大変換ページ数       | -1ページまで(全ページ変換する場合は-1を指定) |         |    |  |
| 設定       |                          |                | int最大変換ページ数    | -1ページまで(全ページ変換する場合は-1を指定) |         |    |  |
| 個別眼定     | ファイル直接表示<br>(スマートフォンのみ)  |                |                | ▶ ファイル直接表示を有効にする          |         |    |  |
| マールドング設定 |                          |                | マイル参照の可否       | ☑ ZIPファイル参照を有効にする         |         |    |  |
| 機能抑制設定   | ZIPファイル参照<br>(スマートフォンのみ) |                |                | 10 個まで                    |         |    |  |
| ファイル変換設定 |                          | ZIPファ          | イルサイズの上限       | 2000 KByte以上のZIPファイル      | ルは参照しない |    |  |
|          | 変 更                      |                |                |                           |         |    |  |
|          | ファイル変換設定                 |                |                |                           |         |    |  |
|          | 程士久                      | maxImageHeight | maxImageWidth  | maximage Size             | level   |    |  |
|          | マプリ                      | 800            | 800            | 122880                    | 70      | 変更 |  |
|          | EZアプリ                    | 1024           | 1024           | 0                         | 100     | 変更 |  |
|          | BlackBerry               | 800            | 800            | 0                         | 70      | 変更 |  |
|          | Android                  | 1536           | 1536           | 0                         | 100     | 変更 |  |
|          | IOS                      | 1536           | 1536           | 0                         | 100     | 変更 |  |
|          | รเตรีย                   | 800            | 800            | 0                         | 70      | 変更 |  |

メールの添付ファイル・ファイル参照・セキュアブラウザのファイル参照は、次の3種類の方式 で行います。

- ・端末アプリでの直接参照(スマートフォンのみ)
- ・サーバ側で PDF 形式に変換して参照(スマートフォンのみ)
- ・サーバ側で JPEG または SVGT 形式に変換して参照

画面上部では、主にスマートフォンでの参照方式ならびに ZIP 圧縮ファイルに関する項目の設定を行います。

#### ファイル変換の禁止

ここにチェックを付けると全てのファイル参照ができなくなります。

#### 添付ファイル一覧表示数

添付ファイルー覧は最大 10 個までですが、より少ない数を上限とすることができます。

#### ファイル変換

JPEG/SVGT 変換を行う場合はここにチェックを付けます。

PDF 変換(スマートフォンのみ)

iOS/Android 端末において、Office 文書を PDF 変換して参照する場合はここに チェックを付け、Word/Excel/PowerPoint での最大変換ページ数を設定します。

ファイル直接表示(スマートフォンのみ)

サーバでの JPEG/SVGT 変換を行わず、端末アプリで直接参照する場合はここに チェックを付けます。

iOS では pdf/txt/doc/docx/xls/xlsx/ppt/pptx/bmp/jpg/png/gif の各ファイルが、 Android ではpdfが直接表示可能です。

このチェックを外すと、全ての端末で JPEG/SVGT 変換を行います。

ZIP ファイル(スマートフォンのみ)

ZIP ファイルに格納されたファイルを参照したい場合はここにチェックを付けます。

ZIP ファイルー覧表示数(スマートフォンのみ)

ZIP ファイル内のファイルー覧表示数を指定します。

ZIP ファイルサイズの上限(スマートフォンのみ)

指定したサイズ以上の ZIP ファイルは内容の参照を行いません。

当画面でファイル変換とファイル直接表示の設定値がデフォルトの場合、端末動作は次のようになります。

#### 1. フィーチャーフォン

JPEG/SVGT 変換を行う

#### 2. Android

| PDF ファイルの参照時 | :JPEG/SVGT 変換か直接表示を選択     |
|--------------|---------------------------|
| その他ファイル参照時   | : JPEG/SVGT 変換か PDF 変換を選択 |

3. iOS

| PDF ファイルの参照時 | : | JPEG/SVGT 変換か直接表示を選択*1         |
|--------------|---|--------------------------------|
| その他ファイル参照時   | : | JPEG/SVGT 変換か PDF 変換か直接表示を選択*2 |

- \*1 iOS のバージョンにより PDF の直接表示ができないことがあります。 その場合はフィーチャーフォンと同じ動作となります。
- \*2 iOS のバージョンにより Office 文書の直接表示ができないことがあります。 その場合は Android と同じ動作となります。
画面下部では、JPEG/SVGT 変換についての指定を行います。

ファイルは、ページ単位で JPEG または SVGT に変換されます。

## 新料金にてご利用の場合、JPEG のみ選択可能です。

SVGT の場合は変換パラメータ設定が表示されず JPEG の場合は変換方式の選択ができません。

| 多円力 JFEG/SVGI を送択しより | 変換方式 | JPEG/SVGT を選択します |
|----------------------|------|------------------|
|----------------------|------|------------------|

SVGT を選択すると以降のパラメータは設定不可となります

maxImageWidth 作成される JPEG の最大幅(単位:ドット数)

maxImageHeight 作成される JPEG の最大高(単位:ドット数)

maxImageSize JPEG の最大サイズ(単位:バイト数)

\* ここで指定したサイズを超えたページの閲覧はできません

\*iアプリでは 122880 を超えない値を設定して下さい

level

作成される JPEG の品質(1~100:100 が最高品質)

maxImageWidthとmaxImageHeightの値を大きくすると、作成される JPEG の画素数が大きくなりますので、より細かい部分まで参照することができます。一方、level の値を大きくすると JPEG 特有のモアレ等の画像劣化を抑えることができます。

しかしながら、上記の値を大きくすると作成される JPEG 画像のサイズが大きくなり、添付ファイルのページ参照時に時間を要するようになります。

表示されるデフォルト値は、弊社にて最適と思われる値を設定したものですで、特に問題がない 限りデフォルト値をお使いいただくようおすすめします。 【付録】端末 ID 取得方法

端末 ID の事前登録を行う場合は、管理画面にて利用端末の端末 ID を取得する必要が有り ます。端末 ID は次の方法で取得できます。

■ フィーチャーフォン

電話発信の際に電話番号として **\*#06#** を入力すると画面に端末 ID(IMEI)が表示されます。 ドコモのフィーチャーフォンの場合、表示された IMEI の前に ser を付加したものが端末 ID と なります。

■ スマートフォン

KRS のログイン画面にて認証キーとして #3050721# を入力すると、次の画面に遷移し端 末 ID を確認することができます。

本機能は端末アプリ1.9.3以降でのみご利用いただけます。

| <u>†</u> <u>†</u> <u>†</u> |        | †∔<br>36 | <b>a</b> ll | 7 | 8:41 |
|----------------------------|--------|----------|-------------|---|------|
| 戻る                         |        |          |             |   |      |
| 端末ID                       |        |          |             |   |      |
| 00000000                   | 000000 |          |             |   |      |
| 端末利用形態                     | 彭      |          |             |   |      |
| 未取得                        |        |          |             |   |      |
| 端末状態                       |        |          |             |   |      |
| 未取得                        |        |          |             |   |      |
| 契約番号                       |        |          |             |   |      |
| ユーザID                      |        |          |             |   |      |
| パスワード                      |        |          |             |   |      |
| 端末情報取                      | 得      | C        |             | 実 | 行    |

【端末 ID 登録】

本画面では、端末 ID の参照だけではなく端末 ID の登録も可能です。

PC ブラウザで管理画面へアクセスする場合と同じ契約番号・管理者 ID・管理者パスワードを 入力して実行をタップします。

当該端末が未登録の場合は右の画面となります。

| <u>↑</u> <u>†</u> <u>†</u> | â 🖬 🤂 8:45 |
|----------------------------|------------|
| 戻る                         |            |
| 端末ID                       |            |
| 00000000                   | 000000     |
| 端末利用形態                     | 彭          |
| 未取得                        |            |
| 端末状態                       |            |
| 未取得                        |            |
| 契約番号                       | GrW        |
| ユーザID                      | Admin1     |
| パスワード                      |            |
| 端末情報取                      | 得 🕞 実行     |

| <u>↑</u> <u>†</u> <u>†</u> | â 📶 💈 8:57 |
|----------------------------|------------|
| 戻る                         |            |
| 端末ID                       |            |
| 000000000                  | 000000     |
| 端末利用形態                     | ŧ.         |
| 当該端末は                      | 登録されていません  |
| 端末状態                       |            |
| 当該端末は                      | 登録されていません  |
|                            | e          |
| 契約番号                       | GrW        |
| ユーザID                      | Admin1     |
| パスワード                      | •••••      |
| 端末情報取                      | 得          |

🟥 💼 🦻 8:58

実行

画面下部の「端末情報取得」の右をタップすると、次の操作選択画面に遷移しますので、端 末登録を選択して「完了」をタップし、さらに「実行」をタップします。

| <u>↓</u> <u>↓</u> <u>↓</u> <u>↓</u> <u>↓</u> <u>↓</u> <u>↓</u> <u>↓</u> <u>↓</u> <u>↓</u> | <u>↓</u> ↓ ↓<br>戻る | <u>‡</u> , ∎¶∥ |
|-------------------------------------------------------------------------------------------|--------------------|----------------|
| 操作の選択                                                                                     | 端末ID               |                |
| () 端末情報取得                                                                                 | 00000000           | 000000         |
|                                                                                           | 端末利用形態             | 能              |
| ● 端末登録                                                                                    | 当該端末は              | 登録されていません      |
|                                                                                           | 端末状態               |                |
|                                                                                           | 当該端末は              | 登録されていません      |
|                                                                                           | 契約番号               | GrW            |
|                                                                                           | ユーザID              | Admin1         |
|                                                                                           | パスワード              | ••••           |
|                                                                                           | 端末登録               | Θ              |

この操作により、当該端末 ID が管理画面の端末管理で参照できるようになります。

| <u>+</u> + + |        | 14<br>36 | nii | 7 | 9:02 |
|--------------|--------|----------|-----|---|------|
| 戻る           |        |          |     |   |      |
| 端末ID         |        |          |     |   |      |
| 00000000     | 000000 |          |     |   |      |
| 端末利用形態       | 訖      |          |     |   |      |
| 専有           |        |          |     |   |      |
| 端末状態         |        |          |     |   |      |
| 利用可能         |        |          |     |   |      |
| 契約番号         | GrW    |          |     |   |      |
| ユーザID        | Admin1 |          |     |   |      |
| パスワード        | •••••  |          |     |   |      |
| 端末情報取        | 得      | 6        | 0   | 実 | 行    |

【付録】Notes におけるアドレス帳同期方法

KRS にて Notes の個人アドレス帳を参照するためには、サーバへの同期を行う必要があり ます。同期の方法は Notes のバージョンにより異なります。

■ 6.X、7.X の場合

Notes でメールを開いた状態で、上部メニューより **アクション→アドレス帳の同期** を選択 します。同期は自動では行われませんので、アドレス帳を更新した場合には手動で同期を 行う必要があります。

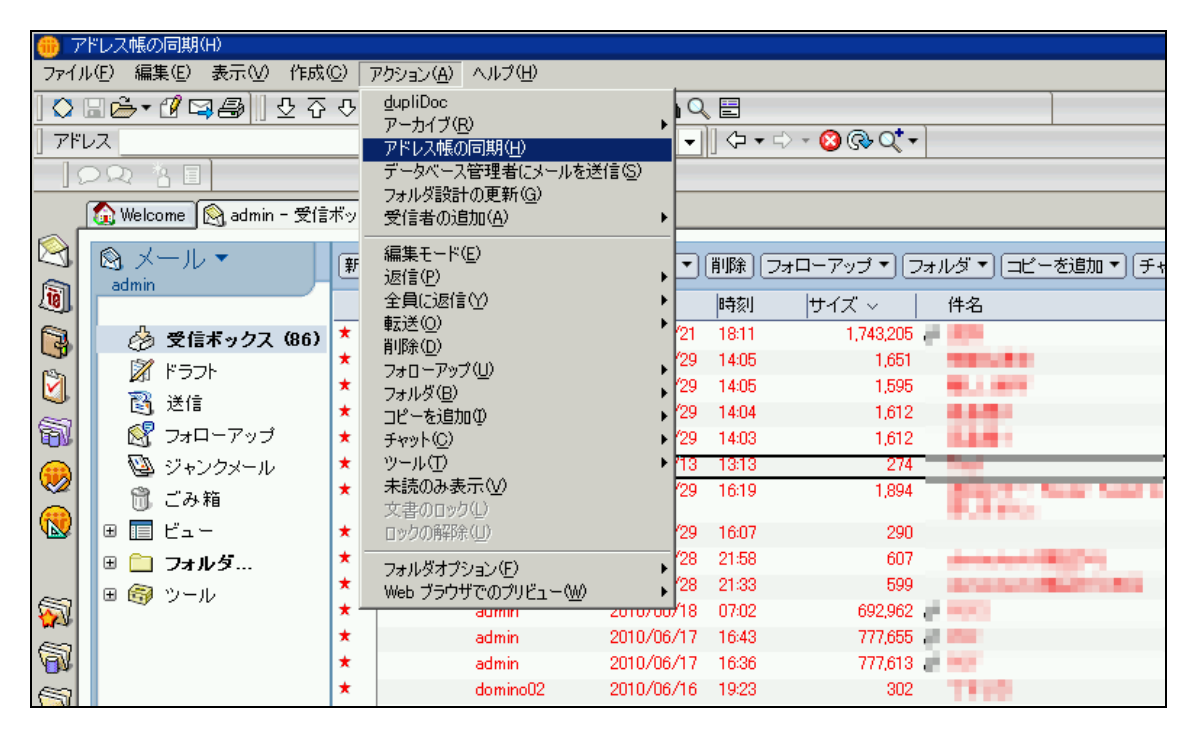

■ 8.X の場合

連絡先を開き、オプションからプリファレンスを選択します

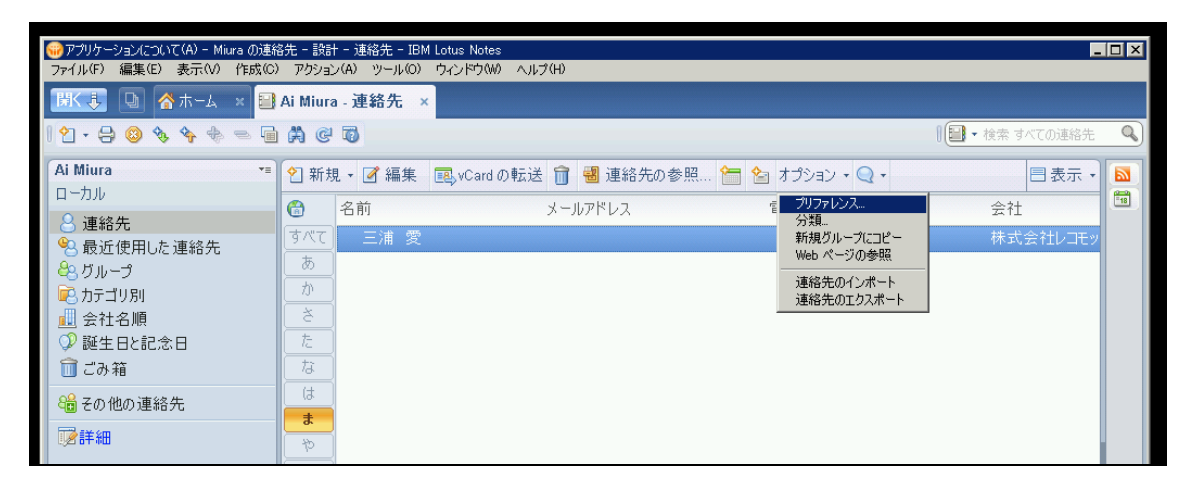

"レプリケータで[連絡先の同期] を有効にする"にチェックを入れます。

| 連絡先のプリファレンス                                                                                                    | ? ×   |
|----------------------------------------------------------------------------------------------------|-------|
| 連絡先の所有者: Ai Miura/moconavi                                                                                          | ОК    |
| □ グループメンバーの名前をアルファベット順にソート                                                                                          | キャンセル |
| □ 連絡先の詳細検索のために索引を最適化                                                                                                |       |
| 🔲 連絡先の追加時、名前の割り当てのデフォルト設定を常に受け入れる                                                                                   |       |
| ▶ レプリケータで [連絡先の同期] を有効にする                                                                                           |       |
| (連絡先の代理および iNotes の連絡先同期に必要)<br>「【最近の連絡先】ビューに名前を自動的に追加しない                                                           |       |
| ごみ箱の文書を削除するまでの時間: 48 時間                                                                                             |       |
| 連絡先のデフォルト表示名:                                                                                                    |       |
|                                                                                                    |       |
| ダへてのエントリニッして形式を適用する<br>デフォルトの表示名は、新しい連絡先のエントリニ対してのみ適用されます。このボックス<br>をチェックすると、既存のエントリニ対してもデフォルトの表示名が適用されます。          |       |
| デフォルトのアドレス形式:<br> 形式 1                                                                                              |       |
| 名 姓<br>会社<br>番地<br>市町村、州県、郵便番号<br>国/地域                                                                              |       |
| 使用している国:アメリカ、カナダ、オーストラリア                                                                                            |       |
| 他のメンバーの連絡先へのアクセスを許可された場合、ショートカットを作成できます。 ショート<br>カットは [その他の連絡先] の下の連絡先ナビゲータに表示されます。<br>以下のユーザーの連絡先へのショートカットが作成されます。 |       |

```
メニューよりファイル→複製→複製と進みます。
```

| ፼ 連終去 - 連終去 - IBM Lotus Notes |                            |
|-------------------------------|----------------------------|
| ファイル(F) 編集(E) 表示(V) 作成(C)     | ) アクション(A) ツール(O) ウィンドウ(W) |
| 新規(N)                         | i Miura 連終失 🗸              |
| 開((O)                         |                            |
| 閉じる(C) Esc                    |                            |
| 自動保存(U)                       | ▶ 2 新規 - 📝 編集 🛛 ■ vCard Ø  |
| アプリケーション(T)                   | ▶                          |
| 複製(R)                         | ▶ 複製(R)                    |
| ロケーション(L)                     | ↓ オフション(S)<br>スケジュールの変更(C) |
| ➡ 連絡先のインポート0                  |                            |
| 連絡先のエクスポート(E)                 |                            |
| ページレイアウトの設定(G)                |                            |
| 印刷ブリビュー(W)                    | t.                         |
| 음 印刷(P) Ctrl+P                |                            |
| ブリファレンス(F)                    | ( <u></u> t                |
| プロパティ(E) Alt+Enter            | <b>.</b>                   |
| セキュリティ(ハ)                     | ▶ <sup>†</sup> ♥           |
| すべて閉じる(C)                     | 6                          |
|                               | - b                        |
|                               | 三浦 愛 株式会社レコモット             |

OK をクリックすると初回の複製(同期)が開始されます。

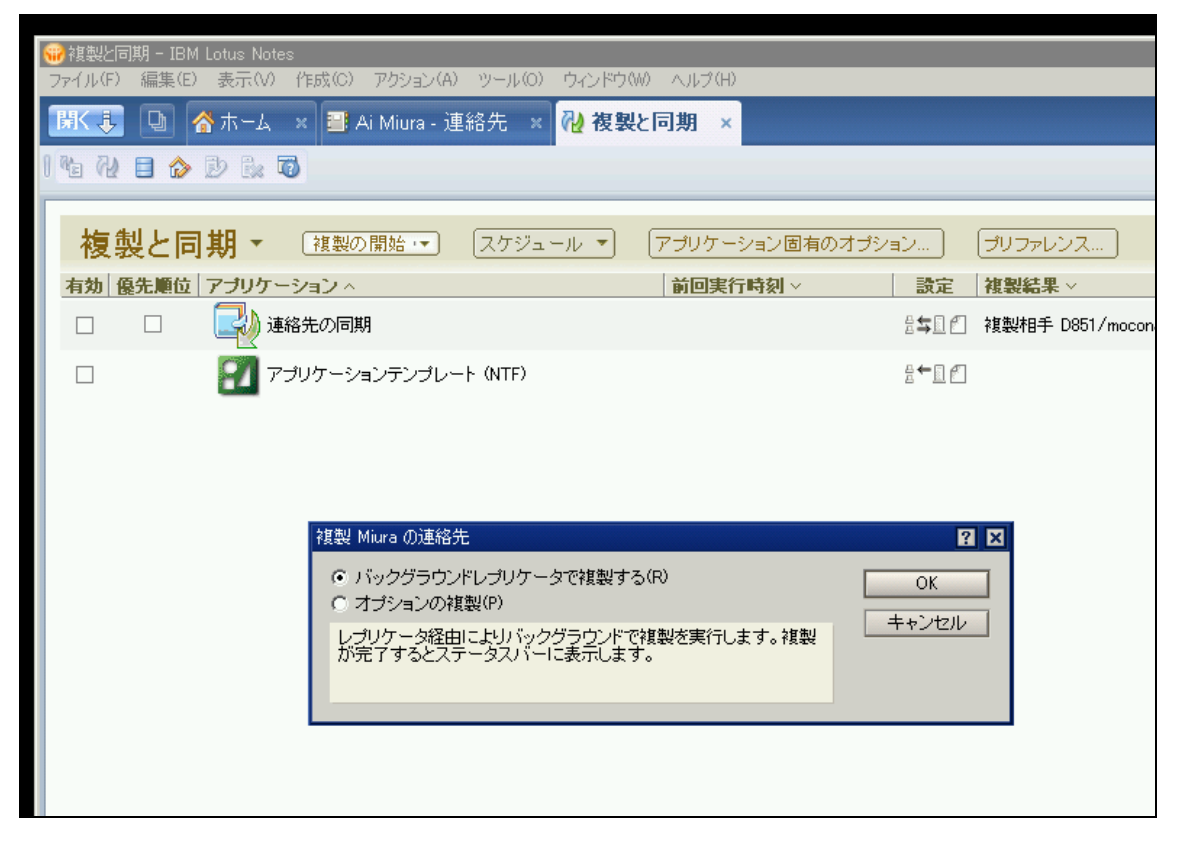

スケジュール→複製/同期スケジュールの設定を選択します

| 😡 複製と同期 - IBM Lotus Notes          |                                      |
|------------------------------------|--------------------------------------|
| ファイル(F) 編集(E) 表示(V) 作成(C) アクション(A) | ツール(O) ウィンドウ(W) ヘルプ(H)               |
| 🔣 🕒 🕜 ホーム 🛛 📑 Ai Miura - 連約        | 絡先 🗙 祝 複製と同期 🗙                       |
| 1 % 72 🗄 🏠 🕑 🕼 🚳                   |                                      |
|                                    |                                      |
| 複製と同期 ・  複製の開始・・                   | (スケジュール 🔹) (アプリケーション固有のオ)            |
| 有効 優先順位 アブリケーション へ                 | 複製/同期スケジュールを無効にする<br>複製/同期スケジュールの設定… |
| 🗹 🔲 🛃 連絡先の同期                       | l /:U4<br>Today                      |
|                                    | ト (NTF)                              |
|                                    |                                      |
|                                    |                                      |
|                                    |                                      |

必要に応じて自動同期のタイミングを設定します。

| ロケーションの複製/同期スケジュール オンライン                                                                                 | ? × |
|----------------------------------------------------------------------------------------------------|-----|
|                                                                                                    |     |
| <ul> <li>優先順位 (中) のスケジュール</li> <li>✓ 優先順位 (中) の場合に次の間隔で複製/同期を実行</li> </ul>                               |     |
| 開始:<br>編り返しの間隔(分): 60 当                                                                                  |     |
| 曜日:     □ 日曜日     □ 月曜日     □ 火曜日       □ 水曜日     □ 木曜日     □ 金曜日     □ 土曜日                              |     |
| - 優先順位 (高) のスケジュール<br>▼ 優先順位 (高) の場合に次の間隔で追加の複製/同期を実行                                                    |     |
| 開始: 08:00 ④ 終了: 22:00 ④                                                                                  |     |
| 繰り返しの間隔(分): 60 🚍                                                                                         |     |
| 曜日:     □ 日曜日     □ 月曜日     □ 火曜日       □ 水曜日     □ 木曜日     □ 金曜日     □ 土曜日                              |     |
| その他のトリガー                                                                                                 |     |
| <ul> <li>クライアントの開始時に複製/同期を実行</li> <li>プロンプトを表示</li> <li>クライアントの終了時に複製/同期を実行</li> <li>プロンプトを表示</li> </ul> |     |
| OK キャンセノ                                                                                                 |     |

【付録】 Exchange/EWS におけるグループ予定設定方法<Outlook2010>

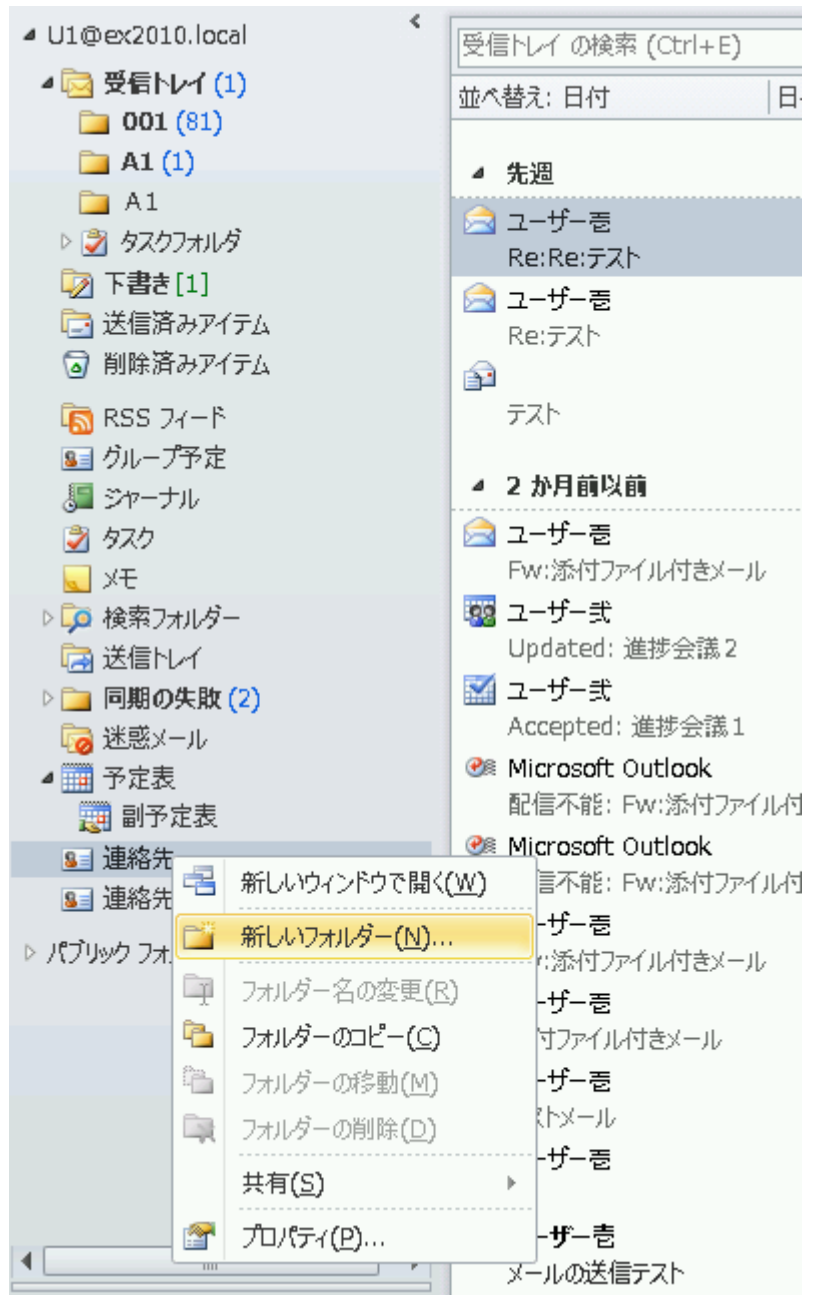

① 連絡先フォルダに新規フォルダを作成します

② 作成するフォルダの種類は「連絡先 アイテム」を指定します

フォルダ名はアダプタ設定の「週間予定表グループ:フォルダ名」で指定したものを設定します

| 新しいフォルダーの作成                                                                                                    |    | ×        |
|----------------------------------------------------------------------------------------------------|----|----------|
| 名前(N):<br> グループ予定                                                                                                    |    |          |
| フォルダーに保存するアイテム( <u>F</u> ):<br> 連絡先 アイテム                                                                                                    |    | •        |
| フォルダーを作成する場所( <u>S</u> ):                                                                                                    |    |          |
| ▲ RSS フィード<br>■ グループ予定<br>& ジャーナル                                                                                                    |    | <u> </u> |
| ダスク     マスク     マス     マスク     マスク     マスク     マスク     マスク     マスク     マスク     マスク     マス     マス |    |          |
| □ ○ ○ ○ ○ ○ ○ ○ ○ ○ ○ ○ ○ ○ ○ ○ ○ ○ ○ ○                                                                                                    |    |          |
| <ul> <li>Si 連絡先</li> <li>Si 連絡先候補</li> </ul>                                                                                                    |    | •        |
|                                                                                                    | ОК | キャンセル    |

③ 作成したフォルダを選択します

| ⊿ U1@ex2010.local                                               | < |
|-----------------------------------------------------------------|---|
| 4 🗟 受信トレイ (1)                                                   |   |
| <b>A1 (1)</b>                                                   |   |
| <ul> <li>□ A1</li> <li>▷ ② タスクフォルダ</li> <li>□ 下書き[1]</li> </ul> |   |
| <ul> <li>□] 送信済みアイテム</li> <li>□] 削除済みアイテム</li> </ul>            |   |
| ISS フィード<br>■ グループ予定<br>■ ジャーナル<br>■ タフク                        |   |
| ✓ 2×2 ↓ ×E                                                      |   |
| ▷ 🗭 検索フォルダー<br>🗟 送信トレイ                                          |   |
| ▶ 🔄 同期の失敗 (2)<br>応 迷惑メール<br>・ □□ ヱロま                            |   |
| <ul> <li>型 ア在衣</li> <li>型 副予定表</li> <li>4 9 連絡先</li> </ul>      |   |
| グループ予定                                                          |   |
| 💵 連絡先候補                                                         |   |

画面左上より「新しい連絡先グループ」をクリックします

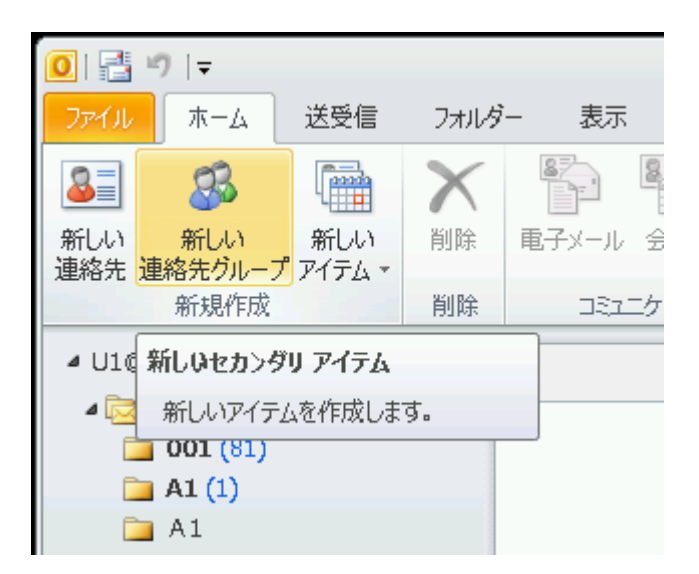

④ 連絡先グループの名前を指定します

ここで指定する名前が、週間予定表で表示されるグループ名となります

| 🐼   🚽 🤨 🌢 🌩   ╤ 無題 - 連絡先グループ            |     |
|-----------------------------------------|-----|
| ファイル 連絡先グループ 挿入 書式設定 校閲                 | ۵ 🕜 |
| 「「」」」、「」」、「」」、「」」、「」」、「」」、「」」、「」」、「」」、「 |     |
| 名前(M): グループ#1                           |     |
|                                         |     |
|                                         | V   |
| フォルダー: 💵 グループ予定                         |     |

⑤「メンバーの追加」→「アドレス帳から」をクリックします

| 🚱   🛃 🍠 👅 🐟 🍬   ╤ グループ#1 - 連絡先グループ |                     |        |    |                |          |             |                 |              |      |
|------------------------------------|---------------------|--------|----|----------------|----------|-------------|-----------------|--------------|------|
| ファイル                               | 連絡先グループ             | 挿入     | 書  | 式設定            |          | 校閲          |                 |              |      |
|                                    | K 🖷                 | 83     |    | 8              | ÷        | 8_          | 3 <sup>th</sup> |              | 8    |
| 保存して グル<br>閉じる 肖                   | ープの グループ<br>削除 転送 - | -21/22 | ХŦ | メンバ<br>(追力     | ーの<br>ロ・ | メンバーの<br>削除 | ) 今す(<br>更新     | 電子メール        | / 会議 |
| ליד                                | Sa)                 | 表      | 示  | <u>8</u> 2     | Ou       | tlook ගා්   | 重絡先から           | ( <u>C</u> ) | -542 |
| 名前(M):                             | グループ#1              |        |    | 80             | 71       | レス帳から       | 6 <u>(A</u> )   |              |      |
| 2 名前                               | <b>A</b>            |        |    | <b>&amp;</b> - | 觗        | ル電子メ        | ールの連絡           | 济( <u>E)</u> |      |
| このビューにはアイテムがありません。                 |                     |        |    |                |          |             |                 |              |      |
|                                    |                     |        |    |                |          |             |                 |              |      |
|                                    |                     |        |    |                |          |             |                 |              |      |

⑥ メンバーを選択します

| メンバーの選択: グローバル ア                   | ドレス一覧                   |                     |                  | X        |
|------------------------------------|-------------------------|---------------------|------------------|----------|
| 検索( <u>S</u> ): ③ 名前のみ( <u>N</u> ) | ○ その他のフィールド( <u>R</u> ) | アドレス帳( <u>D</u> )   |                  |          |
|                                    | 検索( <u>G</u> )          | グローバル アドレス一覧 - U1@e | ex2010.local 📃 🚽 | 高度な検索(⊻) |
| 名前                                 | 役職                      | 勤務先電話               | 場所               | 部署       |
| 8 Administrator 8 suzuki           |                         |                     |                  | *        |
| 2 ユーザー壱<br>2 ユーザー参<br>■ ユーザー参      |                         |                     |                  |          |
| 2 ユーリース<br>探索検索メールボックス             |                         |                     |                  |          |
|                                    |                         |                     |                  |          |
|                                    |                         |                     |                  |          |
|                                    |                         |                     |                  |          |
|                                    |                         |                     |                  | <b>_</b> |
| メンバー( <u>B</u> ) -> ユーザー           | -壱; ユーザー参; ユーザー式        |                     |                  |          |
|                                    |                         |                     | ОК               | キャンセル    |

⑦ 連絡先グループを保存します

| 🚳 🛛 🖉 🖉 🗢 🗢 🖛                  |          | グループ#                   | 1 - 連絡先グループ        |                      |
|--------------------------------|----------|-------------------------|--------------------|----------------------|
| ファイル 連絡先グループ                   | 挿入 書:    | 式設定 校閲                  |                    |                      |
| 📫 🗙 🖷                          | <b>S</b> | & &                     | 🔹 👫 🏭              |                      |
| 保存して グループの グループ<br>閉じる 削除 転送 - | xx//- xe | メンバーの メンバーの。<br>追加 = 削除 | 今すぐ 电子メール 会議<br>更新 | 分類 フラグの 非:<br>▼ 設定 ▼ |
| アクション                          | 表示       | メンバー                    | コミュニケーション          | タグ                   |
| 名前(M): グループ#1                  |          |                         |                    |                      |
| □ 名前 🔺                         |          |                         | 電子メール              |                      |
| 🔜 ユーザー壱                        |          |                         | U1@ex2010.local    |                      |
| 🔜 ユーザー参                        |          |                         | U3@ex2010.local    |                      |
| 🕅 ユーザー弐                        |          |                         | U2@ex2010.local    |                      |

【付録】 Exchange/EWS におけるグループ予定設定方法<Outlook2007>

① 連絡先フォルダ配下にフォルダを作成します

| 😡 連絡先 – Micro                                                                                                    | soft (                                                                                | Outlook                           |                 |                |              |     |     |            |    |
|----------------------------------------------------------------------------------------------------|---------------------------------------------------------------------------------------|-----------------------------------|-----------------|----------------|--------------|-----|-----|------------|----|
| : ファイル(E) 編集                                                                                                    | <b>₽</b> (E)                                                                          | 表示⊙                               | 移動              | 力( <u>G</u> )  | ツール          | Œ   | アク  | ション(A)     | 1  |
| S 新規作成(N)                                                                                                    | •                                                                                     | 🕽 🖻 🗙                             | 6               | 6.             |              | Y.  |     | アドレスグ      | 帳の |
| フォルダー覧                                                                                                    |                                                                                       |                                   | «               | 8=             | 連絡           | 先   |     |            |    |
| すべてのフォルダ                                                                                                    |                                                                                       |                                   | *               | りイシ            | ック検索で        | を有交 | 沈にす | *a(2(t), 2 | ರಿ |
| ፬ すべての Outl                                                                                                    | ook                                                                                   | アイテム                              | -               |                |              |     |     |            |    |
| <ul> <li>□ ジ メールボック.</li> <li>□ Infected</li> <li>□ RSS フ・</li> <li>ジ ジャーナ</li> <li>↓ ジャーナ</li> <li>↓ ジャーナ</li> <li>○ ジモ</li> <li>下書き</li> <li>○ 計録</li> <li>○ 計録</li> <li>○ 詳細の</li> <li>○ 認認メー</li> <li>○ 認認メー</li> <li>○ 履歴</li> <li>○ 連線先</li> </ul> | ス - C - C - U - C - C - C - C - C - U - C - U - D - C - D - D - D - D - D - D - D - D | àrW User<br>ns<br>テム<br>テム<br>(3) |                 |                |              |     |     |            |    |
| ⊞ 🧔 検索フ₂                                                                                                    | 2                                                                                     | 開<(_)                             |                 |                |              |     |     |            |    |
| 田 🧐 パブリック フ 田 🦂 保存フォルク                                                                                                    |                                                                                       | 新しいウィン                            | ドウで             | 憬⟨⊍            | Ø            |     |     |            |    |
|                                                                                                    | î 📇                                                                                   | "連絡先"(                            | 刀移動             | j( <u>V</u> )  |              |     |     |            |    |
| フォルタ サイス<br>データ ファイルの                                                                                                    | ۵                                                                                     | "連絡先"(                            | ກວະ             | -( <u>C</u> )  |              |     |     |            |    |
|                                                                                                    |                                                                                       | "連絡先"(                            | D削除             | ≹( <u>D</u> )  |              |     |     |            |    |
|                                                                                                    | aĨe                                                                                   | "連絡先"(                            | D名前             | 该更             | ( <u>R</u> ) |     |     |            |    |
| م يا ب ال                                                                                                    | <b>1</b>                                                                              | フォルダの作                            | .6ῒ( <u>Ν</u> ) | )              |              |     |     |            |    |
|                                                                                                    |                                                                                       | すべて開封ネ                            | 済みに             | :する(E          | Ð            |     |     |            |    |
|                                                                                                    |                                                                                       | "連絡先"(                            | の共有             | ī ( <u>S</u> ) |              |     |     |            |    |
| 8 連絡先                                                                                                    |                                                                                       | 共有アクセス                            | ス権の             | 変更(            | <u>H</u> )   |     |     |            |    |
| 💙 仕事                                                                                                    | <b>P</b>                                                                              | プロパティΦ                            |                 |                |              |     |     |            |    |

② 作成するフォルダの種類として「連絡先 アイテム」を指定します フォルダ名はアダプタ設定の「週間予定表グループ:フォルダ名」で指定したものを設定 します

| 新しいフォルダの作成                                     | ? ×      |
|------------------------------------------------|----------|
| 名前(N):                                         |          |
| グループ予定                                         |          |
| フォルダに(保存するアイテム(E):                             |          |
| 連絡先 アイテム                                       | <b>_</b> |
| フォルダを作成する場所(S):                                |          |
| <ul> <li>□ 削除済みアイテム</li> <li>□ 別 仕事</li> </ul> |          |
|                                                |          |
| ■ ■ 1515トレイ<br>■ 送信済みアイテム                      |          |
|                                                |          |
|                                                |          |
| ■ 連絡先                                          | -        |
|                                                |          |
| UK 4792                                        | 14       |

- 😡 グループ予定 Microsoft Outlook ファイル(E) 編集(E) 表示(V) 移動(G) ツール(T) アク 💽 新規作成(N) 🚽 🚔 📑 🗙 🖏 📞 📲 义 🚇 33] 連絡先(○) Ctrl+N -プ予定 🕵 配布リスト(し) Ctrl+Shift+L を有効にす 🚞 フォルダ(E)... Ctrl+Shift+E ナビゲーション ウィンドウのショートカット(V)... 👔 メッセージ(<u>M</u>) Ctrl+Shift+M 📅 予定(A) Ctrl+Shift+A 📔 会議出席依頼(Q) Ctrl+Shift+Q 🔰 仕事(T) Ctrl+Shift+K 🥩 仕事の依頼(R) Ctrl+Shift+U 🃒 履歴項目(J) Ctrl+Shift+J (<u>N</u>) JK 🗾 Ctrl+Shift+N Ctrl+Shift+X 🔇 インターネット FAXOO 😑 フォームの選択(Q)... Outlook データファイル(E)... 💵 グループ予定 🗉 🧊 検索フォルダ
- ③ 作成したフォルダを選択して新規作成から「配布リスト」を選択します

④ 配布リストの名前を指定します

ここで指定する名前が、週間予定表で表示されるグループ名となります

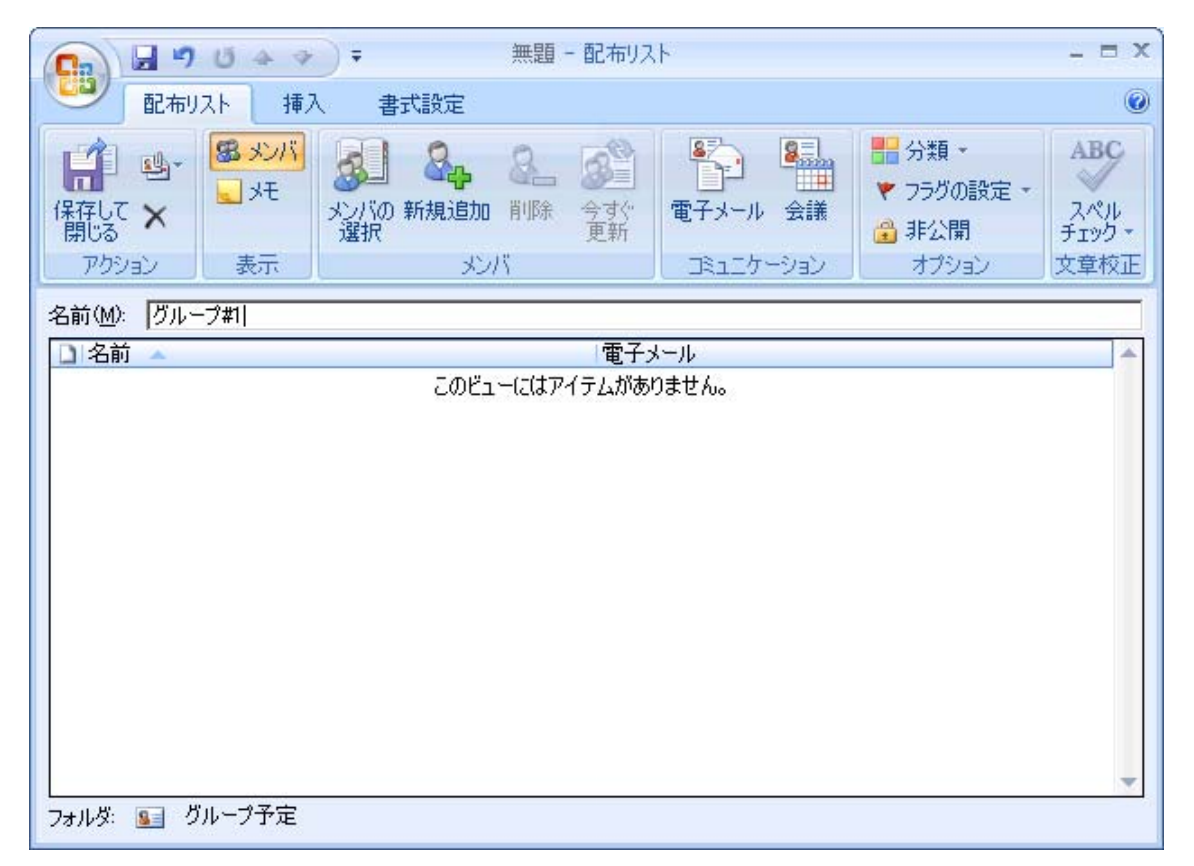

⑤「メンバの選択」をクリックします

| ſ | 💽 🖬 🤊 ೮ 🎄 👳     |                                                                      | _ = ×                |
|---|-----------------|----------------------------------------------------------------------|----------------------|
|   | 配布リスト 挿入        | 。<br>一書式設定                                                           | ۲                    |
|   | 保存して ×<br>開じる × | メンバの<br>選択         新規追加         IIIIIIIIIIIIIIIIIIIIIIIIIIIIIIIIIIII | ABC<br>スペル<br>チェック * |
|   |                 | <u>メンバの選択</u>                                                        |                      |
|   |                 | アドレス帳から連絡先または項目を選<br>択して、この配布リストにご追加します。<br>サム10                     | <b></b>              |
|   |                 |                                                                      |                      |
|   |                 |                                                                      |                      |

⑥ メンバを選択します

| メンバの選択: グローバル ア                                                                                                    | ドレス一覧          |                   | ×                  |
|----------------------------------------------------------------------------------------------------|----------------|-------------------|--------------------|
| 検索(S): ④ 名前のみ(N)                                                                                                    | ○ その他のフィールド(R) | アドレス帳( <u>D</u> ) |                    |
|                                                                                                    | 検索( <u>G</u> ) | グローバル アドレス一覧      | ■ 高度な検索(V)         |
| 名前 🔺                                                                                                    | フリガナ           | 役職                | 会社電話               |
| <ul> <li>メンバ#1</li> <li>メンバ#2</li> <li>メンバ#3</li> <li>ソンバ#3</li> <li>ソンバ#3</li> <li>第一道 塚 円道 勝一</li> <li>塩 梶西 邦晃</li> <li>境 井 邦晃</li> <li>月居 裕司</li> <li>第二 第</li> <li>3 斉村 邦兵</li> <li>9 中村 邦秀</li> <li>9 内川 典郎</li> </ul> |                |                   |                    |
| <ul> <li>3 福庭 一身</li> <li>3 鈴木 福三郎</li> </ul>                                                                                                    |                |                   |                    |
| メンバ( <u>B</u> ) ->                                                                                                    |                |                   |                    |
|                                                                                                    |                |                   | OK <b>*+&gt;セル</b> |

| メンバの選択: グローバル ア                              | ドレス一覧          |                  |          | ×            |
|----------------------------------------------|----------------|------------------|----------|--------------|
| 検索(S): ④ 名前のみ(N)                             | ○ その他のフィールド(B) | アドレス帳(D)         |          |              |
| 1                                            | 検索( <u>G</u> ) | グローバル アドレス一覧     | 高        | 度な検索(⊻)      |
| 名前 🔺                                         | フリガナ           | 役職               | 会社會      | Ē話           |
| 8 メンバ#1                                      |                |                  |          | <b>_</b>     |
| 8 メンバ#2<br>● √バ#3                            |                |                  |          |              |
| 8 円道 勝一                                      |                |                  |          |              |
| 💈 塩塚 伝次郎                                     |                |                  |          |              |
| 23 梶西 守衛<br>- 培井 邦見                          |                |                  |          |              |
| <ul> <li>▲ 祝开 护光</li> <li>▲ 月居 裕司</li> </ul> |                |                  |          |              |
| 💈 春口 功一                                      |                |                  |          |              |
| ◎ 新畑 幹二                                      |                |                  |          |              |
| ▲ 脊藤 雄二邱 ▲ 中村 邦秀                             |                |                  |          |              |
| 💈 内川 典郎                                      |                |                  |          |              |
| ◎ 福庭 一身                                      |                |                  |          |              |
| るが不留二印                                       |                |                  |          |              |
|                                              |                | w. ヶ皮            |          |              |
|                                              | 二,祝井邦光门旗舰业二月   | 迎, <u>1田)建二牙</u> |          | An A Inst. 1 |
|                                              |                |                  | <u> </u> | キャンセル        |

⑦配布リストを保存します

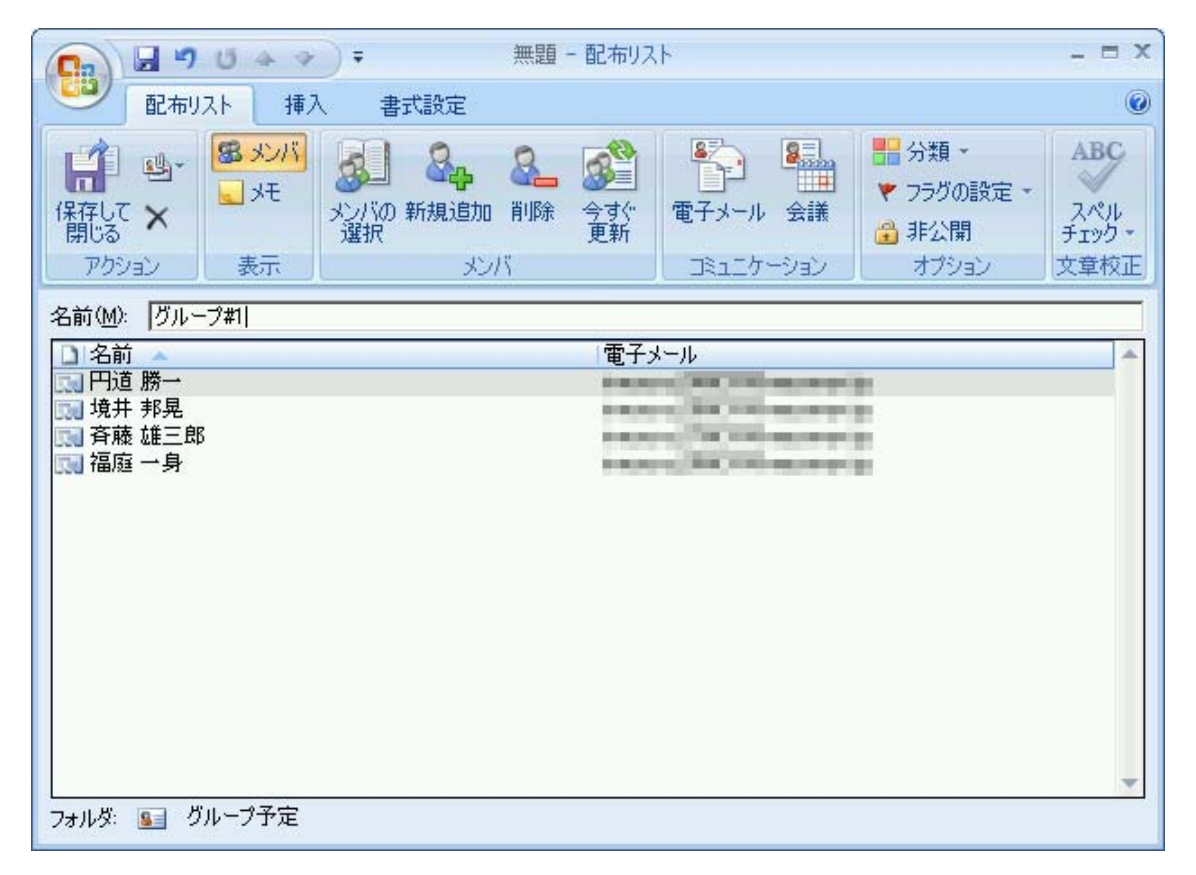